# Конфигурация МЕНЕДЖЕР СТРОИТЕЛЬСТВА 4.0

Руководство пользователя

Москва «Яуза Софт» 2020 Право тиражирования программных средств и документации принадлежит ООО «Яуза Софт».

Данная книга является описанием программного продукта и предназначена для конечных пользователей. В ней излагается состав возможностей и порядок использования функций программы.

© 2020. ООО «Яуза Софт»

Версия 4.0

Разработка программы – М.С. Базалей, В.А. Кирюхин

Разработка документации – В.А. Кирюхин, С.С. Антонян

OOO «Яуза Софт» телефон: (495) 504-14-05 e-mail: <u>info@yauzasoft.ru</u> <u>http://www.yauzasoft.ru</u>

#### **ЛИНИЯ КОНСУЛЬТАЦИЙ** (499) 506-86-24

Для пользователей конфигурации «Менеджер строительства 4.0» услуги линии консультации предоставляются по телефону и электронному адресу компании ООО «Яуза Софт» по линии информационно-технологического сопровождения (ИТС).

Получение консультаций возможно только после регистрации программного продукта (для чего необходимо заполнить регистрационную анкету и выслать ее в компанию «Яуза софт») и оформления подписки на ИТС.

Более подробные сведения об условиях получения консультаций указаны в регистрационной курточке программного продукта.

За консультациями по конфигурации «Менеджер строительства 4.0» необходимо обращаться в компанию ООО «Яуза Софт» по телефону: (499) 506-86-24 или e-mail: <u>hotline@yauzasoft.ru</u>. Линия консультаций работает с 10:00 до 18:00 по московскому времени, кроме суббот, воскресений и праздничных дней (по распорядку московских предприятий).

Обращаясь к линии консультаций, следует находиться рядом со своим компьютером, иметь под рукой настоящее руководство и свою часть регистрационной анкеты. Желательно заранее уточнить типы используемого компьютера и принтера.

Набрав телефон линии консультаций, вы должны услышать ответ дежурного сотрудника. После этого сообщите наименование вашей организации, номер вашего экземпляра системы (он обозначен на CD комплекта поставки и на вашей части регистрационной анкеты) и, возможно, другую регистрационную информацию по запросу сотрудника линии консультаций. Названная вами информация будет проверена по данным, указанным в отосланной в компанию «Яуза Софт» части регистрационной анкеты.

Отвечая на возникшие у вас вопросы, дежурный сотрудник может воспроизвести возникшую ситуацию на своем компьютере. Он даст вам рекомендации сразу же или после обсуждения с разработчиками. Работа линии консультаций регистрируется, поэтому при повторных обращениях по сложным проблемам вы можете сослаться на дату и время предыдущего разговора.

МЫ ВСЕГДА РАДЫ ВАМ ПОМОЧЬ!

Данная книга является руководством по работе с программным продуктом «Менеджер строительства 4.0». В книге рассмотрены возможности и порядок использования указанной конфигурации.

В книге рассматриваются только основные объекты и поля, для подробного описания следует обращаться к контекстной справке в программе.

## ОГЛАВЛЕНИЕ

| Глава 1. Обзор конфигурации                                         | 9     |
|---------------------------------------------------------------------|-------|
| Глава 2. Начало работы с конфигурацией                              | 13    |
| 2.1. Требования к компьютеру                                        |       |
| 2.2. Установка конфигурации                                         | 14    |
| 2.2.1. Установка шаблонов информационных баз                        | 14    |
| 2.3. Первый запуск конфигурации. Знакомство с интерфейсом программы |       |
| 2.4. Настройка плана счетов                                         | 20    |
| 2.5. Настройка параметров конфигурации                              | 21    |
| 2.6. Настройка учётной политики                                     | 24    |
| 2.7. Настройка документов                                           | 24    |
| 2.7.1Авансовый отчёт                                                | 25    |
| 2.7.2Акт об оказании строительных услуг                             |       |
| 2.7.3Выплата начисленной зарплаты работникам                        |       |
| 2.7.4Заказ-наряд                                                    |       |
| 2.7.5. Накладная на доп. расходы                                    |       |
| 2.7.6Накладная на товары и услуги                                   |       |
| 2.7.7Платёжное поручение входящее                                   |       |
| 2.7.8Платёжное поручение исходящее                                  |       |
| 2.7.9. Погашение займов работников                                  |       |
| 2.7.10. Приходный кассовый ордер                                    |       |
| 2.7.11. Расходный кассовый ордер                                    |       |
| 2.7.12. Списание ОС                                                 |       |
| 2.8. Настройка разграничения доступа                                |       |
| Глава 3. Основная информация об объектах, работах и контрагент      | ax 33 |
| 3.1. Объекты                                                        |       |
| 3.2. Работы                                                         |       |

| 3.3. Контрагенты                                                                                                    | 37                                                                                                    |
|----------------------------------------------------------------------------------------------------|----------------------------------------------------------------------------------------------------|
| Глава 4. Сметное ценообразование                                                                                                    | 41                                                                                                    |
| 4.1. Общие положения                                                                                                    | 41                                                                                                    |
| 4.2. Структура нормативных справочников                                                                                                    | 42                                                                                                    |
| 4.3. Сметные расценки                                                                                                    | 43                                                                                                    |
| 4.4. Сметные ресурсы                                                                                                    | 48                                                                                                    |
| 4.5. Смета                                                                                                    | 52                                                                                                    |
| 4.5.1. Ввод основных данных о смете                                                                                                    | 52                                                                                                    |
| 4.5.4. Ввод содержимого сметы                                                                                                    | 55                                                                                                    |
| 4.6. Акт выполненных работ                                                                                                    | 62                                                                                                    |
| 4.6.1. Ввод основных данных об акте                                                                                                    | 62                                                                                                    |
| 4.6.5. Ввод содержимого акта                                                                                                    | 65                                                                                                    |
| Глава 5. Календарное планирование                                                                                                    | 73                                                                                                    |
| 5.1. Общие положения                                                                                                    | 73                                                                                                    |
| 5.2. Справочник «Работы»                                                                                                    | 73                                                                                                    |
| 5.3. Загрузка данных из сметы                                                                                                    | 79                                                                                                    |
| 5.4. Расчёт продолжительности работы в зависимости от количества доступ                                                                                                    | ных                                                                                                    |
| рабочих                                                                                                    | 80                                                                                                    |
| 5.5. Расчёт календарного плана                                                                                                    | 81                                                                                                    |
| 5.6. Отчёт «Работы»                                                                                                    | 81                                                                                                    |
| 5.7. Отчёт «Ресурсы»                                                                                                    | 82                                                                                                    |
| Глава 6. Планирование продаж и производственных затрат                                                                                                    | 83                                                                                                    |
|                                                                                                    |                                                                                                    |
| 6.1. Общие положения                                                                                                    | 83                                                                                                    |
| <ul><li>6.1. Общие положения</li><li>6.2. План продаж</li></ul>                                                                                                    | 83<br>84                                                                                                    |
| <ul><li>6.1. Общие положения</li><li>6.2. План продаж</li><li>6.3. План затрат на производство</li></ul>                                                                                                    | 83<br>84<br>84                                                                                                    |
| <ul> <li>6.1. Общие положения</li></ul>                                                                                                    | 83<br>84<br>84<br><b>87</b>                                                                                                    |
| <ul> <li>6.1. Общие положения</li></ul>                                                                                                    | 83<br>84<br>84<br>87<br>87                                                                                                    |
| <ul> <li>6.1. Общие положения</li></ul>                                                                                                    | 83<br>84<br>84<br>87<br>87<br>.88                                                                                                    |
| <ul> <li>6.1. Общие положения.</li> <li>6.2. План продаж.</li> <li>6.3. План затрат на производство</li> <li><b>Глава 7. Учёт затрат на производство</b></li> <li>7.1. Статьи затрат.</li> <li>7.2. Схема учёта затрат на производство</li> <li>7.3 Анализ затрат в незавершённом производстве</li> </ul> | 83<br>84<br>84<br>87<br>87<br>88<br>89                                                                                                    |
| <ul> <li>6.1. Общие положения</li></ul>                                                                                                    | 83<br>84<br>84<br>87<br>87<br>88<br>89<br>89<br>89                                                                                                    |
| <ul> <li>6.1. Общие положения</li></ul>                                                                                                    | 83<br>84<br>87<br>87<br>87<br>88<br>89<br>89<br>91                                                                                                    |
| <ul> <li>6.1. Общие положения.</li> <li>6.2. План продаж</li></ul>                                                                                                    | 83<br>84<br>84<br>87<br>87<br>87<br>87<br>89<br>89<br>89                                                                                                    |
| <ul> <li>6.1. Общие положения.</li> <li>6.2. План продаж</li></ul>                                                                                                    | 83<br>84<br>84<br>87<br>87<br>87<br>87<br>87<br>89<br>91<br>91                                                                                                    |
| 6.1. Общие положения.         6.2. План продаж                                                                                                    | 83<br>84<br>87<br>87<br>87<br>87<br>87<br>87<br>89<br>91<br>91<br>92                                                                                                    |
| <ul> <li>6.1. Общие положения.</li> <li>6.2. План продаж</li> <li>6.3. План затрат на производство</li></ul>                                                                                                    | 83<br>84<br>87<br>87<br>87<br>87<br>87<br>87<br>89<br>91<br>91<br>91<br>91<br>91<br>93                                                                                                    |
| <ul> <li>6.1. Общие положения.</li> <li>6.2. План продаж</li> <li>6.3. План затрат на производство</li></ul>                                                                                                    | 83<br>84<br>87<br>87<br>87<br>87<br>87<br>87<br>89<br>91<br>91<br>91<br>92<br>93<br>95                                                                                                    |
| <ul> <li>6.1. Общие положения.</li> <li>6.2. План продаж</li> <li>6.3. План затрат на производство</li></ul>                                                                                                    | 83<br>84<br>87<br>87<br>87<br>87<br>87<br>89<br>91<br>91<br>91<br>92<br>93<br>95<br>95                                                                                                    |
| <ul> <li>6.1. Общие положения</li></ul>                                                                                                    |                                                                                                    |
| <ul> <li>6.1. Общие положения</li></ul>                                                                                                    | 83<br>84<br>84<br>87<br>87<br>87<br>87<br>89<br>91<br>91<br>91<br>91<br>92<br>93<br>95<br>95<br>95                                                                                                    |
| <ul> <li>6.1. Общие положения</li></ul>                                                                                                    | 83<br>84<br>84<br>87<br>87<br>87<br>87<br>89<br>91<br>91<br>91<br>91<br>91<br>92<br>95<br>95<br>95<br>95<br>97<br>98<br>98                                                                                                    |
| <ul> <li>6.1. Общие положения</li></ul>                                                                                                    | 83<br>84<br>84<br>87<br>87<br>87<br>87<br>87<br>91<br>91<br>91<br>91<br>91<br>92<br>93<br>95<br>95<br>95<br>97<br>98<br>98<br>98<br>98<br>99<br>99<br> |
| <ul> <li>6.1. Общие положения</li></ul>                                                                                                    | 83<br>84<br>84<br>87<br>87<br>87<br>87<br>91<br>91<br>91<br>91<br>91<br>92<br>93<br>95<br>95<br>95<br>95<br>95<br>97<br>98<br>98<br>99<br>91<br>91                                         |
| 6.1. Общие положения                                                                                                    | 83<br>84<br>84<br>87<br>87<br>87<br>87<br>91<br>91<br>91<br>91<br>91<br>92<br>93<br>95<br>95<br>95<br>95<br>95<br>97<br>98<br>98<br>98<br>                                                                                                    |
| 6.1. Общие положения                                                                                                    | 83<br>84<br>84<br>87<br>87<br>87<br>91<br>91<br>91<br>91<br>92<br>93<br>95<br>95<br>95<br>95<br>95<br>95<br>97<br>98<br>98<br>98<br>99<br>101<br>101<br>101                                                                                                    |

|    |       | 8.4.2Накладная на товары и услуги                                 | 103 |
|----|-------|-------------------------------------------------------------------|-----|
|    |       | 8.4.3Внутренний заказ                                             | 106 |
|    |       | 8.4.4Анализ состояния склада                                      | 106 |
|    | 8.5.  | Учёт основных средств                                             | 107 |
|    |       | 8.5.1. Общие положения                                            | 107 |
|    |       | 8.5.2Справочник «Основные средства»                               | 108 |
|    |       | 8.5.3. Поступление основного средства                             | 112 |
|    |       | 8.5.4. Принятие к учёту основного средства                        | 113 |
|    |       | 8.5.5. Перемешение основного средства                             | 115 |
|    |       | 8.5.6. Изменение состояния основного средства                     | 116 |
|    |       | 8 5 7 Изменение параметров амортизации основного средства         | 117 |
|    |       | 858 Амортизация основных средства                                 | 118 |
|    |       | 859 Списание основных средств                                     | 119 |
|    |       | 8 5 10 Анализ состояния и местонахожления основных средств        | 121 |
|    | 86    | Vиёт материалов в эксплиятации                                    | 121 |
|    | 0.0.  | 9 61. Общие положения                                             | 121 |
|    |       | 8.6.2. Пополения маториалов в оканциоточние                       | 121 |
|    |       | 8.6.2. Передача материалов в эксплуатацию                         | 123 |
|    |       | 8.6.4. Стирания материалов из эксплуатации                        | 123 |
|    |       | 8.6.4Списание материалов из эксплуатации                          | 124 |
|    |       | 8.6.5. Изменение параметров амортизации материалов в эксплуатации | 123 |
|    | 07    | 8.6.6Амортизация материалов в эксплуатации                        | 120 |
|    | 8./.  | Анализ материалов в эксплуатации                                  | 127 |
|    | 8.8.  | учет кадров                                                       | 127 |
|    |       | 8.8.1Справочник «Физические лица»                                 | 12/ |
|    |       | 8.8.2. Прием сотрудника на работу                                 | 130 |
|    |       | 8.8.3Внесение кадровых изменении                                  | 131 |
|    | 0.0   | 8.8.4 У вольнение сотрудника                                      | 131 |
|    | 8.9.  | Расчёт заработной платы                                           | 131 |
|    |       | 8.9.1. Общие положения                                            | 131 |
|    |       | 8.9.2. Ввод сведений о плановых начислениях и удержаниях          | 131 |
|    |       | 8.9.3. Начисление заработной платы                                | 132 |
|    |       | 8.9.4Выплата начисленной заработной платы                         | 134 |
|    |       | 8.9.5 Договор займа с работником                                  | 135 |
|    |       | 8.9.6. Погашение займов работников                                | 136 |
|    | 8.10  | . Учёт выполнения работ                                           | 137 |
|    |       | 8.10.1.Акт об оказании строительных услуг                         | 137 |
|    | 8.11  | . Документы общего применения                                     | 138 |
|    |       | 8.11.1.Доверенность                                               | 138 |
| Гл | ава 9 | 9. Управление снабжением                                          | 141 |
|    | 9.1.  | Общие положения                                                   | 141 |
|    | 9.2.  | Заявка на снабжение                                               | 141 |
|    | 9.3.  | Маршрутизация заявок на снабжение                                 | 144 |
|    | 9.4.  | Формирование заказов поставщикам и внутренних заказов             | 144 |
|    | 9.5.  | Формирование путевых листов                                       | 144 |
|    | 9.6.  | Исполнение заявок на снабжение                                    | 145 |
|    |       |                                                                   |     |

| Глава 10. Отчёты по объектам                              | 147 |
|-----------------------------------------------------------|-----|
| 10.1. Отчёт «Карточка объекта»                            | 147 |
| 10.2. Отчёт «Рентабельность объектов»                     | 148 |
| Глава 11. Работа с распределенными информационными базами | 151 |
| 11.1. Общие положения                                     | 151 |
| 11.2. Настройки параметров обмена данными                 | 152 |
| 11.3. Создание узлов распределенной информационной базы   | 153 |
| 11.4. Создание периферийной информационной базы           | 154 |
| 11.5. Автообмен                                           | 154 |

## ГЛАВА 1

# ОБЗОР КОНФИГУРАЦИИ

Конфигурация «Менеджер Строительства 4.0» предназначена для автоматизации ведения оперативного управленческого учёта в подрядных строительных организациях.

Конфигурация включает:

- план счетов управленческого учёта, содержащий настройки аналитического учёта для строительной организации;
- набор справочников для формирования первичных документов и ведения списков объектов аналитического учёта;
- набор перечислений для организации расчётов с предопределенными параметрами;
- набор документов, предназначенных для ввода, хранения и печати первичных документов, автоматического формирования проводок по плану счетов и движений по регистрам оперативного учёта;

- набор констант, используемых для настройки общих параметров ведения учёта на предприятии;
- набор стандартных отчётов, позволяющих получать данные по проводкам на управленческом плане счетов по любым счетам, любым объектам аналитики;
- специализированные отчёты по конкретным разделам учёта строительной организации;
- специальные режимы обработки документов и операций, выполняющие сервисные функции.

«Менеджер строительства 4.0» поставляется с каркасным планом счетов, который можно использовать как основу для создания плана счетов строительной фирмы.

Набор документов, автоматизирующих отражение хозяйственных операций в учётной системе, рассчитан на ведение наиболее важных разделов учёта:

- учёт операций по кассе;
- учёт операций по банку;
- учёт основных средств;
- учёт оборудования и инвентаря;
- учёт материалов;
- учёт выполненных работ;
- учёт затрат на производство и учёт незавершенного производства;
- учёт реализации;
- учёт взаиморасчётов с поставщиками и покупателями;
- учёт договоров;
- учёт оплаты труда;
- учёт расчетов с подотчётными лицами;

учёт финансовых результатов.

Конфигурация «Менеджер Строительства 4.0» не является самостоятельной программой и используется совместно с платформой «1С:Предприятие».

## ГЛАВА 2

# НАЧАЛО РАБОТЫ С КОНФИГУРАЦИЕЙ

### 2.1. ТРЕБОВАНИЯ К КОМПЬЮТЕРУ

Для работы программы компьютер должен удовлетворять следующим требованиям:

- Процессор Intel Pentium Celeron 2400 МГц и выше;
- Оперативная память 1024 Мб и выше;
- не менее 80 Мб свободного места на жёстком диске;
- рекомендуется разрешение экранной системы не менее 1280х1024;
- Операционные системы: Microsoft Windows 7 и выше, Linux, Mac OS X 10.5 и выше.

## 2.2. УСТАНОВКА КОНФИГУРАЦИИ

Установка конфигурации состоит из двух этапов:

- Истановка шаблонов информационных баз;
- Добавление информационных баз в окно запуска «1С:Предприятие».

Перед началом установки убедитесь, что у Вас установлена платформа «1С:Предприятие 8» версии не ниже 8.3.16.

#### 2.2.1. Установка шаблонов информационных баз

Для начала установки запустите файл setup.exe с компакт-диска поставки программы.

В первом окне подтвердите установку программы кнопкой «Далее».

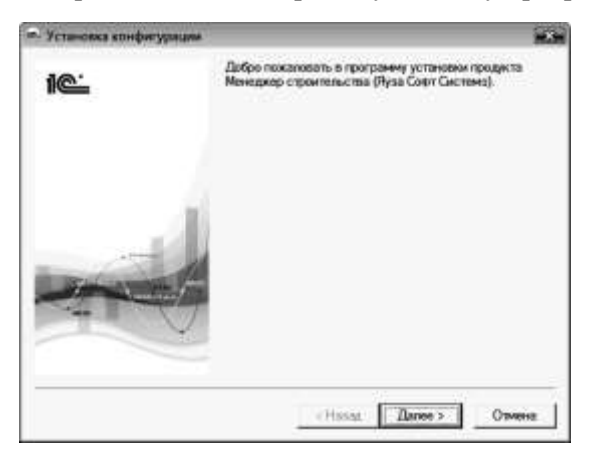

Во втором окне выберите каталог установки. Рекомендуется оставить без изменения каталог, предлагаемый программой установки.

Подтвердите выбор кнопкой «Далее». Начнется процесс установки шаблонов конфигурации. По завершении процесса установки появится следующее информационное окно.

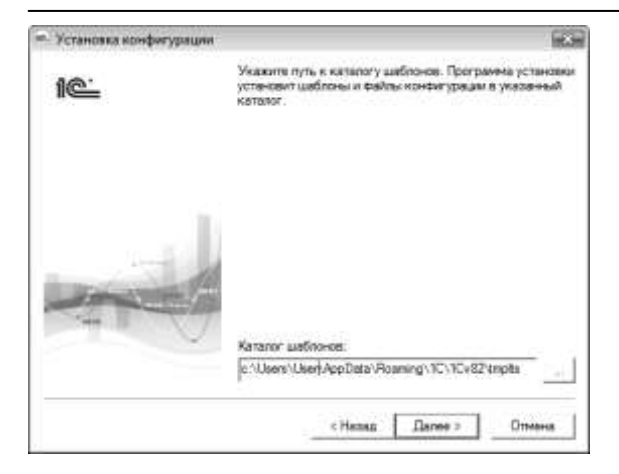

Нажмите кнопку «Готово». Шаблоны информационных баз установлены.

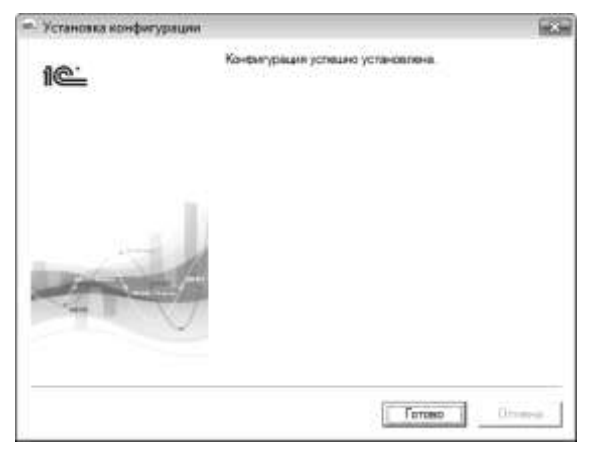

На основе установленных шаблонов можно по мере необходимости добавлять новые информационные базы в окно запуска «1С:Предприятия».

## 2.2.2. Добавление информационных баз в окно запуска «1С:Предприятие»

Запустите систему «1С:Предприятие 8» и в окне «Запуск 1С:Предприятия» нажмите кнопку «Добавить».

| 🖻 Информац | конные базы                                                               |          | 10 Предприятия   |
|------------|---------------------------------------------------------------------------|----------|------------------|
|            |                                                                           | 5        | Конфигуратор     |
| Class      | turne X                                                                   | 1        | Добавить         |
| Q          | Список информационных баз пуст.<br>Добавить в список информационную базу? |          | Massessery       |
| 7.2        | Да. Нет                                                                   | <u>(</u> | Удалить          |
|            |                                                                           | C        | Настройка        |
|            |                                                                           | D        | ерейти по осылке |
|            |                                                                           |          |                  |

В диалоговом окне выбора режима добавления включите переключатель «Создание новой информационной базы» и нажмите кнопку «Далее».

В окне выбора шаблона выберите, какую базу необходимо установить: «Менеджер строительства 4.0» (база для ведения учёта на новом предприятии) или «Менеджер строительства 4.0 (демо)» (база с примером ведения учёта). Значком «+» раскройте список релизов для выбранной базы. Выберите последний по номеру релиз и нажмите кнопку «Далее».

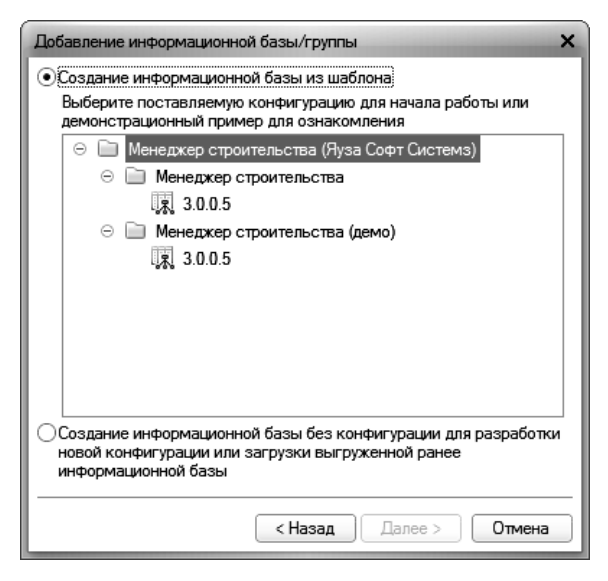

В следующем окне можно отредактировать наименование базы.

| Добавление информационной базы/группы 🗙                   |
|-----------------------------------------------------------|
| Укажите наименование информационной базы:                 |
| Менеджер строительства                                    |
| Выберите тип расположения информационной базы:            |
| • На данном компьютере или на компьютере в локальной сети |
| О На сервере 1С:Предприятия                               |
| О На веб-сервере                                          |
|                                                           |
|                                                           |
|                                                           |
|                                                           |
|                                                           |
|                                                           |
|                                                           |
| < Назад Далее > Отмена                                    |

В том же окне при помощи переключателя задается тип расположения базы: «На данном компьютере или на компьютере в локальной сети» или «На сервере 1С:Предприятия».

Расположение базы на сервере 1С:Предприятия предполагает наличие в локальной сети установленных программ «Сервер 1С:Предприятия» и «SQL сервер». В случае одновременной работы в программе более 10 пользователей, использование сервера становится целесообразным, так как позволяет сократить потоки информации в локальной сети и ускорить работу с программой. Для перехода к следующему окну нажмите «Далее».

В следующем окне можно выбрать каталог размещения информационной базы. По умолчанию предлагается каталог «YauzaSoft\MS» («YauzaSoft\DemoMS» для демонстрационной базы) внутри папки «Мои документы» текущего пользователя. Можно изменить наименование и путь к каталогу, в который будет устанавливаться информационная база. Для перехода к следующему окну нажмите кнопку «Готово».

| Добавление информационной базы/группы  |
|----------------------------------------|
| Укажите параметры информационной базы: |
| Каталог информационной базы:           |
| C:\Users\User\Documents\YauzaSoft\MS   |
| Язык (Страна):                         |
| русский (Россия)                       |
|                                        |
|                                        |
|                                        |
|                                        |
|                                        |
|                                        |
|                                        |
|                                        |
| < Назад Далее > Отмена                 |

После завершения создания информационной базы вновь становится активным диалоговое окно «Запуск 1С:Предприятия», в котором появляется строка с наименованием созданной базы. Нажав кнопку «1С:Предприятие», можно приступить к работе в конфигурации «Менеджер строительства 4.0».

### 2.3. ПЕРВЫЙ ЗАПУСК КОНФИГУРАЦИИ. ЗНАКОМСТВО С ИНТЕРФЕЙСОМ ПРОГРАММЫ

При первом запуске конфигурации автоматически производится первоначальное заполнение информационной базы.

| tana tanan Jan              | <u>2</u> .                                        | Security '          |                              |              |     |        |
|-----------------------------|---------------------------------------------------|---------------------|------------------------------|--------------|-----|--------|
|                             |                                                   |                     |                              |              |     | • 0, • |
| Recordings                  | Cenag                                             | Соцать              |                              |              |     |        |
| On-enaino saliacaw e cenagy | Инанитарлация товерее на сота<br>Внутренни закази | an Jaka n<br>Hernag | оставщику<br>как ка тладан к | e yanjes     | Ĩ   |        |
| 3erecu                      | Ciri, Tatologi                                    | Otwitter            |                              |              |     |        |
| Sacasa roccasulary          | Detailed for the                                  | Terrent             |                              |              | - C |        |
| Нападных на такары и услуги | Contation                                         | Passar              |                              | and constant |     |        |
| Натадные на для расназы     | Zonie passace to                                  |                     |                              |              |     |        |
| Adaptodate of white         |                                                   |                     |                              |              |     |        |
| Sacra-spage                 |                                                   |                     |                              |              |     |        |

Верхняя панель (2) с иконками называется «Панель разделов». С помощью неё можно перемещаться между разделами (1) конфигурации.

При выборе раздела появляется «Меню функций» (3), в котором доступны основные справочники и документы, а также команды создания документов, отчёты и сервисные функции, такие как обработки, относящиеся к выбранному разделу.

Интерфейс программы может быть настроен пользователем. Настройка производится через «Главное меню», подменю «Вид».

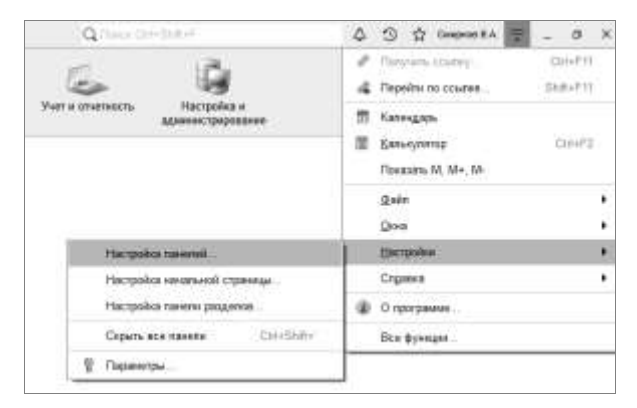

Настройка элемента интерфейса осуществляется в окне, разделённом на две части. В левой части окна расположены доступные неиспользуемые элементы, справа – уже задействованные в интерфейсе элементы. Чтобы добавить новый элемент на интерфейс его необходимо переместить из

левой части окна на правую. Для удаления элемента из интерфейса, необходимо выполнить обратное действие.

|    |                            | Fin             | 0.000+F1 <b>0.</b>     |
|----|----------------------------|-----------------|------------------------|
| 1  | Настройка панели навигации | 8               | 1 0                    |
| H  | Доступные номанды:         |                 | Выбранные команды:     |
| 0  | 💭 Добавить в групту        |                 | 🛍 Переместить в группу |
|    |                            | Добавнть >      | # Важное               |
| 3  |                            | Добанить ное >> | ≡ ≈ Обычнов            |
| H  |                            | < Yganene       | O Sanacei              |
| H. |                            | Col Vennine and | = @ cxnag              |

## 2.4. НАСТРОЙКА ПЛАНА СЧЕТОВ

План счетов в конфигурации настраивается непосредственно из режима запуска «1С:Предприятия». Конфигурация содержит каркасный план счетов, который можно использовать как основу для создания плана счетов строительной организации.

Для редактирования плана счетов необходимо перейти в раздел «Настройка и администрирование» и выбрать пункт «План счетов» на панели навигации.

Основной характеристикой счёта является значение реквизита «Тип счета». Типа счета определяет:

Состав обязательных Субконто счета;

• Особенности проведения документов.

В следующей таблице перечислены возможные типы счетов и обязательные субконто.

| Тип счета                       | Для чего применять                                                             | Обязательные субконто       |
|---------------------------------|--------------------------------------------------------------------------------|-----------------------------|
| Касса                           | Для учёта движения денежных<br>средств по кассам предприятия                   | Кассы                       |
| Банковские счета                | Для учёта движения денежных<br>средств по расчетным счетам<br>предприятия      | Банковские счета            |
| Склады                          | Для учёта запасов ТМЦ в<br>разрезе наименований и мест<br>хранения             | Склады<br>Номенклатура      |
| Основные средства               | Для учёта стоимости основных<br>средств, находящихся на<br>балансе предприятия | Основные средства           |
| Материалы в<br>эксплуатации     | Для учёта стоимости<br>материалов находящихся в<br>эксплуатации                | -                           |
| Подотчёт                        | Для ведения взаиморасчётов с<br>подотчётными лицами                            | Работники                   |
| Контрагенты                     | Для ведения взаиморасчётов с<br>поставщиками и заказчиками                     | Контрагенты                 |
| Кредиты и займы<br>сотрудников  | Для ведения взаиморасчётов по<br>кредитам и займам сотрудников<br>предприятия  | Работники<br>Договоры займа |
| Прямые затраты (НЗП)            | Для ведения учёта затрат в<br>незавершенном производстве                       | Объекты и работы            |
| Накладные расходы               | Для учёта накладных расходов                                                   | -                           |
| Себестоимость выпуска           | Для ведения учёта затрат в<br>себестоимости работ на<br>объектах               | Объекты и работы            |
| Вспомогательное<br>производство | Для учёта собственного<br>производства материалов                              | -                           |
| Выручка                         | Для учёта выручки                                                              | Контрагенты                 |
| Прочее                          | Прочие счета учёта                                                             | -                           |

## 2.5. НАСТРОЙКА ПАРАМЕТРОВ КОНФИГУРАЦИИ

Настройка параметров конфигурации вызывается выбором пункта «Настройка параметров учёта» в разделе «Настройка и администрирование».

#### 2.5.1. Общие параметры

- Единица измерения веса в этой единице измерения указывается вес для элемента номенклатуры;
- Единица измерения объёма в этой единице измерения указывается объём для элемента номенклатуры;
- Валюта управленческого учёта операции в валюте, отличной от валюты управленческого учёта, считаются валютными.

Детализация ведения учёта:

- Вести учёт по работам позволяет вести учёт затрат не только по объекту строительства, но и по составляющим его этапам и работам;
- Вести учёт по Подразделениям включает возможность ведения учёта по Центрам Финансовой Ответственности (ЦФО). Список ЦФО задается в справочнике Подразделения;

#### 2.5.2. Управление списанием затрат

- Разрешить превышение остатка товаров на складе;
- Разрешить превышение остатка товаров НЗП;
- Разрешить превышение остатка себестоимости;
- Разрешить превышение остатка материалов в эксплуатации.
- Разрешить превышение остатка материалов во вспомогательном производстве.

Данные настройки позволяют «уйти в минус» при отгрузке материалов с соответствующего объекта хранения. Для использования возможности превышения остатка учётная цена недостающего количества материала должна быть указана непосредственно в документе отгрузки.

#### 2.5.3. Вспомогательные настройки

- Отображать плановые данные в отчётах установка данного параметра включает отображение плановых данных по продажам и затратам в отчётах по объектам;
- Отображать данные НЗП в отчетах включает отображение раздельных затрат по незавершенному производству (НЗП) и себестоимости в отчетах («Карточка объекта», «Рентабельность объектов»);
- Редактировать периодические сведения ОС в справочнике включает возможность редактирования периодических сведений основных средств, расположенных на вкладке «Учёт» справочника «Основные средства», непосредственно в форме справочника, иначе эти сведения подлежат изменению только при помощи документов;
- Создавать сметные материальные ресурсы автоматически при добавлении номенклатуры – настройка позволяет упростить ведение справочника «Сметные ресурсы» за счёт автоматического добавления позиций из справочника «Номенклатура». Такие сметные ресурсы получают тип «Материалы»;
- Группа размещения сметных материальных ресурсов группа справочника «Сметные ресурсы», в которую помещаются ресурсы, автоматически созданные из номенклатуры;
- Отображать только номенклатуру с признаком «Используется» ограничивает начальное отображение неиспользуемой номенклатуры в списках;
- Регистрировать цены номенклатуры документами закупки включает возможность установки цен номенклатуры документами поступления («Накладная на товары и услуги», «Авансовый отчет»);
- Использовать версионирование объектов включает возможность сохранения истории изменения некоторых объектов конфигурации (настраивается отдельно: «Версионируемые объекты» в разделе «Настройка и администрирование»).

## 2.6. НАСТРОЙКА УЧЁТНОЙ ПОЛИТИКИ

Учётная политика включает в себя ряд настроек, носящих периодический характер. Новые значения учётной политики задаются на начало месяца.

Окно настройки учётной политики вызывается пунктом «Настройка учётной политики» в разделе «Настройка и администрирование».

Учётная политика состоит из следующих пунктов:

- Способ списания партий конфигурация поддерживает списание партий методами FIFO, LIFO и списание партий по цене, непосредственно указанной в документе;
- Вариант подбора партий определяет возможность использования разных единиц измерения путем пересчета по коэффициентам;
- Период начисления амортизации возможные значения: месяц, день. В зависимости от значения данной настройки, документы начисления амортизации учитывают состояние основных средств и материалов в эксплуатации на конец месяца или дня. Сумма начисленной амортизации представляет собой соответственно месячную или дневную амортизацию. Период «день» рекомендуется устанавливать при использовании пообъектных способов начисления амортизации. В этих способах начисления амортизации распределение суммы накопленной амортизации в затраты объектов производится на основании данных о времени нахождения основных средств или материалов в эксплуатации на тех или иных объектах.

## 2.7. НАСТРОЙКА ДОКУМЕНТОВ

В «Менеджере строительства» сценарий хозяйственных операций может быть изменен пользователем под свои нужды. Данная настройка осуществляется через справочник «Настройка объектов конфигурации» в разделе «Настройка и администрирование».

Настройка ведется в рамках профиля настроек. Каждому пользователю назначается один профиль, который задается в справочнике пользователей. По умолчанию назначается «Основной» профиль.

Профиль определяет перечень хозяйственных операций доступных пользователю.

| 🔶 🔶 🏫 Настройн         | и объектов кон | фигура  | ци   | и     |               |               | o <sup>n</sup> I × |
|------------------------|----------------|---------|------|-------|---------------|---------------|--------------------|
| Создать Создать группу | Ві Найти       | Onvion  | ittə | nonce | Скопировать в | ]             | Еще - ?            |
| Профиль: Основной      |                |         |      | . 0   | Загрузить из  | ] 🗌 Разрешить | выбор счетов       |
| 🕀 🚉 Документы          | 1              | Торядок | t    | Cver  | Наименование  |               | Статыя затрат      |
| 😑 🗐 Авансовый отчет    |                | -       | 2    | 8     | Банковские сч | era           |                    |
| о 🚉 Получатель в гов   | арах           | -       | 1    | 9     | Кассы         |               |                    |
| Получатель для п       | прочего        |         |      |       |               |               |                    |

В левой части формы расположено дерево «Документы». Дерево состоит из групп соответствующих документам системы, которые содержат перечень возможных настроек конкретного документа. В правой части формы задается набор счетов доступных для выбора при вводе документа.

Подробно о настройках конкретного документа см. ниже.

#### 2.7.1. Авансовый отчёт

Документ «Авансовый отчёт» содержит следующие настройки:

- Получатель в товарах содержит перечень возможных счетов и статей затрат, которые могут быть указаны в реквизите «Получатель» закладки «Товары и услуги». Указанный счёт будет в Дебете проводки, сформированной строкой закладки «Товары и услуги»;
- Получатель для прочего содержит перечень возможных счетов и статей затрат, которые могут быть указаны в реквизите «Получатель» закладки «Прочее». Указанный счёт будет в Дебете проводки, сформированной строкой закладки «Прочее».

#### 2.7.2. Акт об оказании строительных услуг

Документ «Акт об оказании строительных услуг» содержит следующие настройки:

- Счёт взаиморасчётов содержит перечень возможных счетов, на которых ведутся взаиморасчёты с работниками, в проводках, формируемых документом, эти счета будут в Дебете. Данный перечень формирует список возможных значений реквизита «Счёт взаиморасчётов» документа;
- Счёт выручки содержит перечень возможных счетов, с которых производится списание денежных средств при оказании услуг, в основном это счёт, на котором отражено поступление денег от заказчика. Данный перечень формирует список возможных значений реквизита «Счёт выручки» документа.

#### 2.7.3. Выплата начисленной зарплаты работникам

Документ «Выплата начисленной заработной платы» содержит следующие настройки:

- Счёт взаиморасчётов содержит перечень возможных счетов, на которых ведутся взаиморасчёты с работниками, в проводках, формируемых документом, эти счета будут в Дебете. Данный перечень формирует список возможных значений реквизита «Счёт взаиморасчётов» документа;
- Счёт источник содержит перечень возможных счетов, с которых производится списание денежных средств при выплате зарплаты, например, счёта кассы, подотчёта и т.п. Данный перечень формирует список возможных значений реквизита «Счёт источник» документа.

#### 2.7.4. Заказ-наряд

Документ «Заказ-наряд» содержит следующие настройки:

Вспомогательное производство – содержит перечень возможных счетов, на которых отражаются затраты на производство собственных материалов, в проводках, формируемых документом, эти счета будут в Дебете. Данный перечень формирует список возможных значений реквизита «Вспомогательное производство» документа;

- Производство материалов содержит перечень возможных счетов, на которых хранятся производимые материалы, в проводках, формируемых документом, эти счета будут в Дебете. Данный перечень формирует список возможных значений реквизита «Производство материалов» документа;
- Ремонт ОС содержит перечень возможных счетов, на которых хранятся основные средства, в проводках, формируемых документом, эти счета будут в Дебете. Данный перечень формирует список возможных значений реквизита «Счёт взаиморасчётов» документа;
- Фонд оплаты труда содержит перечень возможных счетов, с которых производится списание денежных средств при производстве материалов. В этом документе это счёт зарплаты работников. Данный перечень формирует список возможных значений реквизита «Фонд оплаты труда» документа.

#### 2.7.5. Накладная на доп. расходы

Документ «Накладная на доп. расходы» содержит одну настройку:

Отправитель – содержит перечень возможных счетов и статей затрат, которые могут быть указаны в реквизите «Отправитель» накладной. Указанный счёт будет в Кредите проводки, сформированной накладной.

#### 2.7.6. Накладная на товары и услуги

Документ «Накладная на товары и услуги» содержит следующие настройки:

- Получатель содержит перечень возможных счетов и статей затрат, которые могут быть указаны в реквизите «Получатель» накладной. Указанный счёт будет в Дебете проводки, сформированной накладной;
- Отправитель содержит перечень возможных счетов и статей затрат, которые могут быть указаны в реквизите «Отправитель» накладной. Указанный счёт будет в Кредите проводки, сформированной накладной.

#### 2.7.7. Платёжное поручение входящее

Документ «Платёжное поручение входящее» содержит одну настройку:

Отправитель – содержит перечень возможных счетов и статей затрат, которые могут быть указаны в реквизите «Отправитель» платёжного поручения. Указанный счёт будет в Кредите проводки, сформированной платёжным поручением.

#### 2.7.8. Платёжное поручение исходящее

Документ «Платёжное поручение исходящее» содержит одну настройку:

Получатель – содержит перечень возможных счетов и статей затрат, которые могут быть указаны в реквизите «Получатель» платёжного поручения. Указанный счёт будет в Дебете проводки, сформированной платёжным поручением.

#### 2.7.9. Погашение займов работников

Документ «Погашение займов работников» содержит одну настройку:

Счёт погашения – содержит перечень возможных счетов и статей затрат, которые могут быть указаны в реквизите «Счёт погашения» документа погашения займов работника. Указанный счёт будет в Дебете проводки, сформированной документом погашения займа.

#### 2.7.10. Приходный кассовый ордер

Документ «Приходный кассовый ордер» содержит одну настройку:

Отправитель – содержит перечень возможных счетов и статей затрат, которые могут быть указаны в реквизите «Отправитель» приходного кассового ордера. Указанный счёт будет в Кредите проводки, сформированной приходным кассовым ордером.

#### 2.7.11. Расходный кассовый ордер

Документ «Расходный кассовый ордер» содержит одну настройку:

Получатель – содержит перечень возможных счетов и статей затрат, которые могут быть указаны в реквизите «Получатель» расходного кассового ордера. Указанный счёт будет в Дебете проводки, сформированной расходным кассовым ордером.

#### 2.7.12. Списание ОС

Документ «Списание ОС» содержит одну настройку:

Получатель – содержит перечень возможных счетов, которые могут быть указаны в реквизите «Получатель» расходного кассового ордера. Указанный счёт будет в Дебете проводки, сформированной расходным кассовым ордером.

## 2.8. НАСТРОЙКА РАЗГРАНИЧЕНИЯ ДОСТУПА

В конфигурации реализовано разграничение доступа пользователей к следующим объектам конфигурации:

- Справочнику «Статьи затрат»;
- Счетам управленческого плана счетов.

| Junitical at a         | акрыть Записать                                    | Еще - ? |
|------------------------|----------------------------------------------------|---------|
| Группа                 |                                                    | • 0     |
| Нанионование:          | Бухгалтеры                                         |         |
| Профиль                | Бухгалтер                                          | - 6     |
| Участники              | Ограничение доступа                                |         |
| Ограничні<br>Ограничні | ыть доступ к статьям затраг<br>ыть доступ к счатым |         |
|                        |                                                    |         |

Разграничение доступа влияет как на просмотр (Чтение) отчетной информации по счетам и статьям затрат, так и на возможность проведения (Запись) соответствующих операций документами.

Доступ назначается для пользователя или для группы пользователей в рамках одной группы доступа. Если пользователь входит в несколько групп пользователей или входит в несколько групп доступа – права складываются. Пользователь из группы «Администраторы» имеет полный доступ ко всей информации без ограничений.

| ← → ☆<br>Основное Сру | Бухгалтер (                      | Пользова<br>Права дос | тель)<br><sub>Tyna</sub> |                               |                           | ∂ i ×   |  |
|-----------------------|----------------------------------|-----------------------|--------------------------|-------------------------------|---------------------------|---------|--|
| Залисать и за         | крыть Запис                      | ать                   |                          |                               |                           | Еще + ? |  |
| Группа:               |                                  |                       |                          |                               | • B                       |         |  |
| Полное имя:           | Бухгалтер                        |                       |                          |                               |                           |         |  |
| Физическое пицо       |                                  |                       |                          |                               | • Ø                       |         |  |
| 🗹 Связан с поль       | зователем ИБ                     |                       |                          |                               | 11111                     |         |  |
| Настройки Да          | юйки Доступ к объектам Параметры |                       | Пользователь ИБ          |                               | 1                         |         |  |
| Добавить              | Обновить права                   | доступа               |                          |                               |                           | Еще •   |  |
| Объект доступа        |                                  | Чтению                | Запись                   | Вид наследования прав доступа |                           |         |  |
| 8                     |                                  |                       | ~                        | -                             | Только для текущего права |         |  |
| 9                     |                                  |                       | ~                        | 1                             | Только для текущего права |         |  |

Права доступа для пользователей задаются в справочнике «Пользователи» (пункт «Пользователи» в разделе «Настройка и администрирование»).

Права доступа для групп пользователей задаются в справочнике «Группы пользователей» (пункт «Группы пользователей» в разделе «Настройка и администрирование»).

## ГЛАВА 3

# ОСНОВНАЯ ИНФОРМАЦИЯ ОБ ОБЪЕКТАХ, РАБОТАХ И КОНТРАГЕНТАХ

### 3.1. ОБЪЕКТЫ

Для хранения информации об объектах, на которых компания ведёт строительные работы, для заказчиков предназначен справочник «Объекты». Справочник используется в первичных документах, а также для ведения аналитического учёта по объектам поступлений от заказчиков, учёта выполненных работ, понесенных затрат и т.д.

В справочнике предусмотрена поддержка иерархии, т.е. объекты можно объединять в произвольные группы и подгруппы. Например, в группу

можно объединить объекты одного заказчика, а в подгруппы объединить объекты по видам работ.

| Создать Создать группу 🔂 Найти.         | Отменить полся |        |                | Еще -    |
|-----------------------------------------|----------------|--------|----------------|----------|
| Таименование                            | 4 Код          | Cranyc | Контрагент     | Завершен |
| Коттеджный поселок "Лесной"             | 00000002       |        |                |          |
| <ul> <li>Аптека Долгопрудный</li> </ul> | 00000003       | Открыг | Алтени "Эдоров |          |
| <ul> <li>Аптека Федеративный</li> </ul> | 00000001       | Открыт | Алтеки "Здоров |          |
| = ЖК "Меркурий"                         | 00000004       | Открыг | Инвестстрой    |          |
| <ul> <li>Квартира (Сергеев)</li> </ul>  | 00000005       | Открыт | Ceprees Mixan  |          |
| <ul> <li>ТРК "Одинцово"</li> </ul>      | 00000006       | Открыт | тд "Дружба"    |          |

Каждый объект описывается набором реквизитов, заполняемых в форме элемента справочника. Форма реализована в виде картотеки: сведения об объекте объединены в группы. Доступ к той или иной группе выполняется выбором соответствующей закладки.

#### 3.1.1. Общие сведения об объекте

| ← → ☆ Алт<br>Основное <u>Работы</u> | ека Федеративный (Объект)              | с <sup>р</sup> і * |  |
|-------------------------------------|----------------------------------------|--------------------|--|
| Записать и закрыть                  | Записать                               | Еще - ?            |  |
| Наименование: Алтека                | Код: 00000001                          |                    |  |
| Общие Оппаты Д                      | ргавары Допалнятельно                  | 7.                 |  |
| Fipynna:                            | []                                     | + Ø                |  |
| Полное наименование                 | Алтека Федератизный                    |                    |  |
| Заказчик                            | Алтеки "Здоровье"                      | P                  |  |
| Дата начала:                        | 15.02.2020 🗎 Дата окончания 16.04.2020 | •                  |  |
| Ctaryc:                             | Открыт 🔹 🗔 Завершен:                   | (i                 |  |
| Ответственный                       | Максимов Виктор Иванович               | • 0                |  |
|                                     | 🗌 Вести учет по работам                |                    |  |

 Наименование – наименование объекта так, как оно будет отображаться в справочниках и списках программы;

- Группа содержит папку справочника «Объекты»;
- Полное наименование полное наименование объекта так, как оно будет отображаться в отчётах и печатных формах. Это может быть адрес объекта или условное название, например «Ремонт номеров 4-6 этажи» или «Школа 234 озеленение» и т.п.;
- Заказчик контрагент заказчика, выбирается из справочника «Контрагенты»;
- «Дата начала» и «Дата окончания» планируемые даты начала и окончания работ по объекту. Указанные даты используются в качестве точек отсчета при расчете календарного плана;
- Статус может содержать значения «Открыт» или «Закрыт». Если объекту присвоен статус «Закрыт», то по нему не могут быть введены никакие документы, т.е. отражение любой финансово-хозяйственной деятельности по объекту завершено;
- Флажок «Завершён» устанавливается для объектов, по которым завершены работы и внесены все документы отражения затрат по объекту. Отдельно можно указать дату завершения;
- Ответственный ответственный исполнитель по объекту (бригадир и пр.);
- Сметная стоимость содержит данные о договорной стоимости объекта, которая вносится на закладке «Оплаты».

#### 3.1.2. Сведения о сметной стоимости и графике платежей

Данные о сметной стоимости и графике платежей заказчика вносятся на закладке «Оплаты».

В конфигурации имеется возможность внесения договорной стоимости в разрезе номеров смет. Для внесения сметной стоимости необходимо заполнить таблицу «Сметные стоимости». Колонка «Номер сметы» является необязательной для заполнения.

В программе имеется возможность внесения графика поступления денежных средств от заказчика по объекту. Для задания графика

необходимо заполнить таблицу «График платежей». Процент поступления денежных средств вводится нарастающим итогом.

#### 3.1.3. Сведения о договорах по объекту

На закладке «Договоры» вводится информация о договорах и дополнительных соглашениях с заказчиком по данному объекту. Для создания дополнительного соглашения к договору необходимо при вводе нового договора установить флажок «Доп. соглашение» и выбрать договор, к которому оно относится.

### 3.2. РАБОТЫ

Справочник «Работы» предназначен для:

- Декомпозиции объекта на составляющие его этапы и работы с целью детализации поступлений и затрат по работам;
- Ввода информации о продолжительности и сроках исполнения работ, затрачиваемых на работы ресурсов, задания взаимосвязей между работами и расчета календарного плана выполнения работ.

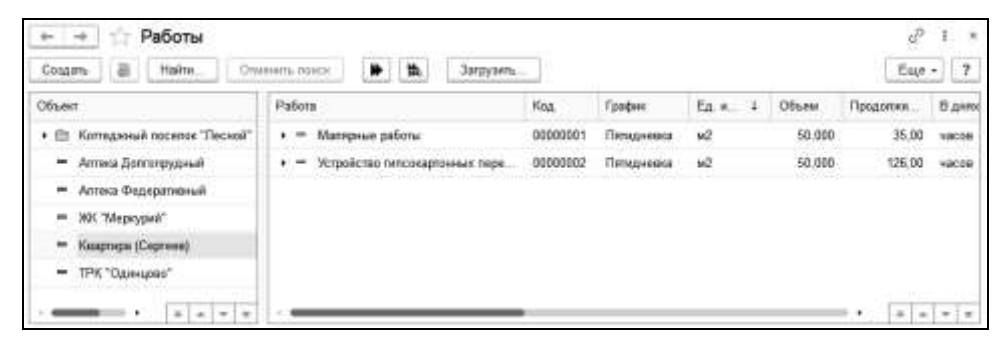

Справочник «Работы» является иерархическим, что позволяет объединять работы в группы неограниченной вложенности.

В конфигурации имеется возможность сформировать справочник работ из сметы.

Подробно об использовании справочника «Работы» см. в главе «Календарное планирование».
## 3.3. КОНТРАГЕНТЫ

Справочник «Контрагенты» содержит информацию о контрагентах организации – заказчиках и поставщиках. Справочник используется для выписки первичных документов и для ведения аналитического учёта в разрезе контрагентов во взаиморасчётах, учёте поступлений и затрат.

Справочник имеет иерархическую структуру и может содержать неограниченное количество уровней вложенности.

| Coupers Coupers rayrey a  | dis      | 1875, 22000                 |       | Eugs - 7        |
|---------------------------|----------|-----------------------------|-------|-----------------|
| Нанионования              | F Koa    | Павное нанимизание          | 19-91 | Заказния Постал |
| t El Jacoves              | 00030003 |                             |       |                 |
| - Антнын "Здарооци"       | 00000000 | 000 "Атния "Здоревья"       |       | 1               |
| = Shewryrynd              | 55533007 | Иннисторой                  |       | 1               |
| - Orgon Announce Heataman | 00000008 | Петров Аллесандр Неколивани |       | 1               |
| - Coprova Mesawi Hawooev  | 06800009 | Caproon Meconit Managers    |       | 1               |
| - TA 'Bayeda'             | 00000010 | Ul "Ilposta"                |       | 1               |
| + Et Rochabuses           | 0000001  |                             |       |                 |
| = m Overagengrams         | 00000005 |                             |       |                 |

Эту возможность следует использовать по своему усмотрению, чтобы облегчить поиск нужного контрагента при работе с документами. Например, в справочнике можно создать группы для заказчиков и поставщиков и тем самым существенно облегчить выбор контрагента в документах поступления денежных средств от заказчиков и оплаты поставщикам.

Контрагентом может быть компания (холдинг), имеющая несколько юридических лиц. Каждое юридическое лицо, включая головную компанию, вносится как отдельный элемент справочника «Контрагенты». У юридических лиц в составе холдинга устанавливается флажок «Входит в холдинг» и указывается «Головной контрагент».

Редактирование и ввод информации о новом контрагенте производится в отдельном диалоговом окне. Информация о контрагенте располагается на нескольких закладках.

#### 3.3.1. Основные данные о контрагенте

Основные данные о контрагенте расположены в разделе «Главное».

| Записать и                | акрыть Записать        | - [ | Еще -   | ? |
|---------------------------|------------------------|-----|---------|---|
| Наименование:             | Алтеки "Здоровье"      | Кад | 0000000 | 4 |
| Вид:                      | 🗹 Заказчик 📋 Поставщик | 20  |         |   |
| Группа;                   | Заказчики - d          | ]   |         |   |
| Попное<br>наименование:   | ООО "Атехн "Здоровье"  | ]   |         |   |
| Коды<br>ИНН:              | KTT1 Kag no OKT        | 10: |         |   |
| Холдинг<br>Входит в холди | ur: 🗍                  |     |         |   |
| Значения по               | умолчанию              |     |         |   |
|                           |                        |     |         |   |
| Банковский сче            | r .                    | e   |         |   |

Для ввода информации о новом контрагенте необходимо заполнить реквизиты «Наименование» и «Полное наименование». Остальные реквизиты заполняются по мере необходимости.

Под контрагентом понимается любая организация или физическое лицо, с которым компания вступает в отношения. Физических лиц, с которыми компания устанавливает трудовые отношения, в справочник «Контрагенты» заносить не следует, для них предназначен справочник «Физические лица».

В реквизите «Наименование» следует ввести наименование контрагента так, как оно будет выглядеть в различных списках, например, при выборе контрагента в процессе выписки первичных документов. Как правило, в этот реквизит вводится наименование контрагента без кавычек, указания организационно-правовой формы (либо ее указания в конце наименования) и другой дополнительной информации, например: 1С, Яуза Софт, Акти Трейд, Налог (федеральный бюджет) и т.д. По значению этого реквизита предусмотрен быстрый поиск нужного контрагента в справочнике.

Официальное название контрагента указывается в реквизите «Полное наименование». Наименование контрагента вводится так, как оно должно выглядеть в первичных документах: платёжных поручениях, кассовых ордерах, счетах-фактурах и т.д.

Реквизит «Группа» содержит группу иерархии справочника «Контрагенты», в которой находится данный элемент справочника.

Флажками «Заказчик», «Поставщик» указывается вид контрагента. Контрагент одновременно может быть как покупателем, так и поставщиком.

В блоке «Значения по умолчанию» задаются основные банковский счет и договор, которые будут автоматически подставляться в расчетных документах контрагента.

#### 3.3.2. Ввод контактной информации контрагентов

Контактная информация по контрагенту отображается в разделе «Контактная информация».

| 🗲 🔶 🏠 Аптер         | ки "Здоровье"     | (Контрагент    | г)                   | Ċ        | :     | × |
|---------------------|-------------------|----------------|----------------------|----------|-------|---|
| Основное Банковские | счета Договоры ко | онтрагентов Ко | онтактная информация |          |       |   |
| Контактная инфор    | мация             |                |                      |          |       |   |
| Создать 🔂 Най       | ти Отменить г     | тоиск          |                      | Еще -    | •     | ? |
| Объект              | Тип               | Вид            | Представление        |          |       |   |
| 📼 Аптеки "Здоровье" | Телефон           | Телефон контра | a 8(495) 577-67-77   |          |       |   |
| 📨 Аптеки "Здоровье" | Адрес             | Фактический а. | г.Москва, ул.Рож     | дественс | кого, | 7 |
| 📼 Аптеки "Здоровье" | Адрес             | Юр. адрес конт | т г.Москва, ул.Рож   | дественс | кого, | 7 |
|                     |                   |                |                      |          |       |   |
|                     |                   |                | •                    |          | •     | T |

Контактная информация вносится в таблицу. Каждая строка имеет свой тип – Адрес, Телефон и т.д. и вид – Почтовый адрес, Юридический адрес и т.д. Собственно информация вносится в поле «Представление». Имеется возможность добавления новых строк контактной информации и удаления ненужных.

#### 3.3.3. Счета и договоры контрагента

Информация о расчётных счетах контрагента вносится в разделе «Банковские счета». Для одного контрагента может быть задано несколько расчётных счетов.

Информация о договорах контрагента содержится в разделе «Договоры контрагентов». Договор с контрагентом заключается от имени одной из собственных организаций.

## ГЛАВА 4

## СМЕТНОЕ ЦЕНООБРАЗОВАНИЕ

## 4.1. ОБЩИЕ ПОЛОЖЕНИЯ

Подсистема сметного ценообразования предназначена для создания внутрикорпоративной сметно-нормативной базы и составления сметных документов на её основе. Сметы составляются ресурсным методом. Система построена так, что одновременно формируется смета в 2-х вариантах — для заказчика и для производства. Данные затрат производства могут быть переданы в подсистему планирования производственных затрат для контроля за расходованием материальных и других затрат по нормам.

В процессе составления сметы конфигурация сразу выводит рентабельность как в целом по смете, так и по отдельным этапам и работам.

# 4.2. СТРУКТУРА НОРМАТИВНЫХ СПРАВОЧНИКОВ

В подсистеме сметного ценообразования сметы составляются на основания единичных сметных расценок, которые располагаются в справочнике «Сметные расценки». Элемент справочника «Сметные расценки» содержит как данные о затратах для заказчика – сметные данные, так и для производства – затратные данные. Разница между сметными и затратными суммами составляет прибыль строительной организации от производства данной работы. В справочнике расценок она показывается в виде рентабельности.

В сметной расценке задаются затраты, необходимые для производства единицы какой-либо работы. Затраты задаются в виде перечисления ресурсов, их количества и цены. Ресурсы хранятся в справочнике «Сметные ресурсы».

Для автоматизации процесса определения цены ресурсов у каждого из них есть ссылка на источник цены. Для ресурсов разных типов предусмотрены различные источники:

- для ресурсов типа «Зарплата рабочим» источником выступает классификатор норм стоимости оплат труда, который, в свою очередь, опирается на справочник «Категории рабочих»;
- для ресурсов типа «Материалы» и «Субподряд» источником является справочник «Номенклатура»;
- для ресурсов типа «Эксплуатация машин и оборудования» источником является классификатор норм стоимости эксплуатации оборудования.

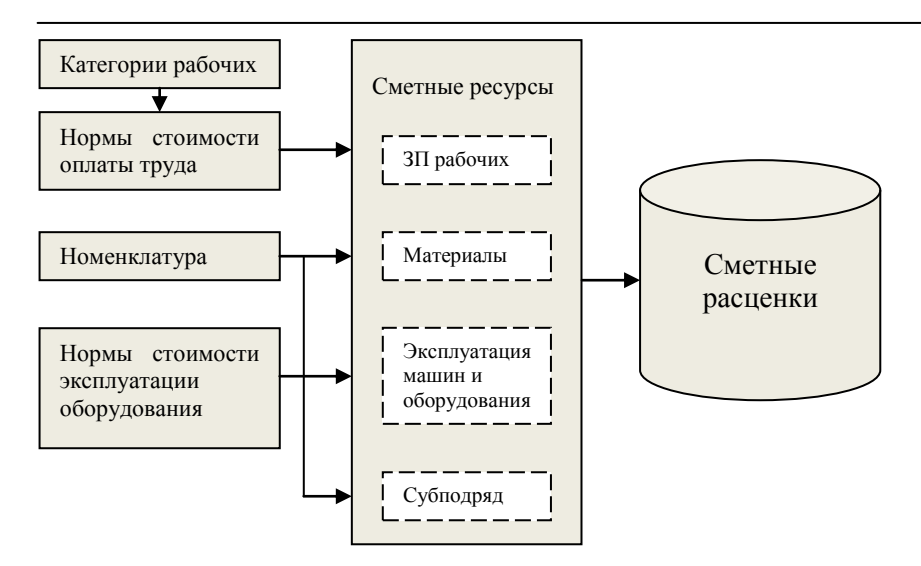

## 4.3. СМЕТНЫЕ РАСЦЕНКИ

Справочник «Сметные расценки» содержит единичные расценки на производство работ, которые являются нормативной основой для составления смет.

Справочник имеет иерархическую структуру, т.е. расценки можно объединять в произвольные группы и подгруппы.

| ← → Сметные расценки<br>Создать Создать группу 🔊 Найтя  | One | нать понса | 3     |          |              | Euge - 7            |
|---------------------------------------------------------|-----|------------|-------|----------|--------------|---------------------|
| Наникиодания                                            | 4 K | ы          | Едниц | Ставка   | Cranyc       | Дага создания       |
| • 🗇 Отделочные работы                                   | 00  | 000001     |       |          |              |                     |
| <ul> <li>Выразназние стен</li> </ul>                    | 00  | 1000004    | w2    | 512,90   | Утверждена   | 19.05.2020 16:48:28 |
| <ul> <li>Облацовка стан керамической плиткой</li> </ul> | DC  | 1000005    | 62    | 459,70   | B page6onxi  | 19.05.2020 17 14:50 |
| <ul> <li>Облицовка фасада кирпичом</li> </ul>           | 00  | 000006     | w2    | 2 500,00 | B papefonx   | 08.06.2020 12:36:52 |
| <ul> <li>Покраска стен и потопеое</li> </ul>            | .00 | 1000007    | NZ    | 156,85   | B peopa6onie | 08.06.2020 13:04:48 |
| <ul> <li>Покраска фасада</li> </ul>                     | 00  | 800000     | 112   | 130.05   | Утверждена   | 08.06.2020 14:27.35 |
| <ul> <li>Crisoca nona (60 ani)</li> </ul>               | 00  | 600000     | 62    | 2 393 00 | Подготовлена | 08.06.2020 17.28.42 |
| - Уюзадка паменота                                      | 00  | 000010     | w2    | 603,00   | В разработов | 08 06 2020 17 36 26 |

Каждая расценка описывается набором реквизитов, заполняемых в форме элемента справочника. Данные о расценке в справочнике разбиты на закладки.

#### 4.3.1. Общие сведения о расценке

Общие сведения вносятся в шапке диалогового окна элемента справочника «Сметные расценки».

| Запесать и   | закрыть    | 3anecan. | 1              |          |       |           |        |                |      |        |             | Еща - | . 7   |
|--------------|------------|----------|----------------|----------|-------|-----------|--------|----------------|------|--------|-------------|-------|-------|
| руппа        | Отрепочные | работы   |                |          | • • Ø | Kog. 000  | 00004  |                |      |        |             |       |       |
| Таминиование | Выравниван | NE 678H  |                |          |       | Обеснава  | HH4:   |                |      | Ед нам | si2         |       | • 6   |
| аны полнон   | Выравниван | 40 C78H  |                |          |       | ,ana      | Прона  | водство и зака | 9498 |        |             | •     |       |
| Затус        | Утверядека |          |                |          |       | Cy6e      | apag   |                |      |        |             |       |       |
| Ресурсы (7)  | Субендряд  | Pafora   | Допальникально | ]        |       |           |        |                |      |        |             |       |       |
| Добавить     |            |          |                |          |       |           |        |                |      |        |             | E     | щe +  |
| N            | Terri      |          | Pecypc         |          | Ea    | оница и   | Pacet  | a              | Цена |        | Сумыя       | Ha of | Les - |
| 1            | Зарплата   |          | Mansp          |          |       |           |        | 0,17000000     |      | 250,00 | 42,50       | Ċ,    |       |
| 2            | Матернаты  |          | Linameeka      |          | 67    |           |        | 12,00000005    |      | 25,00  | 300,00      | D     |       |
| 3            | Материалы  |          | Штукатурка г   | REPORT   | 47    |           |        | B,50000000     |      | 1E,50  | 140,25      | D     |       |
| .4           | Матерналы  | 40       | Профиль мая    | PHROBINA | nar   | . 54      |        | 1,50000000     |      | £.50   | 9.75        | 0     | 1     |
| апрат. суммы | зп         | 42,50    | MP             | 450,00   | 394   | 20,40     | Cy6    |                | 0.00 | Bcero. | 512,90 Post |       | 26,6  |
| Зметн суммы  | an         | 85,00    | MP.            | 584,03   | зи    | 30,05     | Cyfi   |                | 0,00 | Boero: | 699,12      |       |       |
| Contractoria | 1          |          |                |          |       | Onserting | (Lanna |                |      |        |             |       |       |

- Группа указывается группа в иерархии справочника «Сметные расценки», в которой располагается текущий элемент;
- Наименование краткое наименование расценки для отображения в документах и справочниках программы;
- Полное наименование наименование расценки для отображения в печатных формах;
- Единица измерения указывается единица измерения расценки;
- Статус текущий статус расценки.

Поскольку смета содержит данные одновременно и для заказчика и для производства, в расценке предусмотрен реквизит, указывающий какие данные будут попадать в смету. Это реквизит «Для», который имеет значения:

- Производство и заказчик в смете будут отображаться как данные для заказчика, так и данные для производства;
- Только производство в смете будут отображаться данные только для производства. В смете заказчику этих позиций не будет;
- Только заказчик в смете будут отображаться только данные для заказчика. В производственной затратной смете они отображены не будут.

#### 4.3.2. Ресурсы расценки

Ресурсы расценки вносятся в таблицу на закладке «Ресурсы».

- Тип ресурса выбирается одно из значений: «Зарплата рабочих», «Материал», «Эксплуатация машин и оборудования» или «Субподряд»;
- Наименование указывается ресурс из справочника «Ресурсы»;
- Единица измерения указывается измерения ресурса.

Реквизиты «Количество» (для производства «Расход»), «Цена» и «Сумма» задаются отдельно для производства и для заказчика. Имеется возможность задавать количество и цену для заказчика в виде коэффициента к количеству и цене производства. Значение для заказчика получается перемножением значения для производства на коэффициент. Кроме этого можно задать количество на объём расценки, в этом случае не будет производиться его пересчёт в смете.

- Обоснование в текстовом виде вносится описание обоснования применения данного ресурса в расценке, приводятся ссылки на нормативные акты или предшествующий опыт компании;
- Участвует в в реквизите указывается, участвует ли ресурс в смете заказчику, затратной смете для производства или в обеих сметах;
- Происхождение в реквизите указывается, происхождение ресурса закупается он или предоставляется заказчиком;
- Статья затрат указывается в целях производственного планирования по статьям затрат. Используется при создании

календарных планов и планов производственных затрат на основании данных сметы;

Может быть изменена в смете – установка данного флажка позволяет изменять данный ресурс в смете без пометки позиции сметы, созданной на основании расценки, как измененной.

#### 4.3.3. Субподряд

В расценку заложены функции отражения субподрядных работ. Субподряд может быть отражен:

- как ресурс, наряду с затратами на оплату труда, материальными затратами и затратами на эксплуатацию машин и механизмов;
- как расценка, в целом являющаяся субподрядной. В этом случае имеется возможность отображения такой расценки в смете заказчику как выполняемой собственными силами.

| Записаль и    | закрыть Записать     |                  |                |                |                     | Еща - ?               |
|---------------|----------------------|------------------|----------------|----------------|---------------------|-----------------------|
| Группа        | Отдепочные работы    |                  | · · [0]        | Код 00000005   |                     |                       |
| Наименование  | Облицовка стен керам | ической плиткой  | Обоснования    | K              | E.g. 890. M2        | - 6                   |
| Намм полное   | Облицовка стен керам | меской платкой   |                | Для Произве    | адство и заказчик   | ,                     |
| Craryc        | В разработке         |                  | · 20           | убподонд 🗌 зан | асноку показываль и | чик собственные работ |
| Pecypou (5)   | Субподалд (1) Раб    | ла Дополнительно |                |                |                     |                       |
| Добавыть      | **                   |                  |                |                |                     | Еще -                 |
| N 1           | Ресурс               | Единица как      | нерения Расход | 4              | ана                 | Сумма                 |
| 1 (           | Облицовка фасада     | M2               |                | 1,00000000     | 2 500,00            |                       |
|               |                      |                  |                | 7 - 2223       | Doum 3690           |                       |
| заграт. суммы | 3/1 0,00 M           | AP: 0.00 3       | M: 0.00 Cy6    | 2 500,00       | Board: 2 900.0      | ю Рент, %: 23.0       |
| SACIU. CAMADE | 3IT: 0.00 M          | AP: 0,00 3       | M 0.00 Cy6     | 3 250,00       | Deero, a Adata      |                       |
|               |                      |                  |                |                |                     |                       |

Для создания субподрядной расценки необходимо заполнить закладку «Субподряд» ресурсами и установить флажок «Субподряд». В этом случае, как для производства, так и для заказчика будут использованы

ресурсы, указанные на закладке «Субподряд». Если необходимо в смете заказчику отобразить эту расценку как выполняемую собственными силами, нужно установить флажок «заказчику показать как собственные работы». В этом случае в смете заказчику будут отображены данные вкладки «Ресурсы».

#### 4.3.4. Данные о работе

Для связи с подсистемой календарного планирования в расценке можно указать параметры продолжительности выполнения работы. Эти данные вносятся на закладку «Работа».

| + + 7         | Вь      | равнива                      | ние ст   | ен (Сметн   | кая рас | ценка)  |       |               |           | с <sup>0</sup> | 1    |
|---------------|---------|------------------------------|----------|-------------|---------|---------|-------|---------------|-----------|----------------|------|
| Записать и    | Castron | Запис                        | 876      |             |         | - Inte  | 0 10  | 00000001      |           | Eute           | + 3  |
| группа.       | Ungen   | чные ракопь                  |          |             |         |         | te no | 2. 0000004    |           | (ca            | 1.1  |
| Нани полное   | Bupae   | олвание стен<br>олвание стен |          |             |         | Oddoced | 63H3H | Для: Произво  | C.A. 4000 | 498            |      |
| Статус        | Утвери  | дниа                         |          |             |         |         | • 0   | Субнадид      |           |                |      |
| Ресурсы (7)   | Cytina  | арид Рабо                    | па До    | полнительно |         |         |       |               |           |                |      |
| Трудоемизсть  | i j     |                              | 0,30     | 0 🗐 4an /4a | KOB     |         |       |               |           |                |      |
| Прад. произа  | дства   | 0,3000                       | 00000    | 48008       |         |         |       |               | •         |                |      |
| Корфициент    |         | 1                            | .0000000 | 0 0         |         |         |       |               |           |                |      |
| Прод. заказна | 608     | 0,3000                       | 0000     | 48038       |         |         |       |               |           |                |      |
|               |         | Пропор                       | фональн  | ю объему    |         |         |       |               |           |                |      |
| Затрат суммы  | 31      | 42.50                        | MP       | 450.00      | 3M      | 20,40   | Cy6   | 0.00          | Board     | 512,90 peet, % | 26,6 |
| Сметн суммы   | 30      | 85,00                        | MP       | 584,03      | 3M.     | 30,09   | Cy6 : | 0,00          | Boarg:    | 699,12         |      |
| Комментарий   | -       | 2290                         |          |             | - D     | 4198385 | 0     | преготренный: |           |                |      |

- Трудоёмкость указывается трудоёмкость выполнения работы в человеко-часах. Данный реквизит используется в подсистеме календарного планирования для расчёта продолжительности выполнения работы в зависимости от количества рабочих, занятых на работе;
- Продолжительность работ для производства указывается продолжительность работы на единицу расценки для календарного плана производства;

- Продолжительность работ для заказчика продолжительность работ для заказчика обычно берётся с запасом относительно продолжительности для производства;
- Коэффициент позволяет задать продолжительность заказчику путём перемножения продолжительности производства и значения коэффициента;
- Пропорционально объёму определяет необходимость пересчёта трудоёмкости и производительности в сметной позиции при изменении количества.

## 4.4. СМЕТНЫЕ РЕСУРСЫ

Справочник содержит сметные ресурсы, которыми наполняются сметные расценки, сметы, акты и календарный план.

В справочнике предусмотрена поддержка иерархии, т.е. ресурсы можно объединять в произвольные группы и подгруппы.

| + + 🕂 🏫 Сметные ресурсы                             |                |           |                 |             | o <sup>p</sup> 1 = |
|-----------------------------------------------------|----------------|-----------|-----------------|-------------|--------------------|
| Cospan- Cospan-rpyrny B Hains                       | Отменить панск | 1         |                 | 1           | щя • 7             |
| Чанноноданно 1                                      | Кад            | Ten       | Источени        | Вид ресурса | Едновця и          |
| = 🖹 Смельне ресурсы                                 |                |           |                 |             |                    |
| Ф Зарилата                                          | 00000001       |           |                 |             |                    |
| 😑 🖮 Материаны                                       | 0000007        |           |                 |             |                    |
| — Армотура                                          | 80000000       | Матерналы |                 |             |                    |
| - Bertosonositant                                   | 00000009       | Матерналы | Ветоноконтакт ( |             | 47                 |
| <ul> <li>Гадроваетеционная пленка</li> </ul>        | 0000010        | Материалы |                 |             | 62                 |
| <ul> <li>Гипсокартон 12,5 мм. 2500 x1200</li> </ul> | 00000011       | Матерналы | Ланония 32 кл ( |             | ы2                 |
| = docea                                             | 00000012       | Материалы |                 |             | ыJ                 |
| — Жадроне гахад Тайдбонд                            | 00000013       | Материалы |                 |             | шт                 |
| <ul> <li>Затирка для шана</li> </ul>                | 00000014       | Материалы |                 |             | KT .               |

Каждый ресурс описывается набором реквизитов, заполняемых в форме элемента справочника.

#### 4.4.1. Ввод сведений о ресурсах

Сведения о ресурсах вносятся в отдельном диалоговом окне. «Тип ресурса» может быть выбран из следующего списка:

- Зарплата;
- Материалы;
- Эксплуатация;
- Субподряд.

Для автоматизации процесса определения цены ресурсов у каждого из них есть ссылка на источник цены. Для ресурсов разных типов предусмотрены различные источники:

- для ресурсов типа «Зарплата рабочим» источником выступает классификатор норм стоимости оплат труда, который, в свою очередь, опирается на справочник «Категории рабочих»;
- для ресурсов типа «Материалы» и «Субподряд» источником является справочник «Номенклатура»;
- для ресурсов типа «Эксплуатация машин и оборудования» источником является классификатор норм стоимости эксплуатации оборудования.

| Записать и    | закрыть     | Записать          |           |       |   |     |          | Еще - | 1 |
|---------------|-------------|-------------------|-----------|-------|---|-----|----------|-------|---|
| Группа:       | Материал    | ы                 |           | •   × | P | Код | 00000018 |       |   |
| Наименование: | Кирпич ст   | роительный одинар | ный М-100 |       |   | Ì   |          |       |   |
| Twn:          | Материал    | ы                 |           |       | • |     |          |       |   |
| Источникс     | Кирпич ст   | роительный одинар | ный М-100 | • ×   | æ |     |          |       |   |
| Общие Це      | ны ресурса  | Округление        |           |       |   |     |          |       |   |
| Вид ресурса:  |             |                   |           |       |   | •   | Ð        |       |   |
| Вармант учета | 8.          | Производство и за | казчик    |       |   |     | •        |       |   |
| Происхожден   | ие;         | Закупается        |           |       |   |     | •        |       |   |
| Основная ста  | гья затраг. | Материалы         |           |       |   |     | Ð        |       |   |

 Группа – группа в иерархии справочника «Сметные ресурсы», в которой расположен данный элемент;

- Основная статья статья затрат, которая будет подставляться по умолчанию в расценки, позиции смет и работы при добавлении в них данного ресурса;
- Вид ресурса дополнительная аналитика для разделения ресурсов. Например, при помощи справочника «Виды ресурса» можно разделить материальные ресурсы на «основные» и «вспомогательные»;

| Записать и : | ыжрыть      | Записать     | 1             |             |     |       |       | 1       | Еще | -     |
|--------------|-------------|--------------|---------------|-------------|-----|-------|-------|---------|-----|-------|
| ynna:        | Материалы   |              |               |             | ×   | ₽ K   | од: 0 | 0000018 |     |       |
| именование:  | Кирпич стр  | оотепьный о, | динарный М-10 | <b>0</b> () |     |       |       |         |     |       |
| п:           | Матермалы   |              |               |             |     | •     |       |         |     |       |
| точник       | Кирпич стр  | сительный о  | динарный М-10 | 0           | ×   | sp    |       |         |     |       |
| Общие Це     | ны ресурса  | Округлени    | ie .          |             |     |       |       |         |     |       |
| Основная еди | ница: шт    |              |               |             |     | 1     | •     |         |     |       |
| Сметные коэф | . па кол-ву | :[           | 1.00000000 關  | по цене:    | 1.8 | 00000 | 00 🕅  | ]       |     |       |
| Найти        | Отменить    | понск        |               |             |     |       |       |         |     | Еще   |
| Дата         |             |              | Единица изм   | ерения      |     | Цe    | 943   |         |     |       |
|              | 20 12:00:00 |              | шт            |             |     |       |       |         |     | 10.50 |

- Основная единица единица измерения, которая будет подставляться по умолчанию в расценки, позиции смет и работы при добавлении в них данного ресурса;
- Сметные коэффициенты коэффициенты, которые будут подставляться по умолчанию в расценки, позиции смет и работы при добавлении в них данного ресурса;
- В табличной части отображаются цены, зарегистрированные для данного ресурса. Цены указываются для определенной единицы измерения ресурса. Текущая цена ресурса автоматически

подставляется в расценки, позиции смет и работы при добавлении в них данного ресурса;

| Группа Материалы                                   | Ø Код | 00000018     |
|----------------------------------------------------|-------|--------------|
| Наяменование: Киолич строительный олинальный М.100 |       |              |
| annen annan Fradhun a han annan atturahana ur iaa  | ]     |              |
| Гип: Материалы                                     | •     |              |
| Источник: Кирпич строительный одикарный М-100 -    | * Ø   |              |
| Общие Цены ресурса Округление                      |       |              |
| Основной порядок: 1                                | B Gor | њшую сторону |
| Добавить 🕈 🚸                                       |       | Еще -        |
| Единица измерении Порядок округления               |       |              |

- Основной порядок порядок округления количества ресурса, который будет подставляться по умолчанию в расценки, позиции смет и работы при добавлении в них данного ресурса.
- В табличной части можно для разных единиц измерения задать свой порядок округления;
- В большую сторону если количество ресурса следует округлять в большую сторону.

#### 4.4.2. Установка цен сметных ресурсов

Цены сметных ресурсов устанавливаются документом «Установка цен сметных ресурсов».

| томер: 0000002 от: 01.01.2020 10.00.00 с<br>Добавить • •<br>N Ресурс Еј<br>1 Гипсокартон 12,5 мм. 2500 x1200 л. | Еще                         |
|----------------------------------------------------------------------------------------------------|-----------------------------|
| Добаемть • • •<br>N Ресурс Ej<br>1 Гипсскартон 12,5 мм. 2500 x1200 л.                                           | Еще<br>кница измерения Цена |
| N         Ресурс         Еј           1         Гипсокартон 12,5 мм. 2500 x1200         л.                      | иница измерения Цена        |
| 1 Гипсокартон 12,5 им. 2500 x1200 л.                                                                            |                             |
|                                                                                                    | 315,00                      |
| 2 Профиль для гипсокартона по                                                                                   | м 30,00                     |
| 3 Рабочий че                                                                                                    | 1. 4 150,00                 |
| 4 Manap 44                                                                                                    | 1. 4 220,00                 |
| 5 Электрик че                                                                                                   | 1, 4 350,00                 |
| 6 Инженер че                                                                                                    | 1. 4 650,00                 |
| 7 Каменщик че                                                                                                   | 1. 4 250,00                 |
| 8 Шлатлевка иг                                                                                                  | 25.00                       |

Указанная в документе цена ресурса начинает действовать с даты документа. Для одного ресурса можно указать цены, действующие для разных единиц измерения.

## 4.5. CMETA

Для создания смет в конфигурации предназначен документ «Смета».

#### 4.5.1. Ввод основных данных о смете

Основные данные о смете вводятся в отдельном диалоговом окне.

Глава 4. Сметное ценообразование

| Провости и                  | atput     | b Jane                  | an.      | 0       | PRENETR  | 1.2     | 81<br>81 |        |          |    | Еце • ? |
|-----------------------------|-----------|-------------------------|----------|---------|----------|---------|----------|--------|----------|----|---------|
| Qare:                       | 20.08     | 2625 12:00 0            | )        | = H     | ceep D   | 00000   | 00       |        |          |    |         |
|                             | Percen    | струкция "Ал            | nea Pe   | (1epar) | Broat .  |         |          |        |          |    |         |
| Основные для                | +949      | Kooddorgeoe             | ни гере  | oveni   | D6ye     | esi     | Печат    | 6      |          |    |         |
| Opromotages                 |           | Строй моде              | 99       |         |          |         |          | 10     | 1.       | θ  |         |
| Контратент                  |           | Arress "3at             | çosse'   |         |          |         |          |        |          | ρ  |         |
| Доглеор нантр               | at we tak | floronog isa            | pend+c   | pysips  | e NI1-A3 | l at 15 | 02 202   | Ø.     | •        | \$ |         |
| Currye                      |           | B pagatern              | e.       |         |          |         |          |        |          | +  |         |
| Прадсталан<br>(•) Працентак | snuck     | не расходь<br>1999] 🖬 🔇 | )<br>Cym | 494     |          |         |          | 0,00,1 | i.       |    |         |
| Orbenciseeeaa               | Cusp      | A Bas                   |          |         |          |         |          | - 13   | <i>p</i> |    |         |
| Constant                    |           |                         |          |         |          | _       |          | -      |          |    |         |

- Наименование наименование сметы, отображается в заголовке печатной формы сметы;
- Организация собственная организация, от имени которой создается смета;
- Контрагент контрагент заказчика, для которого составляется смета;
- Договор контрагента договор контрагента заказчика, на основании которого составляется смета.

В процессе создания документа сметы ему может быть присвоен один из статусов:

- В разработке;
- Подготовлен;
- Утвержден;
- Исключен;
- Отклонен;
- Отложен.

Смета, находящаяся в статусе «Утвержден», производит запись в учётные регистры и не может быть отредактирована. В остальных

статусах смета имеет статус «черновика» и может свободно редактироваться.

Часто встречающиеся на практике дополнительные непроизводственные «Представительские расходы» могут быть заданы двумя способами:

- Процентом от сметной стоимости заказчику;
- Суммой в рублях.

#### 4.5.2. Коэффициенты пересчета

На закладке «Коэффициенты пересчета» задаются различные наценки и скидки на итоговую сумму сметы заказчику.

| <b>Провес</b> | ти и закрыть     | Залисаль         | Провес   | m °      | -         |           | Ещя •        |
|---------------|------------------|------------------|----------|----------|-----------|-----------|--------------|
| ата:          | 20 08 2020       | 12:00:00         | Номер    | 00000003 | 1         |           |              |
| зименова      | ание: Реконструк | щия "Аптека Феде | ративный | e -      |           |           |              |
| Основны       | не данные Коэф   | фициенты пересч  | ета (1)  | Объекты  | file-can. |           |              |
| Добав         | en. 🕈 🖣          | ĵ.               |          |          |           |           | Еще -        |
| N             | Коэффициент      | Знач             | erere.   |          | 3aprinara | Материалы | Эксплуатация |
| 1.5           |                  |                  |          |          |           |           |              |

- Коэффициент выбирается из справочника «Коэффициенты пересчета»;
- Значение значение коэффициента в виде доли от единицы. Коэффициент может быть отрицательным, таким образом, он может использоваться для задания скидок.

Коэффициент может быть применен выборочно к указанным типам ресурсов. Для этого необходимо поставить флажки в колонки с названием типа ресурса:

- Зарплата;
- Материалы;
- Эксплуатация машин и механизмов;

Субподряд.

В колонке «Основание» указывается значение базовой суммы, к которой будет применен коэффициент. Например, в случае наличия нескольких коэффициентов, каждый из них можно применять нарастающим итогом, а можно все коэффициенты применить к исходной сметной стоимости.

#### 4.5.3. Объекты

На закладке «Объекты» перечисляются объекты строительства, для которых создается смета.

#### 4.5.4. Ввод содержимого сметы

Содержимое сметы вводится в отдельном диалоговом окне. Количество и сумма в каждой позиции сметы отображается в виде двух строк. Верхняя, выделенная жирным шрифтом – для заказчика. Нижняя – для производства.

| Наяменование             | EA   | Kamerec   | Lieu -    | Станилость |            |            | Ha        | 0бы |
|--------------------------|------|-----------|-----------|------------|------------|------------|-----------|-----|
|                          | KDH. |           |           |            | 30         | MP         | ЭМ        |     |
|                          |      | Chienice  | CMETHIAN  | OMETHOR    | сметные    | CMOTHINE   | CMOTHUR   |     |
|                          |      | запратное | затратная | sarparisas | затратные  | затратные  | ampamean  |     |
| Реконструкцие "Аптека    | 1    |           |           | 481 105,50 | 210 750,00 | 244 830,00 | 25 525,50 |     |
| a citadre monetar        |      |           |           | 259 202,50 | 35 125.00  | 206 950.00 | 17 127.50 |     |
| Покраска стеч и потолков | M2   | 656,000   | 236,47    | 153 705,50 | 55 250,00  | 72 930,00  | 25 525,50 |     |
|                          |      | 650,000   | 166,85    | 108 452,50 | 27 625,00  | 63 700,00  | 17 127,50 |     |
| Уюздка памяната          | м2   | 250.000   | 747,60    | 185 900.00 | 15 000.00  | 171 900.00 |           |     |
|                          |      | 250,000   | 683.00    | 150 750,00 | 7 500,00   | 143 250,00 |           |     |
| • Meero:                 |      |           |           | 340 605.50 | 70 250,00  | 244 830.00 | 25 525.50 |     |
|                          |      |           |           | 259 202,50 | 35 125,00  | 205 950,00 | 17 127,50 |     |
| В Стесненные условия     |      | 2,000000  |           | 481 105,50 | 210 750,00 | 244 630,00 | 25 525.50 |     |
| Boero:                   |      |           |           | 481 105,50 | 210 750,00 | 244 830.00 | 25 525.50 |     |
|                          |      |           |           | 259 202,50 | 35 125,00  | 205 950,00 | 17 127.50 |     |

В крайней правой колонке отображается рентабельность сметы с учётом коэффициентов всех уровней и представительских расходов, заданных в свойствах сметы.

При помощи кнопки-переключателя «Показывать блок затрат на единицу» имеется возможность вывести сметные данные на единицу объёма позиции.

Редактирование позиции сметы производится в отдельном окне, которое вызывается нажатием кнопки «Открыть/закрыть окно редактирования позиции».

#### 4.5.5. Добавление нового раздела или позиции сметы

Для добавления нового раздела или позиции сметы необходимо выделить раздел, в который вы хотите добавить, и нажать кнопку «Добавить». Если текущий раздел пуст, будет выдан запрос на создание раздела или позиции сметы.

| Что следует с | оздать? 🗆 🛛 |
|---------------|-------------|
| Позиция       | ОК          |
| Pasgen        | Отмена      |

При добавлении нового раздела откроется диалоговое окно ввода информации о новом разделе.

| Запис     | ать и : | акрыть     | 3anixcar  | The last  |           |           | Еще          | • ?    |
|-----------|---------|------------|-----------|-----------|-----------|-----------|--------------|--------|
| Чанмено   | 0.3+610 | Отделочны  | не работы |           |           | Ő         |              |        |
| taxim ino | пное    | Отделочны  | ие работы |           |           |           |              |        |
| Добави    | en.     | <b>† †</b> |           |           |           |           | C            | Euje + |
| N         | Ko      | ффициент   |           | Значение  | 3aprinara | Материалы | Эксплуатация | Субпо  |
| 3         | 1 Cia   | ока 10%    |           | -0,100000 | D         | 1         |              |        |

В окне вводится наименование раздела. При необходимости на раздел можно задать коэффициенты пересчета (наценки / скидки). Порядок ввода коэффициентов на раздел аналогичен вводу коэффициентов на смету.

При добавлении новой позиции сметы откроется диалоговое окно ввода информации о позиции сметы. Порядок ввода информации о позиции сметы см. в разделе «Редактирование позиции сметы».

#### 4.5.6. Редактирование позиции сметы

Редактирование позиции сметы осуществляется в отдельном диалоговом окне.

| 3ann    | 1071 H | закрыты    | 3an#can           | C          |       |       |       |        |            |          |          |         | Еще •             |
|---------|--------|------------|-------------------|------------|-------|-------|-------|--------|------------|----------|----------|---------|-------------------|
| снавая  |        | Покрасс    | а стен и потолкой | 0          |       |       |       | P 1    | tarenine . |          |          |         |                   |
| ajees   | 1000   | Покраск    | а стен и потолков | 6          |       |       |       | Oto    | снование   |          |          |         |                   |
| Ocision | HAR    | Pecypcia ( | 5) Субладряж      | Palora     | Carse | 6     |       |        |            |          |          |         |                   |
| Даб     | abirtu | +          | +                 |            |       |       |       |        |            |          |          |         | Еще -             |
| N       | Tien   |            | Ресурс            |            | 1     | Един  | Копл_ | Цена   | Сумма      | На объем | K KOS-RO | К. цена | Количество сметно |
| 1       | Sapra  | 1010       | Manap             |            |       |       | 0,170 | 250.00 | 42,50      |          | 1,0000   | 2,000   | 0,1700            |
| 2       | Manep  | NOT10      | Краска водови     | ульсконная | ć i   | Degin | 0,300 | 290.00 | 87.00      | Ū.       | 1,0000   | 1,100   | 0.3000            |
| 3       | Manep  | ыланы      | Растворитель      |            | i     | бид/я | 0.100 | 110,00 | 11,00      |          | 1,0000   | 1,500   | 0,1000            |
| 4       | Энгли  | iyaraqea   | Валик маляры      | 48         |       | 6     | 0,170 | 5,00   | D,85       | 0        | 1,0000   | 1,200   | D,1700            |
| 5       | Энгля  | yaraqot    | Леса ЛРСП-60      | (coverner) |       |       | 0,170 | 150.00 | 25,50      | CJ       | 1,0000   | 1,600   | D,1700            |
| 1.00    |        |            |                   |            |       |       |       |        |            |          |          |         |                   |

Для ввода позиции сметы на основании существующей расценки необходимо указать её в реквизите «Основание». В дальнейшем наполнение позиции сметы можно отредактировать. Для включения возможности редактирования позиции сметы, созданной на основании расценки, необходимо установить флажок «Изменена». После этого все реквизиты позиции сметы станут доступными для редактирования. Если у ресурса в расценке установлен флажок «Позицию можно изменять в смете», то его можно редактировать без установки флажка «Изменена» на всей расценке.

- Наименование наименование позиции сметы;
- Ед. изм. единица измерения объёма позиции сметы;
- Количество и Количество сметное объём позиции сметы для производства и для заказчика соответственно;

 Коэффициент – коэффициент пересчета затратного количества в количество заказчику.

Поскольку смета содержит данные одновременно и для заказчика и для производства, в позиции сметы предусмотрен реквизит, указывающий в каком варианте сметы будут отражаться данные позиции. Это реквизит «Применить для», который может принимать значения:

- Производство и заказчик в смете будут отображаться как данные для заказчика, так и данные для производства;
- Только производство в смете будут отображаться данные только для производства. В смете заказчику этих позиций не будет;
- Только заказчик в смете будут отображаться только данные для заказчика. В производственной затратной смете они отображены не будут.

#### 4.5.7. Ресурсы позиции сметы

Ресурсы позиции сметы вносятся в таблицу на закладке «Ресурсы».

- Тип ресурса выбирается одно из значений: «Зарплата рабочих», «Материал», «Эксплуатация машин и оборудования» или «Субподряд»;
- Наименование наименование ресурса из справочника «Ресурсы»;
- Единица измерения единица измерения ресурса из классификатора единиц измерения.

Реквизиты «Количество», «Цена» и «Сумма» задаются отдельно для производства и для заказчика. Имеется возможность задавать количество и цену для заказчика в виде коэффициента к количеству и цене производства. Значение для заказчика получается перемножением значения для производства на коэффициент.

Обоснование – в текстовом виде вносится описание обоснования применения данного ресурса, приводятся ссылки на нормативные акты или предшествующий опыт компании;

- Участвует в в реквизите указывается участвует ли ресурс в смете заказчику, затратной смете для производства или в обеих сметах;
- Статья затрат указывается в целях производственного планирования по статьям затрат. Используется при создании календарных планов и планов производственных затрат на основании данных сметы.

#### 4.5.8. Субподряд

В смету заложены функции отражения субподрядных работ. Субподряд может быть отражен:

- как ресурс, наряду с затратами на оплату труда, материальными затратами и затратами на эксплуатацию машин и механизмов;
- как позиция сметы, в целом являющаяся субподрядной. В этом случае имеется возможность отображения такой расценки в смете заказчику как выполняемой собственными силами.

| + + 1       | Обли       | цовка фаса     | да кирп  | ичом (Позиц | ия сметы | )           |           |        |        | d <sup>0</sup> | 1     |
|-------------|------------|----------------|----------|-------------|----------|-------------|-----------|--------|--------|----------------|-------|
| Записать и  | закрыть    | 3anwcare       | C        |             |          |             |           |        |        | Euja           | - 7   |
| Development | Облицовка  | фасада киргиче | 0M       |             | - 0      | 2 Materia   | 8         |        |        |                |       |
| Наконсканов | Облицовка  | фасада кыргына | DEAL     |             | 1        | Обоснование |           |        |        |                |       |
| Основная    | Росурсы С  | убладряд (1)   | Patienta | Сеяни       |          |             |           |        |        |                |       |
| Добаенть    |            | 3              |          |             |          |             |           |        |        | E              | ule + |
| N Fecypc    |            | Единница и     | Конече   | Цана        | Сумма    | На объем    | K. eon-eo | К цина | Колич  | Цена сметная   | Сум   |
| 1 OStrup    | ека фасада | м2             | 1,0000   | 2 500,00    | 2 500 00 | 0           | 1,0000    | 1,300  | 1,0000 | 3 250,00       |       |

Для создания субподрядной позиции сметы необходимо заполнить закладку «Субподряд» ресурсами и установить флажок «Субподряд». В этом случае, как для производства, так и для заказчика будут использованы ресурсы, указанные на закладке «Субподряд». Если необходимо в смете заказчику отобразить эту позицию как выполняемую собственными силами, нужно установить флажок «заказчику показать как собственные работы». В этом случае в смете заказчику будут отображены данные вкладки «Ресурсы».

#### 4.5.9. Данные о работе

Для связи с подсистемой календарного планирования в позиции сметы можно указать параметры продолжительности выполнения работы. Эти данные вносятся на закладку «Работа».

| 🗲 🔸 📩 Ук            | ладка ламината (Позиция сметы) 🧷 🤅 × |
|---------------------|--------------------------------------|
| Записать и закрыт   | ь Записать С Еще - ?                 |
| Основание: Уклад    | ка ламината 🛛 🝷 🗗 Изменена           |
| Наименование: Уклад | ка ламината Обоснование:             |
| Основная Ресурсы    | и (4) Субподряд Работа Связи         |
| Трудоемкость:       | 50,000 🗊 чел./час.                   |
| Доступно человек:   | 2 Рассчитать продолжительность       |
|                     |                                      |
| Прод. производства: | 25,00 🗐 (часов 🔹                     |
| Коэффициент:        | 1,3000000                            |
| Прод. заказчика:    | 32,50 🗉 🔍 часов 🔹                    |
|                     | Пропорционально объему               |
| Комментарий:        |                                      |

- Трудоёмкость указывается трудоёмкость выполнения работы в человеко-часах. Данный реквизит используется в подсистеме календарного планирования для расчёта продолжительности выполнения работы в зависимости от количества рабочих, занятых на ней;
- Продолжительность производства указывается продолжительность работы на объём позиции сметы для календарного плана производства;
- Продолжительность заказчика продолжительность работ для заказчика обычно берётся с запасом относительно продолжительности для производства;

- Коэффициент позволяет задать продолжительность заказчику путем перемножения продолжительности производства и значения коэффициента;
- Пропорционально объёму установка данного флажка включает режим автоматического пересчета продолжительности при изменении объёма позиции сметы для производства. Продолжительность пересчитывается по линейной зависимости.

#### 4.5.10. Связи

Механизм задания связей между позициями сметы используется при создании календарного плана на основании сметы. Календарный план создается из сметы путем импорта. При этом позиции сметы транслируются в работы календарного плана, а связи между позициями сметы в связи между работами.

| Записать и з | anguar        | . 3       | dista.      | er C             |                      |       |                       |               |            |                       | Ea                  | 44 +  |
|--------------|---------------|-----------|-------------|------------------|----------------------|-------|-----------------------|---------------|------------|-----------------------|---------------------|-------|
| снование     | Уклад         | а памина  | sta i       |                  |                      |       | e Sitare              |               |            |                       |                     |       |
| larvesseere  | Ующа          | а ламина  | 111         |                  |                      |       | Ofoceration           | INTR.         |            |                       |                     |       |
| Ociosian 4   | Ресура        | e (4) 🛛 🔾 | jāro;       | apra Pañore      | Саязи                |       |                       |               |            |                       |                     |       |
| Предшеств    | ующие         | позици    | 11          |                  |                      |       | Поспедую              | шие по        | SHILLING . |                       |                     |       |
| Седдять      | 6             | Haine     | 11          | Означение, пос   | ACK:                 | Eur + | Седдять               | 6             | Haine_     | Chinesette no         | 404                 | Еще + |
| Познция      |               |           | Ten         | catae            | Тип задержие         |       | Поэнция               |               | 3          | ND CERSH              | Тип задержии        |       |
|              |               |           |             |                  | Экателин             | Едини |                       |               |            |                       | Значение            | Едине |
| all Respect  | а стен н<br>Р |           | Over<br>(OH | esane sasan<br>Q | Flo spewowe<br>0,100 | NACON | аш Обенкул<br>хартиче | ена фас<br>ам | AGA C      | кончание начал<br>ОН) | По оремони<br>0,100 | 48008 |
|              |               |           |             |                  |                      |       |                       |               |            |                       |                     |       |
|              |               |           |             |                  |                      |       |                       |               |            |                       |                     |       |

Для текущей позиции сметы задается связь с предыдущей и с последующей позицией сметы. Параметры связи задаются в отдельном диалоговом окне.

| Связи поз     | иций смет (создание) * |                          | : 🗆 ×   |
|---------------|------------------------|--------------------------|---------|
| Записать и    | закрыть Записать       |                          | Еще - ? |
| Предшествую   | цая позиция (А):       | Последующая позиция (В): |         |
| Покраска стен | и потолков 🗾 🖬 📧       | Укладка ламината         | - P     |
| Тип связи:    | Окончание-начало (ОН)  | •                        |         |
| Тип задержки: | По времени - Значени   | 1e: 0,1 00 🗐             | часов 🔹 |
|               |                        |                          |         |

Тип связи можно выбрать из четырёх возможных значений:

- Окончание-начало последующая работа начинается после окончания предыдущей. Возможна установка задержки по времени;
- Окончание-окончание время завершения предшествующей и последующей работы совпадают. Возможна установка задержки по времени;
- Начало-окончание запуск предшествующей работы привязан к окончанию последующей работы. Возможна установка задержки по времени, объёму и процентом от объёма;
- Начало-начало начало последующей работы привязано к началу предшествующей работы. Возможна установка задержки по времени, объёму и процентом от объёма.

### 4.6. АКТ ВЫПОЛНЕННЫХ РАБОТ

Документ «Акт выполненных работ» весьма схож по структуре с документом «Смета». Акт может быть оформлен на основании сметы и как отдельный самостоятельный документ.

#### 4.6.1. Ввод основных данных об акте

Основные данные об акте вводятся в отдельном диалоговом окне.

Глава 4. Сметное ценообразование

| Провести и закр                            | аты Залисаты Провести                                                                                                    | År.                                          | E     | ще |  |  |  |  |
|--------------------------------------------|----------------------------------------------------------------------------------------------------|----------------------------------------------|-------|----|--|--|--|--|
| lara 03.0                                  | 9.2020 16:50:09 🛛 Howep: 0000                                                                                                    | 0006                                         |       |    |  |  |  |  |
| аименование. Рек                           | жструкция "Алтека Федеративный"                                                                                                    |                                              |       |    |  |  |  |  |
| Основные данные                            | Козффициенты пересчета (1) Объек                                                                                                    | ты (1) Сметы                                 | Revan | e. |  |  |  |  |
| Организация                                | Строй мадерн                                                                                                    |                                              |       | e  |  |  |  |  |
| Контрагент                                 | Атехи "Эдоровье"                                                                                                    |                                              | •     | ė  |  |  |  |  |
| Договор контраген                          | а. Договор на реконструкцию №1-АЗ от                                                                                                    | Договор на реконструкцию №1-АЗ от 15.02.2020 |       |    |  |  |  |  |
| Craryc:                                    | В разработки                                                                                                    |                                              |       |    |  |  |  |  |
| Контрагент<br>Договор контраген<br>Статус: | Алтеки здоровье<br>а. Договор на реконструкцию №1-АЗ от<br>В разработов                                                                                                    | 15.02.2020                                   | ŀ     |    |  |  |  |  |
|                                            | A DESCRIPTION OF A DESCRIPTION OF A DESC |                                              |       |    |  |  |  |  |
| Представитель                              | жие раслоды                                                                                                    |                                              |       |    |  |  |  |  |

- Наименование наименование акта, отображается в заголовке печатной формы акта;
- Организация собственная организация, от имени которой создаётся акт;
- Контрагент контрагент заказчика, для которого составляется акт;
- Договор контрагента договор контрагента заказчика, на основании которого составляется акт.

В процессе создания документа ему может быть присвоен один из статусов:

- В разработке;
- Подготовлен;
- Утверждён;
- Исключён;
- Отклонён;
- Отложен.

Акт, находящийся в статусе «Утверждён», производит запись в учётные регистры и не может быть отредактирован. В остальных статусах акт имеет статус «черновика» и может свободно редактироваться.

Часто встречающиеся на практике дополнительные непроизводственные «Представительские расходы» могут быть заданы двумя способами:

- Процентом от сметной стоимости заказчику;
- Суммой в рублях.

#### 4.6.2. Коэффициенты пересчета

На закладке «Коэффициенты пересчёта» задаются различные наценки и скидки на итоговую сумму акта заказчику.

| ita:       | 03.09.2020   | 16:50:09    | В Номер      | p 0000000 | 5     |       |           |        |
|------------|--------------|-------------|--------------|-----------|-------|-------|-----------|--------|
| именовані  | е. Реконстру | ция "Аптека | Федеративны  | ŧā*       |       |       |           |        |
| Основные , | данные Коэс  | фициенты п  | ересчета (1) | Объекты ( | 1) C  | меты  | Печать    |        |
| Добавить   | **           | ]           |              |           |       |       |           | Еще -  |
| N          | Коэффициент  |             | Значение     |           | Зарпл | ата М | Аатериалы | Эксплу |
| 1          | Стесненные у | сповия      |              | 2,000000  |       | 6     | 1         |        |
|            |              |             |              |           |       |       |           |        |
|            |              |             |              |           |       |       |           |        |

- Коэффициент выбирается из справочника «Коэффициенты пересчёта»;
- Значение значение коэффициента в виде доли от единицы. Коэффициент может быть отрицательным, таким образом, он может использоваться для задания скидок.

Коэффициент может быть применен выборочно к указанным типам ресурсов. Для этого необходимо поставить флажки в колонки с названием типа ресурса:

- Зарплата;
- Материалы;
- Эксплуатация машин и механизмов;
- Субподряд.

В колонке «Основание» указывается значение базовой суммы, к которой будет применен коэффициент. Например, в случае наличия нескольких коэффициентов, каждый из них можно применять нарастающим итогом, а можно все коэффициенты применить к исходной сметной стоимости.

#### 4.6.3. Объекты

На закладке «Объекты» перечисляются объекты строительства, для которых создается акт.

#### 4.6.4. Сметы

На закладке «Сметы» перечисляются сметы, являющиеся основанием для данного акта. По этим сметам можно осуществлять подбор позиций в акт.

#### 4.6.5. Ввод содержимого акта

Содержимое акта вводится в отдельном диалоговом окне. Количество и сумма в каждой позиции акта отображается в виде двух строк. Верхняя, выделенная жирным шрифтом – для заказчика. Нижняя – для производства.

Менеджер строительства 4.0

| н 🕘 🔿 Акт "Ро                                                                                                    | ROHC | трукц                           | ня "Апте   | жа Феде  | аратняный             | ** Ne 0000                 | 00006 or 0                        | 3.09.202 | 0                |                                   |                                   |                          |                           | da.                           | 1.1   |
|----------------------------------------------------------------------------------------------------|------|---------------------------------|------------|----------|-----------------------|----------------------------|-----------------------------------|----------|------------------|-----------------------------------|-----------------------------------|--------------------------|---------------------------|-------------------------------|-------|
| 4 Jaquera O II                                                                                                    | 1    | 0                               | ٠          | • h      | 40 E                  | 18 0                       | Paydep                            | • Əlir   | ets >            |                                   |                                   |                          |                           | Eage +                        | 7     |
| Table in Colorest                                                                                                    | 14   | 0                               | Seural.    | - Unite  | Criateoch             | Bors is com                |                                   |          | Duits            | 89685 W5 IN                       | 1001 211                          | Haroffuna                |                           |                               |       |
|                                                                                                    | 1    | S Kor<br>ent. cem<br>sorga karg | Kons       | сметьая  | contraja<br>untypican | Sonas<br>Imenas<br>Impones | Столиссь.<br>Смоткая<br>автратная | Overs    | sarpar<br>sarpar | Norres<br>catalities<br>pargetres | Станиссть<br>саненци<br>заграгная | TE<br>Matters<br>Matters | MP<br>CRETHAR<br>SITEPONE | 364<br>25975440<br>1875257649 | 0.000 |
|                                                                                                    |      |                                 |            |          |                       |                            |                                   |          |                  |                                   |                                   |                          |                           |                               |       |
|                                                                                                    |      |                                 | angers     | amparine |                       |                            |                                   |          |                  |                                   |                                   |                          |                           |                               | 141   |
| Process opposes Versus                                                                                                    |      |                                 | 833 515.58 |          |                       |                            |                                   |          |                  | 19 250.08                         | 734 456.00                        | 25 105.50                |                           |                               |       |
|                                                                                                    |      |                                 |            |          | 361 700 50            |                            |                                   |          |                  |                                   |                                   | 35 125.05                | 200 368 80                | 17 127.50                     |       |
| Пакраска стин в<br>поталков                                                                                                    | M2   | 108.                            | 658,200    | 236,47   | 153 705.50            | 154.000                    | 153 255,58                        | 80080083 |                  |                                   |                                   | 55 250,00                | 72 338.00                 | 25 525.50                     |       |
|                                                                                                    |      | 18                              | 653.000    | 106.00   | 198.452.50            | 555,800                    | 188.452.08                        |          |                  |                                   |                                   | 27 625.08                | 61 105 80                 | 17 127,50                     |       |
| Official and the second second | 42   | 100_                            | 1.000      | 3 250,00 | 3 256,08              | 1.000                      | 3 250,00                          | 00000083 |                  |                                   |                                   |                          |                           |                               |       |
| 000454                                                                                                    |      | 18                              | 1,900      | 2 500.08 | 2508.00               | 1,808                      | 2 500.18                          |          |                  |                                   |                                   |                          |                           |                               |       |
| Through commute                                                                                                    | 62   | 108                             | 258,000    | 107,60   | 185 305.08            | 256,900                    | 186 900,08                        | 00000083 |                  |                                   |                                   | 15 800,00                | 171 108.08                |                               |       |
|                                                                                                    |      | н.                              | 252,000    | 803,08   | 150 716 80            | 293 800                    | 153 756,08                        |          |                  |                                   |                                   | 7 506,08                 | 140 258 80                |                               |       |
| d Parts                                                                                                    |      |                                 |            |          | 341.895.58            |                            |                                   |          |                  |                                   |                                   | 19 250,08                | 344 519,00                | 25 525.50                     |       |
|                                                                                                    |      |                                 |            |          | 361 102,55            |                            |                                   |          |                  |                                   |                                   | 35 125,06                | 200 200 200               | 17 127.50                     |       |
| * Discrete yes                                                                                                    |      |                                 | 2 800      |          | \$33.545.50           |                            |                                   |          |                  |                                   |                                   | 75 356 08                | 734 498 80                | 25 125 50                     |       |
| Bown:                                                                                                    |      |                                 |            |          | 833 515,58            |                            |                                   |          |                  |                                   |                                   | 19 250.06                | 734 498.00                | 25 525,50                     |       |
|                                                                                                    |      |                                 |            |          | 361 702.00            |                            |                                   |          |                  |                                   |                                   | 35 125.08                | 296 964 80                | 17.127.50                     |       |

В дополнение к данным, отображаемым в сметах, в акте выводятся данные о его объёме, общем объёме данной позиции по смете и объёме по данной позиции, закрытом на момент создания акта.

Редактирование позиции акта производится в отдельном окне, которое вызывается нажатием кнопки «Открыть/закрыть окно редактирования позиции».

#### 4.6.6. Добавление нового раздела или позиции акта

Для добавления нового раздела или позиции акта необходимо выделить раздел, в который вы хотите добавлять, и нажать кнопку «Добавить». Если текущий раздел пуст, будет выдан запрос на создание раздела или позиции акта.

| Что следует создать? |        |
|----------------------|--------|
| Позиция              | OK     |
| Раздел               | Отмена |

При добавлении нового раздела откроется диалоговое окно ввода информации о новом разделе.

| 3anaca  | ть в закрыть 34      | anecany   |           | E         | iųė -    |
|---------|----------------------|-----------|-----------|-----------|----------|
| зименов | ание: Отделочные раб | INTER     |           |           |          |
| -       | ное. Оцелочные раб   | ione      |           |           |          |
| Добави  |                      | - 11      |           |           | Eure -   |
| N       | Козффициент          | Зарчение  | 3aprinara | Материалы | Эксплуат |
| 1.4     | Crosses 10%          | -0.100000 | D         | 2         |          |

В окне необходимо ввести наименование раздела. При необходимости на раздел можно задать коэффициенты пересчета (накрутки). Порядок ввода коэффициентов на раздел аналогичен вводу коэффициентов на акт.

При добавлении новой позиции акта откроется диалоговое окно ввода информации о позиции акта. Порядок ввода информации о позиции акта см. в разделе «Редактирование позиции акта».

#### 4.6.7. Редактирование позиции акта

Редактирование позиции акта осуществляется в отдельном диалоговом окне.

| Записать и з   | акрыть      | 3anacan.   | 0           |            |            |                 | Еще - 7 |
|----------------|-------------|------------|-------------|------------|------------|-----------------|---------|
| Тозиция сметы: | Унация лам  | #+ata      |             |            | - × 10     |                 |         |
| Основания      | Унтадля лам | нната      |             |            | + 9        | D Manenera      |         |
| анин-ования:   | Унтадка лам | inatio     |             |            |            | Обоснование     |         |
| Основная       | Ресурсы (4) | Сублодряд  | Pañora      |            |            |                 |         |
| Наим, полное   | Укладка па  | anivilaria |             |            |            |                 |         |
| Ед. нам.:      | м2          |            | - 4         | применть ; | цпя: Произ | аводство и зака | 1948K - |
| Копичество:    | 8           | 250,000 1  | Процент выт | олнения:   | 100,00     | 0               |         |
| К.:            | 100000 m    |            |             |            |            |                 |         |
| Certinoe koz-4 | 0)          | 250,000 8  | Процинт выт | олнения    | 100,00     |                 |         |
|                | C Cyfine    | apea       |             |            |            |                 |         |
|                | C Cyfno     | apea       |             |            |            |                 |         |

Обычно позиция акта закрывает определенную позицию сметы и вводится на основании позиции сметы. В таком случае необходимо выбрать позицию сметы в реквизите «Позиция сметы». Далее для акта достаточно указать количество, а остальные реквизиты позиции акта будут скопированы из позиции сметы.

Позицию акта можно ввести и без ссылки на позицию сметы.

Для ввода позиции акта на основании существующей расценки необходимо указать её в реквизите «Основание». В дальнейшем наполнение позиции акта можно отредактировать. Для включения возможности редактирования позиции акта, созданной на основании расценки, необходимо установить флажок «Изменена». После этого все реквизиты позиции акта станут доступными для редактирования. Если у ресурса в расценке установлен флажок «Позицию можно изменять в смете», то его можно редактировать без установки флажка «Изменена» на всей расценке.

- Наименование наименование позиции акта;
- Ед. изм. единица измерения объёма позиции акта;
- Количество и Количество сметное объём позиции сметы для производства и для заказчика соответственно;

- Коэффициент коэффициент пересчета затратного количества в количество заказчику;
- Процент выполнения реквизит для задания количества акта в виде процента от количества сметной позиции.

Поскольку акт содержит данные одновременно и для заказчика и для производства, в позиции акта предусмотрен реквизит, указывающий где будут отражаться данные позиции акта. Это реквизит «Применить для», который имеет значения:

- Производство и заказчик в акте будут отображаться как данные для заказчика, так и данные для производства;
- Только производство в акте будут отображаться данные только для производства. В акте заказчику этих позиций не будет;
- Только заказчик в акте будут отображаться только данные для заказчика. В производственном акте они отображены не будут.

#### 4.6.8. Ресурсы позиции акта

Ресурсы позиции акта вносятся в таблицу на закладке «Ресурсы».

- Тип ресурса выбирается одно из значений: «Зарплата рабочих», «Материал», «Эксплуатация машин и оборудования» или «Субподряд»;
- Наименование указывается ресурс из справочника «Ресурсы»;
- Единица измерения указывается измерения ресурса.

Реквизиты «Количество», «Цена» и «Сумма» задаются отдельно для производства и для заказчика. Имеется возможность задавать количество и цену для заказчика в виде коэффициента к количеству и цене производства. Значение для заказчика получается перемножением значения для производства на коэффициент.

Обоснование – в текстовом виде вносится описание обоснования применения данного ресурса, приводятся ссылки на нормативные акты или предшествующий опыт компании;

- Участвует в в реквизите указывается, участвует ли ресурс в акте заказчику, затратном акте для производства или в обоих актах;
- Статья затрат указывается в целях производственного планирования по статьям затрат.

#### 4.6.9. Субподряд

В акты заложены функции отражения субподрядных работ. Субподряд может быть отражен:

- как ресурс, наряду с затратами на оплату труда, материальными затратами и затратами на эксплуатацию машин и механизмов;
- как позиция акта, в целом являющаяся субподрядной. В этом случае имеется возможность отражения такой расценки в акте заказчику как выполняемой собственными силами.

Для создания субподрядной позиции акта необходимо заполнить закладку «Субподряд» ресурсами и установить флажок «Субподряд». В этом случае, как для производства, так и для заказчика будут использованы ресурсы, указанные на закладке «Субподряд». Если необходимо в акте заказчику отобразить эту позицию как выполняемую собственными силами, нужно установить флажок «заказчику показать как собственные работы». В этом случае в акте заказчику будут отображены данные вкладки «Ресурсы».

#### 4.6.10. Данные о работе

Для связи с подсистемой календарного планирования в позиции акта можно указать параметры продолжительности выполнения работы. Эти данные вносятся на закладку «Работа».

Трудоёмкость – указывается трудоёмкость выполнения работы в человеко-часах. Данный реквизит используется в подсистеме календарного планирования для расчёта продолжительности выполнения работы в зависимости от количества рабочих, занятых на работе;

- Продолжительность работ для производства указывается продолжительность работы на объём позиции акта для календарного плана производства;
- Продолжительность работ для заказчика продолжительность работ для заказчика обычно берётся с запасом относительно продолжительности для производства;
- Коэффициент позволяет задать продолжительность заказчику путём перемножения продолжительности производства и значения коэффициента;
- Пропорционально объёму установка данного флажка включает режим автоматического пересчёта продолжительности при изменении количества производственного. Продолжительность пересчитывается по линейной зависимости.

#### 4.6.11. Подбор позиций смет в акт

Для ускорения создания актов на основании смет в конфигурации предусмотрен механизм подбора позиций смет в акт выполненных работ. Подбор реализован в виде всплывающего окна, вызываемого из формы редактирования акта кнопкой «Подбор».

| Bulgers # Sergurs right                 | 0     | 6 / N           | * * 5         | <b>4</b> B               | 0 0                   | (hulling + ) H | marst.        | 🖬 Manato 🕈  |           | B4#7     |
|-----------------------------------------|-------|-----------------|---------------|--------------------------|-----------------------|----------------|---------------|-------------|-----------|----------|
| 4114                                    |       |                 |               |                          |                       |                |               |             |           |          |
| aara 00000001 ar 26 06 3616 12 50 60    |       |                 |               |                          |                       |                |               |             |           |          |
| Repairing and                           | - Ek. | Kerevecter Upna |               | Criments                 | Balances is mare alla |                |               | f salaranan |           |          |
|                                         | 104   |                 |               |                          |                       | Tie et         | Connects.     | - 5         | Can ao    | Crowner  |
|                                         |       | cheven          | -             | 110111-001               | const                 | 1007100        | (method)      | (arread-    | -         | -        |
|                                         |       | Alipariste      | an particular | and particular.          | airpan-iait           | approx         | and party and | any period  | adquires. | Larger-a |
| Posses opener "Arrest<br>Transportation |       |                 |               | 505 507,70<br>482 345,00 |                       |                |               |             |           |          |
| = Ospanning printer                     |       |                 |               | 300 633,58<br>219 252,58 |                       |                |               |             |           |          |
| Corporate Interior in management        | mi?   | 650,000         | 236,47        | 180 765.50               |                       |                |               | 975.00      | 656,000   | 153 795  |
|                                         |       | 650,958         | 166,85        | 109.453,55               |                       |                |               | 100.08      | 668,000   | 198.452  |
| Vezilazzi naverette                     | 362   | 250,008         | 717,00        | 1754(8).00               |                       |                |               | 108.08      | 256,000   | 175.486  |
|                                         |       | 250,809         | 463,80        | 180 318,50               |                       |                |               | 160.08      | 358,980   | 160 718  |
| In Moro Отдиначные работы:              |       |                 |               | 333 106,30               |                       |                |               |             |           |          |
|                                         |       |                 |               | 259 202,58               |                       |                |               |             |           |          |
| # Hara c yveroe: Coape                  |       | 4,190808        |               | 395 622.58               |                       |                |               |             |           |          |
| Room The service referen                |       |                 |               | 1000 0322 587            |                       |                |               |             |           |          |

1 Logan asia's consistents

Для подбора необходимо выбрать из списка одну из смет, привязанных к акту. Привязка смет к актам производится в окне редактирования общих реквизитов акта на закладке «Сметы».

После выбора сметы и двойного щелчка мышью на позицию сметы она переносится в акт выполненных работ.
## ГЛАВА 5

# КАЛЕНДАРНОЕ ПЛАНИРОВАНИЕ

## 5.1. ОБЩИЕ ПОЛОЖЕНИЯ

Подсистема календарного планирования предназначена для формирования календарных планов ведения строительных работ и потребности в ресурсах.

Подсистема спроектирована таким образом, что одновременно формируются календарные планы для производства и для заказчика. При этом имеются отчёты, позволяющие выводить данные для производства и заказчика в сравнении.

## 5.2. СПРАВОЧНИК «РАБОТЫ»

Справочник содержит информацию об этапах и работах объекта.

| International Active Sectorement Accessed           | The second second beautiful and the            |          |                | 122     | 1.44    |             |
|-----------------------------------------------------|------------------------------------------------|----------|----------------|---------|---------|-------------|
| Obver                                               | Patiere 4                                      | Kest     | (poper         | Eg. wow | OSPAN   | Rpogamenten |
| <ul> <li>Gi Kattaganai socerox "Tecnsi?"</li> </ul> | = 🖾 Orgenoveue patienu                         | 30000663 | Потадинна      | #2      |         | 265,00      |
| - Arresz, Федератений                               | = Maroprise poters                             | 90000084 | Петнанные      | m2      | 650,000 | 195.00      |
| - Kaapaga (Ceprees)                                 | = Veragea damenata                             | 90000085 | fleringneeus   | #Z      | 250,005 | 62,50       |
| <ul> <li>TPK "Operation"</li> </ul>                 | = 🗇 - Denetysea                                | 90000096 | Петадонна      |         |         | 145,00      |
|                                                     | <ul> <li>Устрайство электроправадна</li> </ul> | 90000007 | Through events | -       | 290,000 | 145,00      |

Справочник является иерархическим, с неограниченной вложенностью элементов.

Каждый элемент справочника описывает этап или работу. Редактирование элемента справочника «Работы» производится в отдельном диалоговом окне.

| Посекситинан                   | manon Palanté (IC Desposate)                             | 到 [1] [1] M H+ H+ E |
|--------------------------------|----------------------------------------------------------|---------------------|
| Токраска сте                   | н и потолков (Работа)                                    |                     |
| Запасать и зая                 | рыть Записать                                            | Euge + 7            |
| pynna: O                       | декочные работы - = 42 Код.:                             | 00000004            |
| анмонование: По                | краска стен и паталкав                                   | ynna                |
| Основная Ре                    | сурсы (5) Субладряд Стоимость Связи Трудоемееть          |                     |
| Наим, полное:                  | Покрания стан и потолков                                 |                     |
| 0бъент:                        | Алтека, Федератизный                                     |                     |
| Графия;                        | Гатадневка - 0                                           |                     |
| Позиция смяты:                 | Покраска стен и поголозе + + + + +                       |                     |
| Объем произ.:                  | 650,000 0 OGuew aaraa. 650,000 0 E.                      | а, изм. [м2 + @     |
| Применять для:                 | Производство и заназник 💽 🗋 Сублодряд                    |                     |
| Период выпог<br>Продолжительно | нения работы (для производства)<br>сп.: 34,00 🗊 (часов 🔹 |                     |
| Haisano:                       | 12.08.2016 11:06:00 m Octomative: 18.08.2016 14:06:00 m  |                     |
| Коэффициент:                   | 1,10000000                                               |                     |
| Период вылог                   | нения работы (для заказника)                             |                     |
| Продолжительно                 | cnu: 37,40 🗒 vacos -                                     |                     |
| Havano:                        | 12.08.2016 17:30:00 E Ocersanse: 19.08.2016 14:54:00 E   |                     |

- Группа группа в иерархии справочника, в которой находится текущий элемент;
- Наименование наименование работы или этапа работ;

флажок «Группа» – указывает, что текущий элемент является группой (этапом). Для групп доступно задание только основных сведений и данных о трудоемкости.

Редактирование свойств элемента справочника «Работы» производится на отдельных закладках.

#### 5.2.1. Основные сведения о работе

На закладке «Основная» вводятся общие сведения о работе и данные календарного планирования.

- Объект указывается объект, к которому принадлежит работа;
- График график работы, по которому на основе данных о продолжительности работы будут рассчитаны даты начала и окончания работы;
- Позиция сметы позиция сметы, на основании которой создана работа. Реквизит используется для автоматического заполнения данных о трудоёмкости и используемых ресурсах из сметы.
- Ед. изм. единица измерения объёма работы;
- Объём производства и Объём заказчику объём работы для производства и для заказчика соответственно;
- Коэффициент коэффициент пересчёта объёма для производства в объём для заказчика.

Поскольку справочник содержит данные одновременно и для заказчика и для производства, в нем предусмотрен реквизит, указывающий где будут отражаться данные позиции акта. Это реквизит «Применить для», который имеет значения:

- Производство и заказчик работа содержит как данные для заказчика, так и данные для производства;
- Только производство работа содержит данные только для производства;
- Только заказчик работа содержит данные только для заказчика.

Даты начала и окончания работы обычно заполняются автоматически в процессе расчета календарного плана.

#### 5.2.2. Трудоёмкость работы

Закладка «Трудоёмкость» содержит данные о трудоемкости и продолжительности выполнения работы.

- Трудоёмкость в реквизите задается продолжительность выполнения всего объёма работы в расчёте на работу одного человека. В зависимости от единицы измерения продолжительности выполнения работ для производства, может задаваться в человеко-часах или человеко-днях;
- Доступно человек задается количество человек, занятых на выполнении работы. По кнопке «Рассчитать продолжительность» программа рассчитает продолжительность для производства как трудоёмкость, делённую на количество доступных человек;
- Продолжительность для производства указывается продолжительность работы на объём работы для календарного плана производства;
- Продолжительность для заказчика продолжительность работ для заказчика обычно берётся с запасом относительно продолжительности для производства;
- Коэффициент позволяет задать продолжительность заказчику путем перемножения продолжительности для производства и значения коэффициента.

Продолжительность выполнения работы может быть задана в часах или в днях.

#### 5.2.3. Связи

Задание связей между работами позволяет выстроить очерёдность работ относительно друг друга. Связи между работами используются для определения времени начала работы при расчете календарного плана.

|              |                           |                     |                |            |             |          |         |                     |              | -       |
|--------------|---------------------------|---------------------|----------------|------------|-------------|----------|---------|---------------------|--------------|---------|
| Запясать в   | antheue 3                 | sacan.              |                |            |             |          |         |                     | E3           | ψe - [] |
| pynta:       | Озденочные ра             | onu                 |                |            | 9 Keşi: 100 | 40100    |         |                     |              |         |
| armenessered | Пакраска стен и           | toroneae            |                |            | ] [] Tayre  | a.       |         |                     |              |         |
| Основная     | Ресурсы (5)               | убпадряд Стани      | ocru Caran     | Трудовинок | 276         |          |         |                     |              |         |
| Предвест     | вукщие работь             | 1                   |                |            | Последую    | uve pa   | боты    |                     |              |         |
| Costana      | là Haine.                 | OTMINIMTLE TION     | CK .           | Ещя -      | Сациль      | 6        | Найти   | Отменать лон        | OF.          | Еще •   |
| Patiera      |                           | Two corow           | Tiet salogenee |            | Работа      |          |         | Tien causae         | Тип задержки |         |
|              |                           |                     | Значение       | E          |             |          |         |                     | Значению     | E       |
| and Morg     | сфосфиянскуми<br>койстала | Окончаниен,<br>(ОН) | По архинони    | 1          | oo Yena     | epca maw | weata . | Окончания-н<br>(ОН) | По аремени   | 120     |

Для текущей работы задается связь с предыдущей и с последующей работой. Параметры связи задаются в отдельном диалоговом окне.

| Destagefor   | OC Desegmented        |                    | S IN COLM               | 4+ M-  | 12 |
|--------------|-----------------------|--------------------|-------------------------|--------|----|
| Связи раб    | бот                   |                    |                         |        |    |
| Записать и   | закрыть Записать      |                    | Eu                      | te - [ | 7  |
| Предшествую  | щая работа (А):       | 20                 | Поспедующая работа (В): |        |    |
| Покраска сте | е и поталков 🛛 🕴 🖗    | *** <sub>000</sub> | Укладка ламината        |        | e  |
| Тир связи:   | Окончание-начало (ОН) |                    |                         |        |    |
| Тип задержом | По аремени            | + 3a               | a-enwe: 4,000 🖬 4       | acos   | •  |

Тип связи можно выбрать из четырех возможных значений:

- Окончание-начало последующая работа начинается после окончания предыдущей. Возможна установка задержки по времени;
- Окончание-окончание время завершения предшествующей и последующей работы совпадают. Возможна установка задержки по времени;
- Начало-окончание запуск предшествующей работы привязан к окончанию последующей работы. Возможна установка задержки по времени, объёму и процентом от объёма;
- Начало-начало начало последующей работы привязано к началу предшествующей работы. Возможна установка задержки по времени, объёму и процентом от объёма.

#### 5.2.4. Ресурсы работы

Ресурсы, используемые в работе, вносятся в таблицу на закладке «Ресурсы».

- Тип ресурса выбирается одно из значений: «Зарплата рабочих», «Материал», «Эксплуатация машин и оборудования» или «Субподряд»;
- Наименование указывается ресурс из справочника «Ресурсы»;
- Единица измерения указывается измерения ресурса.

Реквизиты «Количество», «Цена» и «Сумма» задаются отдельно для производства и для заказчика. Имеется возможность задавать количество и цену для заказчика в виде коэффициента к количеству и цене производства. Значение для заказчика получается перемножением значения для производства на коэффициент.

- Участвует в в реквизите указывается, участвует ресурс календарном плане заказчику, календарном плане для производства или в обоих календарных планах;
- Статья затрат указывается в целях производственного планирования по статьям затрат.

### 5.2.5. Субподряд

В календарный план заложены функции отражения субподрядных работ. Субподряд может быть отражен:

- как ресурс, наряду с затратами на оплату труда, материальными затратами и затратами на эксплуатацию машин и механизмов;
- как работа, в целом являющаяся субподрядной. В этом случае имеется возможность показа такой работы в календарном плане заказчику как выполняемой собственными силами.

Для создания субподрядной работы необходимо заполнить закладку «Субподряд» ресурсами и установить флажок «Субподряд». В этом случае, как для производства, так и для заказчика будут использованы ресурсы, указанные на закладке «Субподряд». Если необходимо в

календарном плане заказчику отобразить эту позицию как выполняемую собственными силами, нужно установить флажок «заказчику показать как собственные работы». В этом случае в календарном плане заказчику будут отображены данные вкладки «Ресурсы».

#### 5.2.6. Стоимость

На закладке «Стоимость» можно ввести стоимость работы в разрезе статей затрат. Стоимость может быть рассчитана автоматически по данным закладки «Ресурсы».

В таблицу «Прочие затраты» можно внести дополнительные, сверх затрат по ресурсам, суммы.

Установка флажка «Не пересчитывать стоимость» отключает автоматический расчёт стоимости по ресурсам для данной работы в процессе расчёта календарного плана.

## 5.3. ЗАГРУЗКА ДАННЫХ ИЗ СМЕТЫ

В конфигурации предусмотрена возможность загрузки календарного плана из сметы. При загрузке разделы сметы превращаются в группы работ, а позиции сметы в работы.

Вызов обработки загрузки календарного плана из сметы осуществляется нажатием кнопки «Загрузить...» в справочнике «Работы».

| Загрузить Загрузи                            | Eust - ? |
|----------------------------------------------|----------|
| Объект Аллика Федералинна                    | · P      |
| Cwere: Cwere 00000001 or 20.08.2015 12:00:00 | * 67     |
| График: Пятиднеака                           | • P      |
| Режим загрузки<br>🗹 Асбавления               |          |
| C6-osneiwe                                   |          |

- Объект выбирается объект, в котором будет сформирован календарный план по данным сметы;
- Смета выбирается смета, из которой будет произведен импорт;

 График – график работ, который будет установлен для каждой работы.

Поддерживается два режима загрузки:

- Добавление для каждой позиции сметы создается работа и переносятся связи между работами по данным связей между позициями сметы;
- Обновление производится только обновление реквизитов уже существующих работ. Соответствие позиции сметы работе осуществляется по реквизиту «Позиция сметы» элемента справочника «Работы».

### 5.4. РАСЧЁТ ПРОДОЛЖИТЕЛЬНОСТИ РАБОТЫ В ЗАВИСИМОСТИ ОТ КОЛИЧЕСТВА ДОСТУПНЫХ РАБОЧИХ

В конфигурации предусмотрена возможность группового расчета продолжительности работ по данным трудоемкости и количества занятых рабочих. Обработка расчета вызывается кнопкой «Рассчитать продолжительность...» (()) справочника «Работы».

| 1971 | o vatome 2                   | States a patient |          |                 |                 |    |                 | flar         |
|------|------------------------------|------------------|----------|-----------------|-----------------|----|-----------------|--------------|
|      | 9 Piece wrans rijoganno      | elenarioeta-     |          |                 |                 | _  |                 | ĺ.           |
|      | Patienta                     | буровместь       | Поступне | Прадокнитольнос | ть проявнорства | К  | Градованитьност | la satalnana |
|      |                              |                  | 1013000  | however         | Egrenge         |    | Japanes         | Epones       |
| 1    | <ul> <li>Storpica</li> </ul> |                  |          |                 |                 |    |                 |              |
| 1    | Устрайство эни               |                  |          | 18.00           | Hatchi          | 1, | 23,40           | -            |
| 7    | 0. Фасарные работы           |                  |          |                 |                 |    |                 |              |
| 3    | Сблареся фас                 |                  |          | 72,00           | Nacas           | 1, | 85,40           | 10038        |
| 1    | Otgenoveus pational          |                  |          |                 |                 |    |                 |              |
| 1    | Покраска стач                |                  |          | 34,59           | часля           | 1  | 37,40           |              |
| R.   | Укладка помината             | 53,000           | 2        | 25.00           | +80.90          | 1. | 32.54           | NOCHE        |

Для расчета продолжительности необходимо задать количество доступных человек и установить его в работах. Для этого нужно отметить требуемые работы и нажать кнопку «Установить в работах». После установки количества занятых рабочих необходимо нажать кнопку

«Рассчитать продолжительность». Для сохранения выполненного расчёта в справочнике «Работы» необходимо нажать кнопку «Сохранить».

## 5.5. РАСЧЁТ КАЛЕНДАРНОГО ПЛАНА

Основной задачей расчёта календарного плана является установка значений времени начала и окончания работ, входящих в календарный план. Также в процессе расчёта календарного плана производится расчёт стоимости работ в разрезе статей затрат по данным о стоимости используемых ресурсов.

Перед запуском расчета календарного плана необходимо задать дату начала работ на объекте в справочнике «Объекты».

Расчёт календарного плана производится в соответствии с заданным в элементах справочника работы графиком работ, значениям продолжительности работ и связям между работами.

Для запуска расчёта календарного плана необходимо нажать кнопку «Рассчитать...» (•) в справочнике «Работы».

| 🗲 🔸 Рассчитать                   | h     | 19 |
|----------------------------------|-------|----|
| Выполнить                        | Еще - | 7  |
| ☑ Рассчитывать салендар-ый лизан |       |    |
| З Рассчилываль стоимость работ   |       |    |

В открывшемся окне необходимо отметить пункты, по которым необходимо произвести расчёт и нажать кнопку «Выполнить».

## 5.6. ОТЧЁТ «РАБОТЫ»

В отчёте выводится рассчитанный календарный план. Отчёт можно вывести в различных видах:

- Вывести данные для производства и заказчика одновременно для целей сравнения календарных планов;
- Вывести только данные для производства;
- Вывести только данные для заказчика.

Отчёт можно получить в виде таблицы или в виде диаграммы Ганта.

## 5.7. ОТЧЁТ «РЕСУРСЫ»

В отчёте выводятся данные о ресурсах, используемых в работах календарного плана. Отчёт можно вывести в различных видах:

- Вывести данные для производства и заказчика одновременно для целей сравнения календарных планов;
- Вывести только данные для производства;
- Вывести только данные для заказчика.

Отчёт можно получить в виде таблицы или в виде диаграммы Ганта.

## ГЛАВА 6

# ПЛАНИРОВАНИЕ ПРОДАЖ И ПРОИЗВОДСТВЕННЫХ ЗАТРАТ

## 6.1. ОБЩИЕ ПОЛОЖЕНИЯ

Основная задача подсистемы планирования продаж и производственных затрат состоит в предоставлении функций ввода плановых данных для целей сопоставления плана и фактического выполнения.

Данные планов продаж и производственных затрат используются в отчётах по объектам, таких как «Карточка объекта», «Рентабельность объектов». Для включения отображения плановых данных в этих отчётах необходимо в настройках параметров учёта конфигурации отметить флажок «Отображать плановые данные в отчётах».

## 6.2. ПЛАН ПРОДАЖ

Для ввода плана продаж предназначен документ «План продаж».

| Провести и   | 00000001 or       | 16.08.2016 12:00:00 m         | -     |      |      |            | Euge | 10   |
|--------------|-------------------|-------------------------------|-------|------|------|------------|------|------|
| ериод        | 16.08.2016 0.00.0 | 0 [m]                         |       |      |      |            |      |      |
| Бъект/работа | Аттика, Федерати  | muil                          |       | •    | e a  |            |      |      |
| одразделени  | e                 |                               |       | •    | · #  |            |      |      |
| lorosop      | Договор на рекон  | cipynamo Nr1-A3 or 15.08.2010 | 5     |      | ÷    |            |      |      |
| Добазать     | * *               |                               |       |      |      |            |      | Eute |
| N De         | риод              | Сумма                         | Объек | /pa6 | una. | Подразделе | ßore | юор  |
| 1 20         | 08.2016 0.00.00   | 250 000,00                    |       |      |      |            |      |      |
|              | 09 2016 0:00:00   | 350 000 00                    |       |      |      |            |      |      |

- Период дата, на которую запланирована реализация;
- Сумма сумма реализации;
- Объект/работа объект или работа, по которой планируется реализация;
- Подразделение в случае ведения учёта по подразделениям указывается подразделение, по которому регистрируется план реализации;
- Договор договор, по которому регистрируется план реализации.

### 6.3. ПЛАН ЗАТРАТ НА ПРОИЗВОДСТВО

Для ввода данных о плановых затратах на производство предназначен документ «План затрат на производство».

#### Глава 6. Планирование продаж и производственных затрат

|          | NA MARKEN                           | The Thermoster      | <u> </u>  |         |            |             |               |                   |                    | East -           |
|----------|-------------------------------------|---------------------|-----------|---------|------------|-------------|---------------|-------------------|--------------------|------------------|
| i (Medic | 000000000 #1                        | 20.06.2016-12:08:08 |           |         |            |             |               |                   |                    |                  |
| ipnz     | 01.05.2016 0.06.80                  | 02                  |           |         |            |             |               |                   |                    |                  |
| fairs ju | Sola Artist, Origiparas             | au l                | +         | - 0     |            |             |               |                   |                    |                  |
| -        | naware                              |                     |           |         |            |             |               |                   |                    |                  |
|          |                                     |                     |           | 1.      |            |             |               |                   |                    |                  |
|          |                                     |                     |           | - [8]   |            |             |               |                   |                    | 1.00             |
| Hogener  |                                     | anaria e            | T 200 100 | 1       | The Sector |             |               | The West Street P | T. Contract on the | 1 Fee            |
| н.       | Перна                               | Subar               | Campa.    | Nome    | Uport      | Cyees       | Obverbebra    | Подикация         | Corre techn        | Динувант этанчра |
| 1        | 12.06.2016 11.06.08                 |                     | *         | 110,500 | 5.30       | 682,58      | Armen Deg.    |                   | Desenation.        |                  |
| - 2      | 13 36 2016 3-60.00                  |                     | 42        | 258,089 | 18.50      | 4 580.08    | Armen Das     |                   | Morgenne           |                  |
| 3        | 10.00.2016 9:00:00                  |                     |           | 318,080 | 68,50      | 15 950,08   | Artista, Ont. |                   | Manapatine         |                  |
| 4        | 12.08.30% 11:06:08                  | Kpacca nagaranjina  | Regist.   | 196,080 | 294,00     | 86 560,08   | Artes tha     |                   | Mattipume          |                  |
|          | 18 28 2016 9:00:00                  | (lane-at 12 or (Cla | 60        | 268,000 | 486.00     | 1211 260,08 | Artesa Del    |                   | Manapatric         |                  |
|          | 12.06.2016 11.06.00                 |                     |           | 118,580 | 158,50     | 15.575,08   | Arrest Dea    |                   | Securements.       |                  |
|          | 12.08.2076 11.06.00                 |                     |           | 110,500 | 29,81      | 17 425,08   | Arnes Ces     |                   | September pit-     |                  |
|          | and the second of the second second |                     |           |         |            |             |               |                   |                    |                  |

- Период дата, на которую запланирована затрата;
- Затрата наименование затраты. В качестве затраты может выступать номенклатура, физическое лицо или основное средство;
- Единица измерения единица измерения затраты;
- Количество планируемое количество затраты;
- Цена планируемая цена затраты;
- Сумма сумма затраты;
- Объект/работа объект или работа, по которой планируется реализация;
- Подразделение в случае ведения учёта по подразделениям указывается подразделение, по которому регистрируется план реализации;
- Статья затрат планируемая статья затрат;
- Документ планирования заполняется при формировании плана затрат на производство на основании сметы. Содержит ссылку на смету.

План затрат может быть заполнен на основании сметы или календарного плана работ. Для заполнения необходимо нажать кнопку «Заполнить» и выбрать источник заполнения плана затрат.

## ГЛАВА 7

# УЧЁТ ЗАТРАТ НА ПРОИЗВОДСТВО

### 7.1. СТАТЬИ ЗАТРАТ

Статьи затрат являются обязательной аналитикой производственного учёта.

- В разрезе статей затрат производится планирование затрат на производство;
- Статьи затрат используются для учёта затрат в незавершенном производстве и в себестоимости строительных работ;
- Статьи затрат используются в учёте накладных расходов.

Таким образом статьи затрат являются аналитикой для группировки любых видов затрат и могут использоваться в любых отчётах по затратам.

## 7.2. СХЕМА УЧЁТА ЗАТРАТ НА ПРОИЗВОДСТВО

Конфигурация позволяет вести учёт затрат на производство по двум схемам:

- Схема без учёта в незавершенном производстве;
- Счета с учётом затрат в незавершенном производстве.

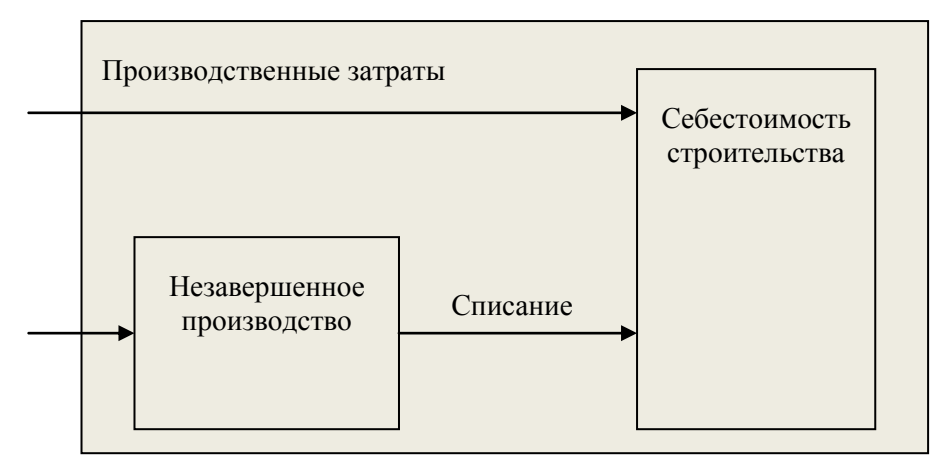

Схема с учётом затрат в незавершенном производстве дает широкие возможности по постановке контроля за списанием затрат на строительство. Данная схема позволяет наладить механизм списания производственных затрат в себестоимость по нормам.

Производственные затраты в незавершённом производстве и себестоимости учитываются в следующих разрезах:

- Счёт учёта счёт управленческого плана счетов, на котором хранится сумма затрат;
- Объект/работа объект или работа, по которой произведены затраты;
- Подразделение подразделение по которому произведены затраты;
- Статья затрат статья затрат по которой произведены затраты;

- Затрата наименование затраты, может быть номенклатурой, физ. лицом или основным средством;
- Единица измерения единица измерения затраты;
- Цена партии цена партии затраты;
- Документ оприходования документ закупки или оприходования затраты.

Ресурсами производственных затрат являются Количество и Сумма затрат.

### 7.3. АНАЛИЗ ЗАТРАТ В НЕЗАВЕРШЁННОМ ПРОИЗВОДСТВЕ

Для анализа затрат в незавершённом производстве используется отчёт «Ведомость по незавершённому производству». Отчёт позволяет проанализировать затраты во всех доступных для них разрезах.

## 7.4. АНАЛИЗ ЗАТРАТ В СЕБЕСТОИМОСТИ

Для анализа затрат в себестоимости используется отчёт «Ведомость по затратам в себестоимости». Отчёт позволяет проанализировать затраты во всех доступных для них разрезах.

## ГЛАВА 8

# УЧЁТ ХОЗЯЙСТВЕННЫХ ОПЕРАЦИЙ

## 8.1. ОПЕРАЦИИ ПО РАСЧЁТНОМУ СЧЁТУ

В процессе хозяйственной деятельности любой организации особую роль играют денежные средства, поскольку являются наиболее ликвидной частью её активов.

Денежные средства хранятся на расчётных счетах, открываемых, как правило, в учреждениях банков. При этом организация самостоятельно выбирает обслуживающий её банк.

На расчётном счете аккумулируются свободные денежные средства и различные поступления: выручка за реализованную продукцию, выполненные работы, оказанные услуги, авансовые платежи, ссуды, получаемые из банка, кассовая выручка и т.д.

С расчётного счёта производятся, как правило, все денежные платежи: поставщикам товарно-материальных ценностей, налоги и взносы в

бюджетные и внебюджетные фонды, возврат кредитов, выдача наличных для выплаты зарплаты, материальной помощи и т. д.

Для оформления платежей в конфигурацию включены платёжные документы:

- Платёжное поручение входящее;
- Платёжное поручение исходящее.

#### 8.1.1. Платёжное поручение входящее

Платёжное поручение входящее отражает факт поступления денежных средств на расчётный счёт фирмы.

| Провести и зая       | рыть Залисать Пронести 16, За                | Eule +  |
|----------------------|----------------------------------------------|---------|
| awig: 000            | 00001 or: 21.06.2016 12:00:00 (0)            | 🗹 Onn   |
| Основная До          | CONVERTIGE/LANS                              |         |
| Tony-saters.         | 8 Coora a Barezax                            |         |
| Организация:         | Строй мадерн                                 | - P     |
| Банераской счет      | Расниный в ПАО "ПРОМСВЯЗьБАНК"               | + @     |
| Отравнтиль           | 14.3 Эркарчики                               |         |
| Контраленты:         | Алтени "Здеровьа"                            | * = 1P  |
| Объякты н<br>работы: | Аглика, Федератизный                         | + = @   |
| Поговоры:            | Dorosop на реконструкцие №1-А3 от 15.08.2016 | + = 12P |
| Сумма<br>оскумента:  | 200 000,00 m                                 |         |

В форме документа необходимо указать реквизиты получателя и отправителя.

Реквизиты получателя:

- Организация организация-получатель;
- Банковский счёт банковский счёт организации-получателя.

Реквизиты отправителя:

- Отправитель отправитель из списка возможных отправителей согласно настройке документа;
- Аналитика отправителя определяется по составу субконто счёта отправителя.

Например, если отражается факт поступления денежных средств от Заказчика, необходимо выбрать в качестве отправителя «Заказчики (взаиморасчёты)» и заполнить соответствующую аналитику: Контрагента, Объект и Договор.

#### 8.1.2. Платёжное поручение исходящее

Платёжное поручение входящее отражает факт списания денежных средств с расчётного счёта фирмы.

Документ «Платёжное поручение исходящее» имеет форму, заполняемую на двух закладках.

На первой закладке «Основная» необходимо указать корреспондирующий счёт из плана счетов, требуемую аналитику по нему и сумму документа.

| Провести и за          | крыть      | Залиса    |        | Пров      | ecni     | 2       | 113  | anonian | h • |    | Eu |      |
|------------------------|------------|-----------|--------|-----------|----------|---------|------|---------|-----|----|----|------|
| owep: DO               | Hababah    | or: 15.   | 08.201 | 6 12:00:0 | 10 🖂     |         |      |         |     |    | 6  | Ocna |
| Основная Д             | ополнителы | 10        |        |           |          |         |      |         |     |    |    |      |
| Оправитель:            | 8 Cyata a  | a Garrace |        |           |          |         |      |         |     |    |    |      |
| Организация:           | Строй м    | одерн     |        |           |          |         |      |         | •   | ₩. |    |      |
| Банкваский счи         | и: Расчетн | ий а ПАС  | סקוד ס | мсвяз     | 65AHK    |         | _    |         |     | e  |    |      |
| Попучатель:            | 14.2 Floc  | тавщики   | 2      |           |          |         |      |         |     |    |    |      |
| Конпратенты:           | Crpoikeo   | mmerri    |        |           |          |         |      |         | 1.  | 4  |    |      |
| Заказы<br>поставщикам: | Заказ по   | стващие   | y 0000 | 0001 ar 1 | 14 05 20 | 15 12:0 | 0:00 |         |     | 9  |    |      |
| Сумиа<br>досумента     | 17.0       | 00.00     | ) 🗆    | anote     |          |         |      |         |     |    |    |      |

В форме документа необходимо указать реквизиты отправителя и получателя.

Реквизиты отправителя:

- Организация организация-отправитель;
- Банковский счёт банковский счёт организации-отправителя.

Реквизиты получателя:

- Получатель получатель из списка возможных получателей согласно настройке документа;
- Аналитика получателя определяется по составу субконто счёта получателя.

Например, если отражается факт оплаты денежных средств поставщику, в качестве получателя необходимо выбрать «Поставщики» и заполнить соответствующую аналитику: Контрагента, а также, при необходимости, Заказ поставщику.

На закладке «Дополнительно» указываются дополнительные сведения по платежу: номер и дата счёта поставщика, номер банковской платежки, сотрудник, ответственный за данный платёж.

| Провести в   | aseparta Janecana Rossecte Sanateera - Euje - |
|--------------|-----------------------------------------------|
| wep:         | 00000002 or: 16.08.2016 12:00:00 🖂            |
| Основная     | Дополнитольно                                 |
| Ізмер счета: | 000056 Aara cvera: 14.08.2016 m               |
| 10 m. Abc.)  | (142 // / / / / / / / / / / / / / / / / /     |
| аботнаяс     | Смирнов Владлимир Алихсичани + 0              |
|              |                                               |
|              |                                               |
|              |                                               |
|              |                                               |

## 8.1.3. Анализ движения денежных средств по банковским счетам

Для анализа движения денежных средств по банковским счетам используется отчёт «Ведомость по банковским счетам». Информацию можно получать в разрезе банковских счетов и валют.

## 8.2. ОПЕРАЦИИ ПО КАССЕ

Кассовыми операциями являются операции, связанные с приёмом, хранением и расходованием наличных денежных средств.

Для учёта кассовых операций в конфигурации предусмотрен тип счёта «Касса».

#### 8.2.1. Приходный кассовый ордер

Документ «Приходный кассовый ордер» предназначен для отражения поступления денежных средств в кассу предприятия.

Для выписки приходного кассового ордера заполняется экранная форма документа, состоящая из двух закладок.

На закладке «Основная» вводятся основные параметры поступления.

| Провести и           | закрыть  | 3anicani       | Провести     | 2    | Заполни | Ты т | Еще -        |
|----------------------|----------|----------------|--------------|------|---------|------|--------------|
| owep                 | 00000001 | en: 10.09.2    | 016 12:00:00 |      |         |      |              |
| Основная             | Печаль   |                |              |      |         |      |              |
| Организация          | с Строй  | модерн         |              |      |         | -    | e            |
| Получатель:          | 9 Kacc   | u.             |              |      |         |      |              |
| Kacca                | Ocitoe   | ная касса      |              | + 1  | Ð       |      |              |
| Orgasirens           | 14.3 3   | 10391010       |              | 100  |         |      |              |
| Контрагенты          | Cepre    | ев Михамп Иван | 0844         |      |         | + +  | P            |
| Объекты и<br>работы: | Keaps    | npa (Ceprees)  |              |      |         | н (  | ø            |
| Договоры:            |          |                |              |      |         | -    | e            |
| От работник          | с Смир   |                | e            |      |         |      |              |
| Сумма<br>документа:  | 50       | 000,00 🖬 🗌     | 8<br>валюте  |      |         | _    | <del>.</del> |
| Ставиа НДС:          | 18%      |                | + Cywwa Hg   | 0. 7 | 627,12  | ġ.   |              |

В реквизите «Касса» указывается касса, в которую поступают денежные средства. Список касс формируется в справочнике «Кассы».

Реквизиты отправителя:

- Отправитель отправитель из списка возможных отправителей согласно настройке документа;
- Аналитика отправителя определяется по составу субконто счёта отправителя.

Например, если отражается факт поступления денежных средств от Заказчика, необходимо выбрать в качестве отправителя «Заказчики (взаиморасчёты)» и заполнить соответствующую аналитику: Контрагента, Объект и Договор.

В реквизите «Принято от работника» указывается сотрудник, ответственный за поступление денежных средств по данному документу.

На закладке «Печать» указываются реквизиты, необходимые для заполнения печатной формы приходного кассового ордера.

| Провести    | и закрыть   | Записать Провести      | 🐁 Заполнить + | Eup · ? |
|-------------|-------------|------------------------|---------------|---------|
| омер:       | 00000001    | or 10.09.2016 12:00:00 | 16            |         |
| Основная    | Печать      |                        |               |         |
| Принито от: | Ceprees M.C |                        |               |         |
| Основание:  | Cuer NR3 or | 07 09 2016 r.          |               |         |

#### 8.2.2. Расходный кассовый ордер

Документ «Расходный кассовый ордер» предназначен для отражения списания денежных средств из кассы предприятия. Для выписки расходного кассового ордера заполняется экранная форма документа, состоящая из двух закладок.

На закладке «Основная» вводятся основные параметры оплаты.

| Провисти и з  | акрыть  | Затисять        | Провести   | A. Martine - | Eque - |
|---------------|---------|-----------------|------------|--------------|--------|
| lowep: 0      | 0000001 | or: 02.09.2016  | 12:00:00 m | ]            |        |
| Основная      | levans  |                 |            |              |        |
| Организация   | Cipo    | й модорн        |            | • B          |        |
| Опревитить:   | 9 Kac   | cui             |            |              |        |
| Kaccar        | Осна    | еная какса      |            | - 0          |        |
| Попучалить:   | 14.11   | Тодотчет        |            |              |        |
| Работники     | Куль    | ков Михаил Юрье | awu        | - » 4        |        |
| Выдано работн |         |                 |            |              |        |
| Count Edward  | wra: 10 |                 | Ванноти    |              |        |

В реквизите «Касса» указывается касса, в которую поступают денежные средства. Список касс формируется в справочнике «Кассы».

Реквизиты получателя:

 Получатель – получатель из списка возможных получателей согласно настройке документа;  Аналитика получателя – определяется по составу субконто счёта получателя.

Например, если отражается факт выдачи денежных средств подотчётному лицу, необходимо выбрать Счёт взаиморасчётов с подотчётными лицами и выбрать подотчётное лицо.

В реквизите «Выдано работнику» указывается сотрудник, которому выдаются денежные средства из кассы по расходному кассовому ордеру.

На закладке «Печать» указываются реквизиты, необходимые для заполнения печатной формы расходного кассового ордера.

| Провести    | и закрыть     | Записать          | Провести      | <b>A</b> . | 👹 Печать + | Еще - |
|-------------|---------------|-------------------|---------------|------------|------------|-------|
| fowep:      | 00000001      | or: 02.09.20      | 15 12:00:00 0 | 1          |            |       |
| Основная    | flesam.       |                   |               |            |            |       |
| Видать:     | Кулькову      | B.A.              |               |            |            |       |
| Основание   | Cuer N# 12    | 2 of 30.08.2016 r |               |            |            |       |
| Припсокении | e 🤇           |                   |               |            |            |       |
| По докумен  | ny Flachopr n | ражданина РФ      |               |            |            |       |

Реквизит «Выдать» заполняется автоматически при выборе сотрудника и содержит Ф.И.О. сотрудника.

Реквизит «По документу» заполняется автоматически при выборе сотрудника и содержит паспортные данные из справочника «Физические лица».

#### 8.2.3. Анализ движения денежных средств по кассам

Для анализа движения денежных средств по кассам используется отчёт «Ведомость по кассам». Информацию можно получать в разрезе касс и валют.

## 8.3. РАСЧЁТЫ С ПОДОТЧЁТНЫМИ ЛИЦАМИ

Подотчётными лицами являются работники фирмы, получившие авансом наличные суммы денежных средств на предстоящие расходы.

В конфигурации учёт расчетов с подотчётным лицами ведется на счёте взаиморасчётов с типом «Подотчёт».

Для отражения в учёте операций по выдаче из кассы наличных денежных средств под отчёт или возмещения перерасхода в конфигурации используется документ «Расходный кассовый ордер». Возврат неиспользованных денежных средств, полученных сотрудником под отчёт, производится с помощью документа «Приходный кассовый ордер» и «Расходный кассовый ордер» приведено в разделе «Операции по кассе».

#### 8.3.1. Авансовый отчёт

Для ввода в информационную базу авансового отчёта в конфигурации предназначен документ «Авансовый отчёт».

В шапке авансового отчёта выбирается Счёт взаиморасчётов с подотчётным лицом, организация и фамилия подотчётного лица. Если авансовый отчёт оформляется в валюте, необходимо установить флажок «В валюте» и выбрать требуемую валюту.

На закладке «Расчеты» отображаются документы выдачи денежных средств под отчёт данному сотруднику с момента его последнего авансового отчёта.

| Провести                                  | # 38895476 38705276 Rp000                        | 6 ml           | anatu x                                                        |                     | E44 +        |
|-------------------------------------------|--------------------------------------------------|----------------|----------------------------------------------------------------|---------------------|--------------|
| Dieti                                     | 14.1                                             |                | <ul> <li>         Органсация: Строй мадиря         </li> </ul> |                     | - 0          |
| Padorne:                                  | Кульков Махсия Юрьянич                           |                |                                                                |                     |              |
| Выдано                                    | conder a Aculua (4)   Liboreo (1)   10           | 210EH#18/10-H0 |                                                                |                     | li<br>Alcons |
| 1120404                                   | ci<br>null againg 00000001 or 02.09.2018 12:00-0 | 10             |                                                                |                     | 100 000,90   |
| Packoys                                   |                                                  |                |                                                                |                     |              |
| Остаток                                   | Перераснод                                       | 1200           |                                                                | 1012103000          |              |
| Остаток)<br>Остаток<br>Остаток<br>О Перер | Перераскод<br>вк вносни<br>милад получен         | Касса: Основ   | ная насса<br>аный одера 88800002 от 10.85.2016 12.88.00        | +    ) a cylmac<br> | 21 500,00 8  |

На закладке «Товары и услуги» отражается поступление товаров и услуг по данному авансовому отчёту.

| Привости  | 0000001 ar 10       | 09 2016 12 0 | 000CTM  |         | Flasars + |                     |        |           |           | Еще -         |  |  |
|-----------|---------------------|--------------|---------|---------|-----------|---------------------|--------|-----------|-----------|---------------|--|--|
| Set       | 14.1                |              |         | 15      | - & Ograv | sapet Cool Mig      | nges : |           |           | T B           |  |  |
| aferner.  | Кульнов Мюзил Юры   | iani .       |         | _       | · # 080   | + [ap] 🔲 B loanione |        |           |           |               |  |  |
| Pacientel | Тавары и услуги (4) | Operate (1)  | Дотогни | -       |           |                     |        |           |           |               |  |  |
| Добавит   |                     | ronietta +   | Подбор  | ]       |           |                     |        |           |           | Euje          |  |  |
| N.        | Новентатура         | EL. HIM      | ×C.     | Kones   | iliena    | Сумма               | ×      | Cywwa HDC | Boara     | Donysances    |  |  |
| 4         | Фанера бореахова    | мZ           | 1       | 20,000  | 380,000   | 7 600,00            | 18%    | 1 159,32  | 7 600,00  | Основной с.,. |  |  |
| 5         | Figooog; FIBC 4#1 5 | XOC IN       | 1       | 209,000 | 17,00     | 3 400,00            | 18%    | 518,54    | 3 400,00  | Ociasion c    |  |  |
| - 3       | Hoyuneer securities | sur .        | 1       | 5,000   | 500.00    | 2 500,00            | 18%    | 381,35    | 2 599,00  | Ocease of c   |  |  |
| 4         | Болгарка Беш        | ωŦ           | 1       | 1,000   | 60 000.00 | 68 000,90           | -10%   | \$ 152,54 | 60 100.00 | Oc+00+04 c    |  |  |
|           |                     |              |         | en un   | Mana      | cvoorenuo           | Оста   | 104       |           |               |  |  |

Для каждой строки необходимо указать наименование, единицу измерения, количество, цену, сумму и поставщика. В реквизите «Получатель» указывается, куда был закуплен данный материал или услуга. В зависимости от настроек конфигурации реквизит «Получатель» может содержать следующие типы значений:

- Материальные затраты объекта;
- Прочие затраты объекта
- Складские запасы;
- Прочие счета из плана счетов.

Перечень возможных значений реквизита «Получатель» определяется в справочнике «Настройка объектов конфигурации».

На закладку «Прочее» вносятся все прочие расходы по данному авансовому отчёту.

| Recessor<br>map | 00000001 st: 10.05     | 2016 12:00:00 m   | 1215  | Pevani -   |                   |                                                                                                    | Euge -               |
|-----------------|------------------------|-------------------|-------|------------|-------------------|----------------------------------------------------------------------------------------------------|----------------------|
| ART.            | 14.1                   |                   |       | - @ Oprave | аадия: (Строй мор | NICE IN CONTRACTOR OF CONTRACTOR OFON OFONTO OFONTO OFONTO OFONTO OFONTO OFONTO OFONTO OFONTO OFONTO | · @                  |
| forwer.         | Kymuras Mexann Opusse  | 42                |       | + @ DBs    | delere            |                                                                                                    |                      |
| acvertar        | Товери и услуче (4) Пр | over (1) Deserver | -     |            |                   |                                                                                                    |                      |
| Arteer          | nu (@ @                |                   |       |            |                   |                                                                                                    | Eage                 |
| N               | Садержанно             | Сумма             | 8     | Cymme HEC  | Boern             | Rony-aren-                                                                                                    | Cier nonyvaries      |
|                 |                        |                   | ulte- |            |                   |                                                                                                    | Cy6esero 2           |
| 30              | rerpyses               | 5 000,00          | 185   | 762,71     | 5 000,00          | Старонние услуги                                                                                                    | 25 Накладные расподы |
|                 |                        |                   |       |            |                   |                                                                                                    |                      |

На закладке «Дополнительно» указываются параметры учёта НДС для текущего документа.

#### 8.3.2. Анализ взаиморасчётов с подотчётными лицами

Для анализа взаиморасчётов с подотчётными лицами используется отчёт «Ведомость по подотчётным лицам». Информацию можно получать в разрезе работников и валют.

## 8.4. УЧЁТ ТОВАРОВ И УСЛУГ

Товарно-материальные ценности (материалы) относятся к оборотным средствам однократного использования и входят в состав материально-производственных запасов.

В конфигурации учёт услуг не имеет особенностей по сравнению с материалами. Поэтому в дальнейшем описании товары и услуги будут обозначены сокращенно ТМЦ.

В Менеджере строительства предусмотрен ряд документов, отражающих хозяйственные операции по учёту движения ТМЦ:

- Поступление ТМЦ от поставщика на склад и на объект;
- Перемещение ТМЦ между складами и объектами;

- Оприходование ТМЦ;
- Списание ТМЦ;
- Передача ТМЦ в производство.

Движение ТМЦ в конфигурации ведётся по принципу партионного учёта. Партия характеризуется наименованием материала, единицей измерения и ценой.

#### 8.4.1. Заказ поставщику

Документ «Заказ поставщику» является составной частью механизма ведения взаиморасчётов с поставщиками по сделкам. В данном случае сделкой является счёт поставщика на оплату материалов и услуг, электронным аналогом, которого является документ «Заказ поставщику». Данный механизм позволяет вести взаиморасчёты с поставщиком в разрезе счетов. Для этого заказ поставщику указывается в платежных документах при оплате поставщику и в документах поступления, что позволяет отслеживать задолженность поставщика по конкретному заказу поставщику.

Ввод нового заказа поставщику производится в отдельном диалоговом окне.

В реквизитах «Входящий номер» и «Входящая дата» указываются номер и дата счёта поставщика.

В реквизите «Получатель» указывается получатель товаров и услуг. Данный реквизит используется для заполнения документов поступления ТМЦ на основании заказа поставщику.

На закладке «Основная» указываются дополнительные параметры поставщика и получателя, а также валюта, если заказ поставщику оформляется в валюте.

Содержимое заказа поставщику вносится на закладку «Товары и услуги».

Наименования материалов можно вносить строкой или выбирать из справочника Номенклатура.

#### 8.4.2. Накладная на товары и услуги

Документ «Накладная ТМЦ» предназначен для отражения в учёте следующих операций:

- Поступление товаров и услуг;
- Возврат товаров поставщику;
- Перемещение материалов между складами и объектами;
- Передача материалов в производство;
- Списание материалов в себестоимость;
- Оприходование материалов;
- Списание материалов;
- Списание материалов на статьи накладных расходов;
- Списание материалов на ремонт основных средств и автотранспорта.

В шапке накладной указывается отправитель и получатель ТМЦ. Характер операции определяется значениями реквизитов «Отправитель» / «Получатель». В этих реквизитах могут быть указаны следующие значения:

- Поставщик;
- Заказчик;
- Склад;
- Объект (статья прямых затрат);
- Статья накладных расходов;
- Прочие счета из плана счетов.

Список возможных значений для заполнения в реквизиты «Отправитель» / «Получатель» настраивается в справочнике «Настройка объектов конфигурации».

Когда в реквизитах «Отправитель» или «Получатель» выбран поставщик, появляется реквизит «Заказ поставщику», в котором можно выбрать заказ поставщику, по которому были оплачены товары данной накладной. Указание заказа поставщику позволяет вести взаиморасчёты с поставщиками в разрезе счетов на оплату. Таким образом, можно получать информацию, сколько было оплачено по счету, и на какую сумму по нему поступило товаров и услуг.

На закладке «Товары и услуги» указываются материалы и услуги по данной накладной.

| wig:       | 00000064 81:1       | \$ CHL 20149 12:00:00 | C. Contra |        |            |                   |           |     |           | Links      | 112    |
|------------|---------------------|-----------------------|-----------|--------|------------|-------------------|-----------|-----|-----------|------------|--------|
| -          | Cipolicontrient     |                       | +         | + P 04 | -          | ciania cina,      |           |     | • - • ø   | 1          |        |
| правитик.  | 14.2 Partologene    |                       |           | The    | ry-area; F | lanany cuput a wi | reparat   |     |           |            |        |
| Comestal . | Товары и услуги (Л) | Donnersman Revalu     | 1         |        |            |                   |           |     |           |            |        |
| Ardamrs.   | De                  | gaenore coeciae 34    | SRATE -   | Rapres | . riute    | a ;               |           |     |           | 1          | hajê - |
| 1          | Hawwaratype         | Садаржание            | E.a. Home | 3      | Kawa       | illeur            | CyseMa    | 5   | Oyees HDC | Bore       | n      |
| 4 1        | Леса строителия     | Леса строятельние     | 14T       | · 1    | 33,800     | 400,00            | 8 290,00  | 11% | 1 603,79  | # 200,00   |        |
| 2          | Flahenan 32 m (Cla  | Planned 32 et (Cia    | #2        | - t    | 130,900    | 450,90            | 45 890,80 | 18% | 6.854,41  | 45 \$90,20 |        |
| 3          | Tiposos, FIBC 4x1 5 | Pipence, PBC Ax1 5    | 1938 M    | 5-     | 500,000    | 30,00             | 15 000,00 | 10% | 2 285,14  | 15 000,00  |        |
|            |                     |                       |           |        |            |                   |           |     |           |            |        |
|            |                     |                       |           |        |            |                   |           |     |           |            |        |
| -          | 1010000             |                       |           |        |            | _                 |           |     |           |            |        |
| ets:       | KB 200.00           | HEC INT. AL           | 10 555.5  | H      |            |                   |           |     |           |            |        |

В табличной части указывается наименование материала или услуги; единица измерения; количество; цена за единицу; сумма.

Для заполнения табличной части используется справочник «Номенклатура». Если поступают материалы, ОТ поставщика информация о которых в справочнике отсутствует, то новый материал нужно сначала элемента справочника описать. открыв форму «Номенклатура» «Добавить» «Действия»), (пункт меню а после сохранения нового элемента выбрать его в форме списка, дважды щелкнув мышью.

Заполнение табличной части документа «Накладная на товары и услуги» может выполняться тремя способами:

- обычным вводом новой строки табличной части документа;
- способом множественного подбора номенклатуры непосредственно из справочника «Номенклатура» (кнопка «Подбор»). При этом также открывается форма справочника «Номенклатура», но после выбора элемента справочника его наименование переносится в табличную часть накладной и окно справочника не закрывается. Затем выбирается следующее наименование и т. д.;
- заполнением по различным документам-основаниям. Для этого в накладной предусмотрена кнопка «Заполнить».

Если накладной оформляется перемещение материалов со склада или с объекта, то конфигурация позволяет автоматически подобрать цену материала по остаткам, имеющимся на складе или объекте. Для получения информации об остатках и их ценах, т.е. информации о партии, необходимо отметить строку документа и нажать кнопку «Партия...». В открывшемся окне «Выбор партии со склада» будет отображено количество материала и его цена. Для выбора требуемой цены необходимо указать соответствующую строчку и нажать на кнопку «Выбрать».

| Bulliparte Jacquine            |        | Euge - ? |
|--------------------------------|--------|----------|
| Оправитиль Основной склад      |        |          |
| юменелатура: Наушники защитные |        | d        |
| Единица измерения              | Цена   | Остаток  |
| un .                           | 450,00 | 2,000    |
|                                | 500,00 | 5,000    |

### 8.4.3. Внутренний заказ

Документ «Внутренний заказ» позволяет отразить факт заказа материала с поставкой со склада. На основании внутреннего заказа можно создать накладную. Порядок заполнения внутреннего заказа аналогичен заполнению накладной.

#### 8.4.4. Анализ состояния склада

Для анализа состояния склада используются отчёты «Остатки товаров на складе» и «Ведомость по товарам на складах».

В отчёте «Остатки товаров на складе» представлены количественные и суммовые остатки ТМЦ. С помощью этого отчёта можно узнать, сколько, и на какую сумму числится ТМЦ на определённом складе.

В отчёте «Ведомость по движениям ТМЦ» представлены количественные и суммовые показатели движения ТМЦ. С помощью

этого отчёта можно узнать, какие ТМЦ и, на какую сумму поступили и были отгружены со склада или объекта.

## 8.5. УЧЁТ ОСНОВНЫХ СРЕДСТВ

#### 8.5.1. Общие положения

В хозяйственной деятельности строительного предприятия особая роль принадлежит основным средствам.

Основные средства – часть имущества, используемая в качестве средств производства при выполнении работ или оказании услуг, либо для управления предприятием. При использовании основных средств их стоимость не переносится в затраты предприятия. Для переноса стоимости основного средства на затраты производства предназначен механизм начисления амортизации.

В процессе учёта основных средств можно выделить несколько этапов, учёта:

- Отражение поступления основных средств и их зачисление на баланс предприятия;
- Начисление амортизации;
- Перемещение основных средств;
- Передача и списание основных средств.

Для ведения учёта основных средств в конфигурации предназначены документы:

- Принятие к учёту ОС;
- Изменение состояния ОС;
- Перемещение ОС;
- Изменение параметров амортизации ОС;
- Списание ОС.

#### 8.5.2. Справочник «Основные средства»

Справочник предназначен для ведения списка объектов основных средств (OC) и используется при выписке документов, расчёте сумм амортизации (износа) и для ведения аналитического учёта по отдельным основным средствам.

| 🗲 🔶 📩 Основные средства                         |               | €? <b>:</b> ×               |  |  |  |
|-------------------------------------------------|---------------|-----------------------------|--|--|--|
| Создать Создать группу 🖨 Найти                  | тменить поиск | Еще - ?                     |  |  |  |
| Наименование ↓                                  | Код           | Полное наименование         |  |  |  |
| <ul> <li>Бетономешалка 130 л</li> </ul>         | 00000001      | Бетономешалка 130 л         |  |  |  |
| <ul> <li>Болгарка BOSH GWS11-125 CIE</li> </ul> | 0000003       | Болгарка BOSH GWS11-125 CIE |  |  |  |
| <ul> <li>Персональный компьютер</li> </ul>      | 0000005       | Персональный компьютер      |  |  |  |
| <ul> <li>Перфоратор МАКІТА НR3210С</li> </ul>   | 0000002       | Перфоратор МАКІТА HR3210C   |  |  |  |
| <ul> <li>Тепловая пушка 30 квт</li> </ul>       | 0000004       | Тепловая пушка 30 квт       |  |  |  |
|                                                 |               |                             |  |  |  |
| <                                               |               | · × × ×                     |  |  |  |

Список основных средств может иметь иерархическую структуру, т. е. основные средства в справочнике можно объединять в произвольные группы. Например, в отдельные группы можно выделить основные средства разных видов – бетономешалки, компрессоры, перфораторы и т.п.

Информация о каждом объекте основных средств размещается в форме элемента справочника на двух закладках.

На закладке «Основные сведения» указываются общие сведения об объекте основных средств.
| Записать и   | закрыть                 | 13    | Записать             |              |      |       |                | Eiuje        | •   |
|--------------|-------------------------|-------|----------------------|--------------|------|-------|----------------|--------------|-----|
| Таименование | Бетаном                 | 0.030 | ka 130 n             |              |      |       | MHB. HOM       | ep: 00000001 |     |
| руппа:       | Ū.                      |       |                      |              |      |       | • @            |              |     |
| Оснорные св  | едения                  | Учет  | 1                    |              |      |       |                |              |     |
|              |                         |       | Вид ОС               |              |      |       |                |              | • Ø |
|              |                         |       | Полное наименование  | Бетономешал  | ir.a | 130 / | ĵ.             |              |     |
| Изобо        | CONTRACTOR OF THE OWNER |       | Постоянные сведе     | эния         |      |       |                |              |     |
|              | and and they            |       | Группа учета ОС:     | Машины и обо | рy   | дован | ие (кроме офис | жого)        |     |
|              |                         |       | Серийный номер       | 2            |      |       |                |              |     |
|              |                         |       | Порвонач. стоимость: |              | _    | 12 (  | 00.00          |              |     |
|              |                         |       | Счет стоимости:      | 1.1          | •    | ŧ₽    | Папучить       |              |     |
|              |                         |       | Счет ост. стримости  | 1            | •    | ₽     |                |              |     |
|              |                         |       | Счет амортизации     | 1.2          |      | Ð     |                |              |     |
|              |                         |       | Puez ou du court     | 10           |      | -0    |                |              |     |

- Наименование наименование основного средства так, как оно будет выглядеть в списках выбора, справочниках и документах программы;
- Инвентарный номер инвентарный номер основного средства. При помощи кнопки «...0» можно задать инвентарный номер с префиксом;
- Дата сведений дата периодических сведений основного средства;
- Группа группа в иерархии справочника «Основные средства», в которой расположен текущий элемент;
- Вид ОС вид основного средства, выбираемый из справочника «Виды основных средств». По значению этого реквизита основные средства можно группировать по видам в различных отчётах;
- Полное наименование наименование основного средства так, как оно будет выглядеть в печатных формах;
- Группа учёта ОС группа учёта из предопределенного списка, выбирается для соответствия данным регламентированного учёта;

- Серийный номер серийный номер основного средства;
- Первоначальная стоимость первоначальная стоимость основного средства, указывается справочно;
- Счёт стоимости ОС счёт из плана счетов, на котором хранится текущая стоимость основного средства. По текущей стоимости рассчитывается амортизация;
- Счёт остаточной стоимости счёт из плана счетов, на котором хранится остаточная стоимость основного средства;
- Счёт амортизации счёт из плана счетов, на котором хранится накопленная амортизация основного средства;
- Счёт выбытия счёт из плана счетов, используемый для списания стоимости и накопленной амортизации при списании основного средства.

На закладке «Учёт» указываются параметры учёта и начисления амортизации на данное основное средство.

| Записать и зан  | арыты Записать       |      |     |     |       |             |         |                | Euje -              | 16               |
|-----------------|----------------------|------|-----|-----|-------|-------------|---------|----------------|---------------------|------------------|
| анменование: Б  | етономешалка 130 л   |      |     | _   |       |             |         | Ина. номер:    | 00000001            |                  |
| pynna:          |                      |      |     |     |       |             |         | €P             |                     |                  |
| Основные сведе  | ния Учет             |      |     |     |       |             |         |                |                     |                  |
| Дата сведений:  | 02 09 2020 14 35 09  |      |     |     |       |             |         |                |                     |                  |
| Стоимость       |                      |      |     |     |       | Состоян     | ие учет | а              |                     |                  |
| Срок службы (ме | ac.): 24             |      |     |     |       | Текущее с   | остояни | е Веедено      |                     | •                |
| Стоимость       |                      | 12   | 000 | ,00 | Py6   | Принято к   | ywery   | 15.08.2020     | υp                  |                  |
| Ост. стоимость: |                      | 11   | 500 | ,00 | Py6.  | Снята с уч  | eta:    | 144            | 00                  |                  |
| Местонахожд     | ение                 |      |     |     | AMO   | ртизация    |         |                |                     |                  |
| Склад / Объект  | Коттедж (Петров)     |      | ×   | æ   | Cnoc  | об начислен | ния: Пр | опорционально  | времени на          | <b>x</b> *       |
| мол:            | Карпов Сергей Виктор | 05/4 | •   | 9   | 3,014 | ение нормы  | 8 E     | 0,00           | 0                   |                  |
| Подразделение   | [                    |      | •   | Ð   | Спос  | об отражана | IR: AN  | ортизация ОС ( | прямые з            | + <sub>1</sub> 0 |
|                 |                      |      | -   |     | VH.   | ачислять ак | ACETION | uik)           | Contraction and the |                  |

- Срок службы срок службы основного средства для целей расчёта начисляемой амортизации;
- Стоимость текущая стоимость основного средства. Отображается по остатку счёта стоимости основного средства;
- Остаточная стоимость остаточная стоимость основного средства.
  Отображается по остатку счёта стоимости основного средства;
- Склад/Объект текущее место положения основного средства;
- МОЛ текущий сотрудник, за которым закреплено данное основное средство;
- Подразделение текущее подразделение, за которым закреплено данное основное средство;
- Способ отражения амортизации из справочника «Способы отражения расходов по амортизации». Определяет проводки, формируемые при начислении амортизации на основное средство;
- Флажок «Начислять амортизацию» определяет, начисляется или не начисляется амортизация на данное основное средство.

Реквизит «Текущее состояние» показывает текущее состояние основного средства и может принимать значения:

- Не введено основное средство не введено в эксплуатацию;
- Введено основное средство введено в эксплуатацию;
- В резерве основное средство находится в резерве;
- В ремонте основное средство находится в ремонте;
- В аренде основное средство находится в аренде;
- Выбыло основное средство списано.

В реквизите «Способ начисления амортизации» указывается способ расчета нормы амортизации для основного средства. Способ начисления амортизации может принимать значения:

- Линейный норма рассчитывается делением текущей стоимости основного средства на срок службы в днях. Срок службы указывается в реквизите «Срок службы (месяцев)» в месяцах, для расчета срока службы в днях в конфигурацию введена константа «Количество дней в одном месяце», равная по умолчанию 30,42 дня в месяц;
- Фиксированный указывается фиксированная норма износа в рублях на день эксплуатации основного средства. Значение нормы указывается в реквизите «Значение нормы»;
- Пропорционально времени нахождения на объекте (линейный) аналогичен линейному способу, за исключением того, что амортизация начисляется только на те основные средства, которые находятся на объекте. В способе отражения расходов по амортизации автоматически устанавливается значение субконто «Объект / Работа» текущим местоположением основного средства;
- Пропорционально времени нахождения на объекте (фиксированный) – аналогичен фиксированному способу, за исключением того, что амортизация начисляется только на те основные средства, которые находятся на объекте. В способе отражения расходов по амортизации автоматически устанавливается значение субконто «Объект / Работа» текущим местоположением основного средства

Реквизиты «Принято к учёту» и «Снято с учёта» содержат соответственно даты принятия к учёту основного средства и дату списания основного средства.

## 8.5.3. Поступление основного средства

Поступление основного средства оформляется документами «Накладная на товары и услуги» и «Авансовый отчёт». В качестве получателя необходимо выбрать «Основные средства» и указать основное средство из справочника.

| ничер: 0000000 от 02.08.2020 12:00.00 от от 02.08.2020 12:00.00 от от от 02.08.2020 12:00.00 от от от 02:08.2020 12:00.00 от от 02:08.000 от 02:08.0000 от 02:08.0000 от 02:08.0000 от 02:08.0000 от 02:08.0000 от 02:08.0000 от 02:08.0000 от 02:08.0000 от 02:08.0000 от 02:08.0000 от 02:08.0000 от 02:08.00000 от 02:08.0000 от 02:08.00000 от 02:08.00000000000 от 02:08.0000000000000000000000000000000000 | • [_] *  |
|----------------------------------------------------------------------------------------------------|----------|
| апратанты Строительная техника + + + + + + + + + + + + + + + + + + +                                                                                                    | • - *    |
| правитель 14.2. Поставщини Получитель 1.1.0сновные средства<br>Оснавная Товары и услуги (1) Доколнителька Пичаль<br>Добавить Ф Ф Отправитель списком Заполнить Партин Падбор Еще<br>N Номенелатуре Содержание Ед. К Количества Цене Сумие<br>1 Бетономещалеа 130 л шт 1,000. 1,000 12.000,00 12.000,00                                                                                                    |          |
| Оснанная Товары и услуги (1) Дологичителько Пичаль<br>Добавиль Ф Ф Отправилаль слиском Заполниль Партин Подбор Еце<br>N Номанституре Содержание Ед. К Количества Цана Сумма<br>1 Бетономешалка 130 л шл 1,000 1,000 12 000,00 12 000,00                                                                                                    |          |
| Добавить      Ф      Отправятить слиском      Заполнить +      Партин      ПодБор      Еще        N      Ноковнепалура      Содерокание      Ед.      К      Количество      Цена      Сумма        1      Бетономешатка 130 л      шт      1,000      1,000      12 000,00      12 000,00                                                                                                    |          |
| N      Номененатуре      Содержание      Ед.      К.      Количество      Цена      Сумма        1      Бетономевшалка 130 л      шт      1,000      1,000      12 000.00      12 000.00      12 000.00                                                                                                    | Euj+     |
| 1 Бетономешалка 130 л Бетономешалка 130 л шт 1,000 1,000 12 000,00 12 000,00                                                                                                    | мна      |
|                                                                                                    | 2 000,00 |
|                                                                                                    |          |
| ero: 12 000.00 0.00                                                                                                    |          |

## 8.5.4. Принятие к учёту основного средства

Документом «Принятие к учёту ОС» отражается фактический ввод основного средства в эксплуатацию с указанием его эксплуатационных параметров. Ввод в эксплуатацию основных средств оформляется документом «Принятие к учёту ОС» независимо от варианта их поступления.

Документ «Принятие к учёту ОС» также может использоваться для ввода информации об объекте основных средств в справочник «Основные средства».

Информация в документ вводится в отдельном диалоговом окне. Форма документа состоит из двух частей. В верхней части формы вводится информация о параметрах эксплуатации основного средства. В нижней части формы, представляющей из себя список основных средств, вносится перечень вводимых в эксплуатацию основных средств и их первоначальные стоимости. Таким образом, одним документом можно ввести в эксплуатацию несколько ОС, имеющих идентичные параметры эксплуатации.

| Провести и за                                                   | крыть                                                            | Запінсать                  | Пров         | ести     |      | 4      |                                 |                                          | Еш                  | 10 - 1            |
|-----------------------------------------------------------------|------------------------------------------------------------------|----------------------------|--------------|----------|------|--------|---------------------------------|------------------------------------------|---------------------|-------------------|
| Howep 6                                                         | 0000001                                                          | ar: 15                     | 08.2020 12:0 | 0:00     |      |        | 1                               |                                          |                     |                   |
| Местонахожде                                                    | HINE                                                             |                            |              |          |      |        |                                 |                                          |                     |                   |
| Склад/объект: Ос                                                | сновной ск                                                       | mag,                       |              |          |      | æ      | Подразделение                   |                                          |                     | •                 |
| мол: Ко                                                         | робков Ген                                                       | надий Серг                 | eeeww.       | _        |      | 40     |                                 |                                          |                     |                   |
| Параметры ам                                                    | юртизаци                                                         | 64                         |              |          |      |        |                                 |                                          |                     |                   |
| Способ начислени                                                | ия: П                                                            | ропорционал                | пыно времен  | N 142000 | окд, | 294845 | • Способ отражени               | я: Амортизац                             | ия ОС (прямые затра | ты) -             |
| Фина: норма (сул                                                | and T                                                            |                            |              |          |      |        |                                 |                                          |                     |                   |
|                                                                 | Stiems).                                                         |                            | 0            | 00 11    |      |        | Срак службы (ме                 | c)                                       | 24                  |                   |
| Списывать при                                                   | и принятии                                                       | « учету                    | 0            | .00 III  |      |        | Срок службы (ме                 | с.) [                                    | 24                  |                   |
| Списывать при<br>Основные сред                                  | а принятии<br>дства                                              | « учету                    | 0            | 00 E     |      |        | Срак службы (ме                 | с) [<br>юртизацию                        | 24                  |                   |
| Списывать при<br>Эсновные сред<br>Добавить                      | а принятии<br>дства<br>•                                         | к учету                    | 0            | .00 U    |      |        | Срок службы (ме                 | с.) [                                    | 24                  | Еща               |
| Списывать при<br>Основные сред<br>Добавить<br>N Осно            | а принятии<br>дства<br>•                                         | к учету<br>1180            | .0           | .00 11   |      |        | Срок службы (ме                 | с.) [<br>юртизацию<br>Инв. №             | 24                  | Eiajo             |
| Списывать при<br>Основные сред<br>Добавить<br>N Осно<br>1 Бетон | а оринятии<br>дства<br>• •                                       | « учету<br>1180<br>130 л   |              | .00 tt   |      |        | Срок службы (не                 | с.). [<br>юртизацию<br>Инв. №<br>0000001 | Стонмость           | Eiuja<br>12 000.0 |
| Списывать при<br>Основные сред<br>Добавить<br>N Осно<br>1 Бетон | а принятии<br>дства<br>Ф Ф<br>вное срединомешалия                | « учету<br>1180<br>1 130 л | 0            | .00 m    |      |        | Срок службы (не                 | с.)<br>юртизацию<br>Инв. №<br>0000001    | 24                  | Eiuja<br>12 000.0 |
| Списывать при<br>ОсноВнью сред<br>Добавить<br>N Осно<br>1 Бетон | а принятии<br>дства<br>Ф Ф<br>номешализ                          | « учету<br>1180<br>130 л   |              | .00_11   |      |        | Срак службы (не                 | с)<br>юртизацию<br>Ине. №<br>0000001     | Станмость           | Еще<br>12 000,0   |
| Списывать при<br>ОсноВные среу<br>Добавить<br>N Осно<br>1 Бетон | а принятия<br>дства<br>Ф Ф<br>неное срединомешализ<br>Сомернов В | « учету<br>1180<br>1 130 л |              | .00 11   |      |        | Срак службы (не<br>Начислять ам | с.)<br>юртязацию<br>Инв. №<br>0000001    | Стонмость           | Еще<br>12 000,0   |

- Склад/Объект текущее место положения основного средства;
- МОЛ текущий сотрудник, за которым закреплено данное основное средство;
- Подразделение текущее подразделение, за которым закреплено данное основное средство;
- Способ отражения амортизации из справочника «Способы отражения расходов по амортизации». Определяет проводки, формируемые при начислении амортизации на основное средство;
- Срок службы срок службы основного средства для целей расчёта начисляемой амортизации;
- Флажок «Списать стоимость основного средства на затраты» позволяет списать полную стоимость основного средства на затраты, при этом само основное средство остаётся в эксплуатации, но с нулевой остаточной стоимостью;
- Флажок «Начислять амортизацию» определяет начисляется или не начисляется амортизация на данное основное средство.

В реквизите «Способ начисления амортизации» указывается способ расчета нормы амортизации для основного средства. Способ начисления амортизации может принимать значения:

- Линейный норма рассчитывается делением текущей стоимости основного средства на срок службы в днях. Срок службы указывается в реквизите «Срок службы (месяцев)» в месяцах, для расчета срока службы в днях в конфигурацию введена константа «Количество дней в одном месяце», равная по умолчанию 30,42 дня в месяц;
- Фиксированный указывается фиксированная норма износа в рублях на день эксплуатации основного средства. Значение нормы указывается в реквизите «Значение нормы»;
- Пропорционально времени нахождения на объекте (линейный) аналогичен линейному способу, за исключением того, что амортизация начисляется только на те основные средства, которые находятся на объекте. В способе отражения расходов по амортизации автоматически устанавливается значение субконто «Объект / Работа» текущим местоположением основного средства;
- Пропорционально времени нахождения на объекте (фиксированный) – аналогичен фиксированному способу, за исключением того, что амортизация начисляется только на те основные средства, которые находятся на объекте. В способе отражения расходов по амортизации автоматически устанавливается значение субконто «Объект / Работа» текущим местоположением основного средства.

В таблицу «Основные средства» вносится перечень основных средств, вводимых в эксплуатацию. Колонка «Стоимость» заполняется автоматически по данным поступления основного средства.

#### 8.5.5. Перемещение основного средства

Документом «Перемещение OC» отражается факт смены места хранения, материально-ответственного и подразделения основного средства.

|            | and the second second | рыть Зали     | сать Провес       | ТИ <mark>Д</mark> т<br>10 | 😁 Печ   | ањ | •   |                | Еще -          |
|------------|-----------------------|---------------|-------------------|---------------------------|---------|----|-----|----------------|----------------|
| юмер:      |                       | 0000007       | от: 02.09.2020 15 | 09:43                     |         |    |     |                |                |
| Лестонахож | қдение:               | Алтека Федера | сивный            |                           | 1       | •  | ×   | æ              |                |
| юл         |                       | Карпов Сергей | Викторович        |                           |         | 1  | •   | æ              |                |
| Тодразделе | ние:                  |               |                   |                           |         |    | •   | æ              |                |
| Добавить   |                       | 🕈 🐥 🛛 🕅 a,    | дбор              |                           |         |    |     |                | Еще            |
| N          | Основ                 | ное средство  | Ина. номер        | Текущее м                 | юстонах |    | Ter | сущий МОЛ      | Текущее подраз |
| 1          | Бетонс                | мешалка 130 л | 00000001          | Коттедж (Г                | Іетров) |    | Ka  | pnos Cepreii B | -              |

- Местонахождение новое место положения основного средства. Это может быть склад или объект;
- МОЛ сотрудник, которому передается основное средство;
- Подразделение указывается подразделение, которому передается основное средство.

В табличной части указываются перемещаемые основные средства. Справочно в табличной части отображается текущее местоположение основного средства, текущий материально-ответственный и подразделение.

#### 8.5.6. Изменение состояния основного средства

Документом «Изменение состояния OC» отражается факт смены состояния основного средства. Документ можно использовать для изменения состояния основного средства без смены его местоположения и материально-ответственного лица, например, для перевода в резерв.

Глава 8. Учёт хозяйственных операций

| Номер:      00000001      от:      02.05.2020 16:38:37      В        Новое состояние      В ремонте      •      Установить        Влияет на начисление амортизации      Начислять амортизацию      •      Установить        Добавить      •      Подбор      Ещ        N      Основное средство      Инв. номер      Текущее состояние      Новое состояние        1      Бегономещалиа 130 л      00000001      Введено | крыть Записать       | Провести                                                                                                    | Ar<br>No                                                                                                    | Euje -                                                                                                    |
|----------------------------------------------------------------------------------------------------|----------------------|----------------------------------------------------------------------------------------------------|----------------------------------------------------------------------------------------------------|----------------------------------------------------------------------------------------------------|
| Новое состаяние: В ремонте • Установить<br>Влияет на начисление амортизации Вечислять амортизацию<br>Добавить ● Подбор Еш<br>N Основное средство Инв. номер Текущее состояние Новое состояние<br>1 Бетономещалиа 130 п 0000001 Введено                                                                                                    | 00000001 or 02.0     | 6.2020 16:38:37                                                                                                    |                                                                                                    |                                                                                                    |
| Влияет на начисление амортизации Вечислять амортизацию<br>Добавить Ф Падбор Ен<br>N Основное средство Инв. номер Текущее состояние Новое состояние<br>1 Бетономещалиа 130 л 00000001 Введено                                                                                                    | В ремонте            |                                                                                                    | • Ye                                                                                                    | тановить                                                                                                    |
| Добавить      Ф      Падбор      Еш        N      Основное средство      Инв. номер      Текущее состояние      Новое состояние        1      Бетономещалка 130 л      00000001      Введено                                                                                                    | 🗍 Влияет на начислен | не амортизации                                                                                                    | Начислять амортизацию                                                                                                    |                                                                                                    |
| N      Основное средство      Инв. номер      Текущее состояние      Новое состояние        1      Бегономещалка 130 л      00000001      Введено                                                                                                    | 🔹 🐥 Падбар           |                                                                                                    |                                                                                                    | Enge                                                                                                    |
| 1 Бетономещалка 130 л 00000001 Введено                                                                                                    | жное средство        | Инв. номер                                                                                                    | Текущее состояние                                                                                                    | Новое состояние                                                                                                    |
|                                                                                                    | номещалка 130 л      | 00000001                                                                                                    |                                                                                                    | Ваедено                                                                                                    |
|                                                                                                    | номещалиа 130 п      | 00000001                                                                                                    |                                                                                                    | Ваедено                                                                                                    |
|                                                                                                    |                      | крыть Записать<br>00000001 от 02.0<br>В ремонте<br>Впилет на начислен<br>Ф Ф Падбор<br>жное средство<br>номещатка 130 л | крыть Записать Провести<br>00000001 от 02.06.2020 16.38.37<br>В ремонте<br>Впилет на начисление амортизации<br>● ● Подбор<br>жное средство Инв. номер<br>номещалиа 130 п. 00000001 | крыть Записать Провести Ас<br>00000001 от 02.06.2020 16:38:37 В<br>В ремонте • Ус<br>Впилет на начисление амортизации Нечислять амортизацию<br>● ● Подбор<br>жное средство Инв. номер Текущее состояние<br>номещалиа 130 п 0000001 |

В табличной части необходимо заполнить список основных средств, состояние которых требуется изменить.

В колонке «Состояние» необходимо указать новое состояние основного средства.

Имеется возможность установить новое состояние сразу для всех основных средств, перечисленных в табличной части. Для этого нужно заполнить реквизит «Новое состояние» и нажать кнопку «Установить».

## 8.5.7. Изменение параметров амортизации основного средства

Документ предназначен для изменения параметров начисления амортизации на объекты основных средств.

| мер.<br>Добашть | 00000007 or 0            | 2 09 2020 17:15 05 |       |                               |                  |             |
|-----------------|--------------------------|--------------------|-------|-------------------------------|------------------|-------------|
| Добавить        | factor of a stand of the |                    |       |                               |                  |             |
|                 | + +                      |                    |       |                               |                  | Ещ          |
| N Oc            | ковное средство          | 1548. N            | Нач., | Способ начисления амортизации | Значение фиксиро | Срок служб. |
| 1 Be            | тономешатка 136 л        | 00000001           | ~     | Пропорционально времени нахо  |                  | 2           |
|                 |                          |                    | 1     | Понойный                      | ]                | 2           |

В таблицу вносятся основные средства, у которых необходимо изменить параметры амортизации. В верхней строке отображаются текущие значения параметров амортизации, а в нижней задаются новые. Могут быть изменены следующие параметры амортизации основного средства:

- Флажок «Начислять амортизацию» определяет начисляется или не начисляется амортизация на данное основное средство;
- Способ начисления амортизации выбирается из списка доступных способов начисления;
- Значение фиксированной нормы указывается для способов начисления амортизации с фиксированной нормой;
- Срок службы срок службы основного средства для целей расчета начисляемой амортизации;
- Способ отражения амортизации из справочника «Способы отражения расходов по амортизации». Определяет проводки, формируемые при начислении амортизации на основное средство.

Новые значения действуют с даты документа изменения параметров начисления амортизации.

## 8.5.8. Амортизация основных средств

Документ производит начисление амортизации на основные средства в соответствии с заданными в них параметрами начисления амортизации.

| ← →            | Շ Амортизация ОС 00000001 от 01.01.2020 0:00:00 |
|----------------|-------------------------------------------------|
| Провести и за  | акрыть Записать Провести Дт Еще - ?             |
| Номер:         | 00000001 οτ: 01.01.2020 0:00:00                 |
| Период с:      | 01.01.2020 🖆 🔒 no: 31.12.2020 🖆 ;               |
| Ответственный: | Смирнов В.А.                                    |
| Комментарий:   |                                                 |
|                |                                                 |

В соответствии со значением настройки учётной политики конфигурации «Период начисления амортизации», минимальный период для расчёта и начисления амортизации может принимать значения:

- День;
- Месяц.

Данные о параметрах начисления амортизации берутся на конец периода.

Документ может произвести начисление амортизации за несколько периодов. Для этого нужно заполнить реквизиты «Период с» и «по».

## 8.5.9. Списание основного средства

При выбытии основного средства в связи с моральным и физическим износом, продаже, разукомплектации, а также при списании в связи с утратой следует использовать документ «Списание OC».

| амер: 00000001 от 02.10.2020 12:00.00 m<br>сковное средство: Бетономещализ 130 л · P thes. №: 00000001<br>Добавить • • • •<br>Наменелатура Ед. кам. Количество Цена Сумма Получатель Смег получателя<br>1 1.000 11:000.00 11:000.00 91 Прочие доходы и ра<br>мма документа: 11.000,00 Остаточная стоямость: 11.000,00 | Прове  | сти и закр         | ыть    | Записать    | Проевсти      | 27<br>81       |           |                   | Еще - ?                |
|----------------------------------------------------------------------------------------------------|--------|--------------------|--------|-------------|---------------|----------------|-----------|-------------------|------------------------|
| сновное средстве: Бетономещалиа 130 л - <section-header> Ина. № 00000001<br/>Добавить • •<br/>И Наменелатура Ед. кам. Количество Цена Сумма Получатель Смег получателя<br/>1 1.000 11 000.00 11 000.00 91 Прочие доходы и р<br/>1 1.000 00 Остаточнае столность. 11 000.00</section-header>                           | wep    |                    | 000000 | 01 or:      | 02.10.2020.12 | m 00.00        |           |                   |                        |
| Добавить + +<br>Наменклалура Ед. ком. Количество Цена Сумма Получатель Счет получателя<br>1 1.000 11.000.00 11.000.00 91 Прочие доходан и ра<br>мив документа: 11.000.00 Остаточнае столькость. 11.000.00                                                                                                    | новно  | е средство         | Бетоно | wewanka 130 | l n           | Sector Post    | • \$P 1   | hia. Ne: 00000001 |                        |
| Наменяларура      Ед. ком.      Количество      Цена      Сумма      Получатель      Счиг получателя        1      1.000      11.000.00      11.000.00      11.000.00      91.Прочие доходы и ра                                                                                                    | Добав  | -                  | + +    |             |               |                |           |                   | Еще -                  |
| 1 1,000 11 000,00 11 000,00 91 Прочие доходы и р<br>миля документа: 11 000,00 Остаточная столькость: 11 000,00                                                                                                    | ù.     | Намени             | natypa | Ед ном.     | Количество    | Цена           | Сумма     | Палучатель        | Cver nonyvaters        |
| мма документа: 11.000,00 Остаточная стеммость. 11.000,00                                                                                                    |        | 1                  |        |             | 1,000         | 11 000.00      | 11 000,00 |                   | 91 Прочие доходы и рас |
|                                                                                                    |        |                    |        |             |               |                |           |                   |                        |
|                                                                                                    | мина д | скумента:<br>енный | Csupe  | н<br>н ВА   | 000,00 Octato | чная стоямость | · • Ø     | 1 000,00          |                        |

В форме документа указывается объект основного средства, списываемый с учёта, а в табличной части указываются направления списания остаточной стоимости ОС.

В нижней части документа указывается текущая остаточная стоимость, т.е. сумма к списанию и сумма по документу. При проведении документа эти суммы должны совпадать, т.е. вся остаточная стоимость должна быть списана.

В табличной части в колонке «Получатель» указывается направление списания основного средства. В этом реквизите могут быть указаны следующие значения:

- Склад;
- Объект;
- Прочие счета из плана счетов.

Список возможных значений для заполнения реквизита «Получатель» настраивается в справочнике «Настройка объектов конфигурации».

Если в реквизите «Получатель» указано значение склада или объекта, то далее необходимо заполнить наименование материала, единицу измерения, количество, цену и сумму. В этом случае основное средство будет разукомплектовано на указанные в табличной части материалы, которые будут помещены на выбранные склады и объекты.

Если в реквизите «Получатель» указаны прочие счета из плана счетов, то далее необходимо заполнить аналитику этого счёта и указать сумму. Стоимость основного средства будет списана на указанные счета.

## 8.5.10. Анализ состояния и местонахождения основных средств

Для анализа состояния и местонахождения основных средств в конфигурации предназначены следующие отчёты:

- Ведомость наличия ОС;
- Ведомость движения ОС.

В отчёте «Ведомость наличия ОС» представлены данные о наличии основных средств, числящихся на балансе предприятия. С помощью этого отчёта можно узнать, сколько основных средств числится на складе, объектах и на какую сумму, т.е. какова их остаточная стоимость.

Также можно узнать, сколько основных средств, и на какую сумму числится за конкретным материально-ответственным лицом.

В отчёт можно отобрать различные данные, пользуясь фильтрами. Можно отобрать информацию по конкретному складу или объекту, конкретному сотруднику (материально-ответственному лицу), виду оборудования или его состоянию.

Отчёт «Ведомость по движениям ОС» позволяет для конкретного объекта основного средства вывести информацию обо всех его движениях, включая закупку, ввод в эксплуатацию, перемещения, смену состояния и списание.

## 8.6. УЧЁТ МАТЕРИАЛОВ В ЭКСПЛУАТАЦИИ

#### 8.6.1. Общие положения

В отличие от материалов, при передаче на объект которых в затраты объекта передаётся полная стоимость материала, стоимость материалов в

эксплуатации не передаётся в затраты объекта. В затраты объекта списывается амортизация, начисленная на материал в эксплуатации.

Список материалов в эксплуатации ведётся в справочнике «Номенклатура». Если материал предназначен для передачи в эксплуатацию, необходимо отметить флажок «Может быть передано в эксплуатацию» и задать параметры эксплуатации материала на закладке «Параметры эксплуатации».

| Записать и закрыть                       | Записать                                                |                     | Еще - ?         |
|------------------------------------------|---------------------------------------------------------|---------------------|-----------------|
|                                          | Группа:                                                 | Туры                | • B             |
|                                          | Наименование:                                           | Тура Алланг         |                 |
| MacEmpire                                | Артикуя:                                                |                     | Kog: 00000059   |
| ицооражение                              | Вид номенилатуры:                                       | F                   | • Ф Используетс |
| Единицы Параметр<br>Дата сведений: 02.09 | Полное наименование:<br>ы эксплуатации<br>2020 16:02:06 | Тура Атпант         |                 |
| Параметры<br>Способ погашения            | Пропорционально времени на                              | хождения (линейный) |                 |
| Значение нормы                           | 100,00                                                  | •                   |                 |
| Способ отражения:                        | Амортизация материалов в эк                             | сплуатации - 🕫      |                 |
| Срок спужбы (мес.)                       | 12                                                      |                     |                 |

- Способ погашения один из возможных способов начисления амортизации;
- Значение нормы указывается для способов начисления амортизации с фиксированной нормой;

- Способ отражения из справочника «Способы отражения расходов по амортизации». Определяет проводки, формируемые при начислении амортизации на материал в эксплуатации;
- Срок службы срок службы материала в эксплуатации для целей расчета начисляемой амортизации.

#### 8.6.2. Передача материалов в эксплуатацию

Передача материалов в эксплуатации оформляется документом «Накладная на товары и услуги». В качестве получателя необходимо выбрать «Материалы в эксплуатации».

| онкор 000000<br>спады Солад<br>тракитель 5 Запас<br>Основная Топарь<br>Добавить Ф<br>N Наменелатур<br>1 Удличитель н | 17 от 01.09<br>Доптопрудный<br>ы сырых и митерио<br>и услуги (1) Дог<br>Ф Отпрае | 2020 12 09 00<br>                                       | anu<br>Janone | Объект<br>Попуча<br>ипь - | ы и работы<br>мель:<br>Партия  | Annaka d<br>4 Mareper | ндератняный<br>алы в экстатуата                                                                                                    | igin )   | !        | •  _  #   |
|----------------------------------------------------------------------------------------------------|----------------------------------------------------------------------------------|---------------------------------------------------------|---------------|---------------------------|--------------------------------|-----------------------|----------------------------------------------------------------------------------------------------|----------|----------|-----------|
| пады. Солад<br>правитиль 5 Запас<br>Основная Товары<br>Добавиль Ф<br>N Наменелатур<br>1 Удленитель н                 | Допгопрудный<br>ы сырых и митерна<br>и услуги (1) Дог<br>Ф Отпрае                |                                                         | enu<br>Janone | Объект<br>Попуча<br>ипь + | ы и работы<br>menь:<br>Партия. | Amera d<br>4 Marepe   | ндаратнаный<br>вты в эксплуата                                                                                                    | itani -  |          | • ] - ] * |
| правитиль 6 Запас<br>Основная Товары<br>Добавиль Ф<br>N Наменеототуря<br>1 Удлинитель н                              | ы сырых и митерия<br>и услуги (1) До<br>Ф Отра                                   | пов<br>полнительно Печ<br>витель списком<br>Спасолезиев | anu<br>3anone | Попуча                    | пепь.                          | 4 Matepa              | anu e socratyan                                                                                                    | nguni -  |          | Fina      |
| Асновная Товары<br>Добатиль Ф<br>N Наменетатур<br>1 Удленитель н                                                     | и услуги (1) Дог<br>Ф Отпрас                                                     | опнительно Печ<br>антель стиском                        | an.<br>Banoni | uns -                     | Партия                         | Real                  | 60                                                                                                    |          |          | Fina      |
| Добалиль Ф<br>N Наменалатур<br>1 Халенитель н                                                                        | Tel Ompa                                                                         | антель списком                                          | Janom         | uns +                     | Партия                         | Real                  | 00                                                                                                    |          |          | Fina      |
| N Наменятатур<br>1 Удленитель н                                                                                      | 2                                                                                | Cotemeaner                                              |               |                           |                                |                       | and the second second s |          |          | rode      |
| 1. Удлинитель н                                                                                                    |                                                                                  | and the second second                                   |               |                           | Eg.                            | ĸ                     | Количество                                                                                                    | Цена     | Сумма    | % ндс     |
|                                                                                                    | а катушка 30м                                                                    | Удланатоль на                                           | naryuwe 3     | 30m                       | 1417                           | 1,000                 | 1,000                                                                                                    | 1 500,00 | 1 500.00 | 20%       |
|                                                                                                    |                                                                                  |                                                         |               |                           |                                |                       |                                                                                                    |          |          |           |

## 8.6.3. Возврат материалов из эксплуатации

Возврат материалов из эксплуатации оформляется документом «Накладная на товары и услуги». В качестве отправителя необходимо выбрать «Материалы в эксплуатации».

| apon  | ести и зак | рыть      | 3anv     | кать     | Провести      |        | ф.<br>Ю | Созд   | ать на осно | вания +          | ê D    | ечать +      | Eu       | e - 1 |
|-------|------------|-----------|----------|----------|---------------|--------|---------|--------|-------------|------------------|--------|--------------|----------|-------|
| омер: |            | 000000    | 16       | or 02.   | 09 2020 16:20 | 64     |         | ]      |             |                  |        |              |          |       |
| inert | ы и работы | Алтека    | Федера   | атианый  |               | +      | 1-1     | ø      | Склады:     | Основно          | й скла | a,           | -        | -*    |
| прав  | итель      | 4 Матер   | напы в   | жеплуат  | ации          |        |         | 1      | Получатель  | 5 3anacı         | сырыя  | и материалов |          |       |
| хно   | еная Това  | ары и ус  | tyra (1) | Допол    | нительно      | Печат  |         |        |             |                  |        |              |          |       |
| Дof   | бавить     | + +       |          | Отправил | ель списком   | 10     | 3anon   | ente + | Партия      | Πα               | цбор   |              | [        | Еще - |
| N     | Номенкла   | ура       |          | Cap      | ержание       |        |         | Ea     | . К.        | Koma             | ество  | Цена         | Сумма    | % ндо |
| 1     | Удлинител  | ь на кату | лшке 30  | м Удл    | инитель на к  | атушка | 9 30w   | wr     | 1,000       | m <sup>ill</sup> | 1,000  | 1 800,00     | 1 800,00 | 20%   |
|       |            |           |          |          |               |        | _       |        |             |                  |        |              |          |       |
|       |            |           |          |          |               |        |         |        |             |                  |        |              |          |       |
| ero.  |            |           |          | 1 800,0  | и ндс (е т    | чX     |         |        | 300         | 0,00             |        |              |          |       |

## 8.6.4. Списание материалов из эксплуатации

Списание материалов из эксплуатации оформляется документом «Накладная на товары и услуги». В качестве отправителя необходимо выбрать «Материалы в эксплуатации».

Глава 8. Учёт хозяйственных операций

| Провести и зак            | арыть Записа     | ать Провести                 | an an an an an an an an an an an an an a | Создат | ь на основан | ни • 🔒 П    | ечать •      | Eu       | ųe • |
|---------------------------|------------------|------------------------------|------------------------------------------|--------|--------------|-------------|--------------|----------|------|
| омер                      | 00000016         | от: 02.09.2020 16:20.5       | 4 🔳                                      |        |              |             |              |          |      |
| бъекты и работы           | Алтека Федерал   | кенцай                       | · ×                                      | e n    | onyuarens [  |             |              |          |      |
| травитель:                | 4 Матерлалы в эк | оспеуатации                  |                                          | п      | олучатель: 9 | Прочие даха | ды и расходы |          |      |
| Основная Това             | ары и услуги (1) | Дополнительно Пе             | 142Ma                                    |        |              |             |              |          |      |
| Добавить                  | • • Ot           | травитель списком            | Заполни                                  | Thi +  | Партия       | Подбор      |              |          | Еще  |
| N Номенклатура Содержание |                  |                              |                                          |        | ĸ            | Копичество  | Цена         | Сумма    | % HU |
| 1 Удлинител               | њ на катушке 30м | Удлинитель на кату           | лике 30м                                 | ur     | 1,000        | 1,000       | 1 800,00     | t 800,00 | 20%  |
|                           |                  |                              | _                                        |        |              |             |              |          | _    |
| cero:                     | 5                | <b>1 800.00</b> НДС (в т.ч.) | Ú.                                       |        | 300,00       | ó           |              |          |      |
|                           |                  |                              |                                          |        |              |             |              |          |      |

## 8.6.5. Изменение параметров амортизации материалов в эксплуатации

Документ позволяет изменить параметры начисления амортизации на материал в эксплуатации.

| Johanse, 4                   |                                               |                               |                  | And the second second |
|------------------------------|-----------------------------------------------|-------------------------------|------------------|-----------------------|
| Homenie                      | •                                             |                               |                  | Еще                   |
| N Marepu                     | in (                                          | Способ начисления амортизации | Эначение фи.     | Способ отражения      |
| 1. Удлинитель на катушке 30м | Пропорционально времени нахождения (линейный) | 100,00                        | Амортизация мате |                       |
|                              |                                               | กิลหะสังธุลไ                  | 1                |                       |

В таблицу вносятся материалы в эксплуатации, у которых необходимо изменить параметры амортизации. В верхней строке отображаются текущие значения параметров амортизации, а в нижней задаются новые. Могут быть изменены следующие параметры амортизации материалов в эксплуатации:

- Способ начисления амортизации выбирается из списка доступных способов начисления;
- Значение фиксированной нормы указывается для способов начисления амортизации с фиксированной нормой;
- Способ отражения амортизации из справочника «Способы отражения расходов по амортизации». Определяет проводки, формируемые при начислении амортизации на материал в эксплуатации;
- Срок службы срок службы материала в эксплуатации для целей расчёта начисляемой амортизации.

Новые значения действуют с даты документа изменения параметров начисления амортизации.

#### 8.6.6. Амортизация материалов в эксплуатации

Документ производит начисление амортизации на материалы в эксплуатации в соответствии с заданными в них параметрами начисления амортизации.

| Провести и     | закрыть    | Записать   | Провести        | A,<br>Br   |     | Еще - |
|----------------|------------|------------|-----------------|------------|-----|-------|
| томер:         | 00000001   | or: 01.01. | 2020 10:00:00   |            |     |       |
| Териод с:      | Январь 2   | 020        | <u>+</u> по: Де | жабрь 2020 |     |       |
| Ответственный: | Смирнов В. | A.         |                 |            | • Ø |       |

В соответствии со значением настройки учётной политики конфигурации «Период начисления амортизации», минимальный период для расчёта и начисления амортизации может принимать значения:

- День;
- Месяц.

Данные о параметрах начисления амортизации берутся на конец периода.

Документ может произвести начисление амортизации за несколько периодов. Для этого нужно заполнить реквизиты «Период с» и «по».

## 8.7. АНАЛИЗ МАТЕРИАЛОВ В ЭКСПЛУАТАЦИИ

Для анализа материалов в эксплуатации предназначен отчёт «Ведомость по материалам в эксплуатации».

## 8.8. УЧЁТ КАДРОВ

В конфигурации для учёта данных о сотрудниках предназначен справочник «Физические лица».

#### 8.8.1. Справочник «Физические лица»

Справочник используется для хранения информации о сотрудниках, указания конкретных физических лиц в качестве реквизитов других объектов конфигурации, а также при начислении заработной платы. Также справочник используется для ведения аналитического учёта.

В конфигурации для справочника «Сотрудники» предусмотрена многоуровневая структура, т. е. сотрудников в справочнике можно объединять в произвольные группы и подгруппы.

| $\leftarrow$ $\rightarrow$ | 🗋 ☆ Физические лица           |         |               | ∂ : ×       |  |  |  |  |
|----------------------------|-------------------------------|---------|---------------|-------------|--|--|--|--|
| Создать                    | Создать группу 🔂 Найти        | 0       | тменить поиск | Еще - ?     |  |  |  |  |
| Наименов                   | зание                         | Ļ       | Код           | Комментарий |  |  |  |  |
| - 🖻 Пр                     | оорабы                        |         | 00000001      |             |  |  |  |  |
| -                          | Карпов Сергей Викторович      | 0000007 |               |             |  |  |  |  |
| -                          | Максимов Виктор Иванович      |         | 0000002       |             |  |  |  |  |
| -                          | Свириденко Николай Максимович |         | 0000008       |             |  |  |  |  |
|                            |                               |         |               |             |  |  |  |  |
| -                          |                               |         |               |             |  |  |  |  |

Форма ввода элемента справочника «Физические лица» в данной конфигурации реализована с четырьмя закладками.

На закладке «Общее» отображаются основные данные о сотруднике.

| $\leftarrow$ $\rightarrow$ | 🕂 Смирнов Владимир Алексеевич (Физичес               | ско 🖉 і ×       |
|----------------------------|------------------------------------------------------|-----------------|
| Основное                   | Контактная информация Плановые начисления работников | Еще             |
| Записать                   | и закрыть Записать                                   | Еще - ?         |
| Группа:                    | Администрация + d                                    | Р Код: 00000010 |
| Имя:                       | Смирнов Владимир Алексеевич                          |                 |
| Общие Д                    | ополнительные Работник Примечание                    |                 |
| Дата рожде                 | ния: 15.08.1969 💼 Место рождения: Тверь              | ]               |
| ФИО:                       | Смирнов Владимир Алексеевич                          |                 |
| Пол:                       | Мужской •                                            |                 |
| Документ                   | ы                                                    |                 |
| Удостовере                 | ние личности: Ввести данные об удостоверении личност | Фотография      |
| ИНН:                       |                                                      | Фотография      |
| Медицинск                  | ий полис:                                            |                 |
| Пенсионное                 | е удостоверение:                                     |                 |
|                            |                                                      |                 |
|                            |                                                      |                 |
| Комментарий                | : Генеральный директор                               |                 |

В реквизите «Имя» указывается фамилия и инициалы сотрудника. Значение этого реквизита будет отображаться в списках выбора и первичных документах. В печатных формах используются данные реквизитов «Фамилия», «Имя», «Отчество».

На закладке «Дополнительные» вводятся дополнительные данные о сотруднике.

Глава 8. Учёт хозяйственных операций

| Записать и  | закрыть        | Записать    |            |     | Еще         | - 1   |
|-------------|----------------|-------------|------------|-----|-------------|-------|
| уппа        | Администраци   | N           |            | • Ø | Код 0000    | 0010  |
| MB          | Смирнов Влад   | имир Алексе | евич       |     | )           |       |
| Общие Д     | ополнительные  | Работник    | Примечание |     |             |       |
| Гражданство | э. Россия      |             |            |     |             |       |
| Образовани  | e: Bucwee, M   | rcy         |            |     |             |       |
| Воинский уч | ет Военнообяз  | анный       |            |     |             |       |
| Семья       |                |             |            |     |             |       |
| Семейное по | опожение: Жена | и / Замужем |            |     | •           |       |
| Добавить    | * *            |             |            |     |             | Еще • |
| Има         |                |             |            | 1   | Дата рожден | 865   |
| Смирнова    | Анастасия Опег | овна        |            |     | 03.10.1976  |       |

На закладке «Работник» указываются периодические данные кадрового учёта по сотруднику.

| сновное   | Ko    | нтактнал инф | opwauµs ()  | пан          | OBH | IE HAHNC | пения рабо | THINKOR | Eщ | • • |          |
|-----------|-------|--------------|-------------|--------------|-----|----------|------------|---------|----|-----|----------|
| Записать  | W 30  | крыть        | Записать    |              |     |          |            |         |    |     | Еще -    |
| iynna;    | A     | дминистрация | a);         |              |     |          |            | - I-    | ø  | Код | 00000010 |
| WR:       | C     | мирнов Владі | имир Алексе | 98# <b>1</b> | ¢.  |          |            |         |    |     |          |
| Общие     | Допа  | пнитепьные   | Работник    | Примечание   |     |          |            |         |    |     |          |
| Дата свяд | nanî: | 02 09 2020   | 17:57:29    | 1            |     |          |            |         |    |     |          |
| Данные р  | рабо  | отника       |             |              |     |          |            |         |    |     |          |
| Должнасть | - []  | Генеральный  | директор    | +            | ø   | Paapa    | д рабочего | È       |    |     |          |
| Состаяние |       | Оформпен     |             | •            | 1   |          |            |         |    |     |          |
| Место раб | OTH:  | Odurc.       |             |              |     | 0        |            |         |    |     |          |

В реквизите «Должность» указывается должность, на которую принимается работник.

В реквизите «Состояние» указывается текущий статус работника, который может принимать одно из следующих значений:

- Оформлен;
- На испытании;
- И Уволен.

В реквизите «Место работы» указывается объект или подразделение, в котором занят работник.

На закладке «Примечание» можно внести комментарий в свободной форме.

## 8.8.2. Прием сотрудника на работу

Для отражения приема сотрудника на работу необходимо ввести новый элемент справочника «Физические лица» и присвоить реквизиту «Состояние» на закладке «Работник» значение «Оформлен».

| $\leftarrow$ $\rightarrow$ | ☆ Максимов Виктор Иванович (Физическое лицо) * 🛛 🔗 🗄 🗴   |
|----------------------------|----------------------------------------------------------|
| Основное                   | Контактная информация Плановые начисления работников Еще |
| Записать и                 | закрыть Записать Еще • ?                                 |
| Группа:                    | Прорабы 🗸 🗗 Код: 0000002                                 |
| Имя:                       | Максимов Виктор Иванович                                 |
| Общие Д                    | ополнительные Работник Примечание                        |
| Дата сведен                | ий: 02.09.2020 18:09:00 💼                                |
| Данные ра                  | аботника                                                 |
| Должность:                 | Прораб 🔸 🗗 Разряд рабочего:                              |
| Состояние:                 | Оформлен -                                               |
| Место работ                | ы: × С                                                   |
|                            |                                                          |

#### 8.8.3. Внесение кадровых изменений

Для внесения кадровых изменений необходимо установить новые значения реквизитам справочника «Физические лица» на вкладке «Работник».

#### 8.8.4. Увольнение сотрудника

Для оформления увольнения сотрудника необходимо в справочнике «Физические лица» на закладке «Работник» установить для сотрудника состояние «Уволен».

## 8.9. РАСЧЁТ ЗАРАБОТНОЙ ПЛАТЫ

#### 8.9.1. Общие положения

Конфигурация содержит функции начисления и выплаты заработной платы работникам. Начисление окладных составляющих заработной платы может быть произведено автоматически с помощью механизма плановых начислений.

## 8.9.2. Ввод сведений о плановых начислениях и удержаниях

Окладные составляющие заработной платы фиксируются в конфигурации в виде «Плановых начислений». Значения плановых начислений и удержаний вносятся документом «Ввод сведений о плановых начислениях и удержаниях работников».

| Npo | вести и з  | акрыть      | Записать  | Провести      | анална Заполна | ать т                    | Еще -     |
|-----|------------|-------------|-----------|---------------|----------------|--------------------------|-----------|
| мер | 0          | 0000001     | or: 01.01 | 2020 10:00:00 |                |                          |           |
| lau | спения (2  | ) Удержа    | ная       |               |                |                          |           |
| Д   | бавить     | • •         | ]         |               |                |                          | Еще -     |
| N   | N Работник |             |           | Действие      | Начисление     | Показатели для расчета и | ачисления |
|     |            |             |           |               |                | Показатель               | Размер    |
| 1   | Светлов    | а Ирина Пе  | гровна    | Начать        | Зарпеата ИТР   | Фиксированной суммой     | 50 000,00 |
| 2   | Сенника    | a Erop Nerp | хович     | Havany        | Зарплата ИТР   | Фиксированной суммой     | 60 000,00 |

Начисления вводятся на закладке «Начисления»:

- Работник сотрудник, для которого регистрируется начисление;
- Действие указывает, какое действие необходимо произвести с данным начислением – начать, изменить или прекратить;
- Начисление наименование начисления из справочника «Управленческие начисления»;
- Показатель для расчёта в настоящее время доступно задание только фиксированной суммой.

Удержания вводятся на закладке «Удержания» аналогично начислениям.

#### 8.9.3. Начисление заработной платы

Для начисления заработной платы в конфигурации предназначен документ «Начисление заработной платы».

| Провест  | и и зак | рыть                                                                                                    | Записать    | Провести         | An Janonee     | ить - Рассчитать   | •         | Еще • ?   |
|----------|---------|----------------------------------------------------------------------------------------------------|-------------|------------------|----------------|--------------------|-----------|-----------|
| owep     | 00      | 0000001                                                                                                    | or 31       | 03 2020 10:00:00 |                |                    |           |           |
| Начислея | us (2)  | Удержан                                                                                                    | 189         |                  |                |                    |           |           |
| Добави   | The     | <b>† †</b>                                                                                                    | ]           |                  |                |                    |           | Еще •     |
| N Pa6or  |         | 274691                                                                                                    |             | Начисление       | Показатели для | расчета начисления | Результат | Объект/ра |
|          |         |                                                                                                    |             |                  | Показатель     | Paswep             |           |           |
|          | Caer    | пова Ири                                                                                                    | на Пегр     | Зарплата ИТР     | Фиксированной. |                    | 50 000,00 |           |
| 2        | Сен     | нихов Егор                                                                                                    | Петра       | Зарплата ИТР     | Фиксированной  | 60 000.00          | 60 000,00 |           |
|          |         |                                                                                                    |             |                  |                |                    |           |           |
|          |         |                                                                                                    |             |                  |                |                    |           | •         |
|          | in la   | and the second second s | <b>x</b> :: |                  | 1              | - [10]             |           |           |

Данные о начисленной заработной плате вносятся в табличную часть документа.

- Работник фамилия сотрудника, которому производится начисление заработной платы;
- Начисление наименование начисления или удержания работнику. Значение реквизита выбирается из справочников «Управленческие начисления» / «Управленческие удержания» и определяет характер начисления или удержания. Например, это может быть окладная сумма, начисленная составляюшая зарплаты, рабочему по фактической выработке на объекте и т.д. Вид расчёта определяет проводки, формирующейся документом характер начисления заработной платы.
- Показатель для расчёта в текущей версии конфигурации всегда «Фиксированной суммой»;
- Результат сумма начисления.
- Объект наименование объекта, если начисленная заработная плата отражается в прямых затратах объекта.

Табличная часть документа может быть заполнена автоматически по данным о плановых начислениях и удержаниях сотрудникам. Для автоматического заполнения списка нажмите на кнопку «Заполнить» и

выберите пункт «Добавить по плановому начислению». В открывшемся списке видов расчета выберите требуемое значение и нажмите кнопку «Выбрать». Документ внесёт в табличную часть всех сотрудников, у которых в плановых начислениях имеется запись с выбранным видом расчета. Сумму к начислению следует скорректировать вручную, если она не совпадает с той, которую сотруднику следует начислить фактически. Например, при приеме сотрудника на работу не с начала месяца, оплате подлежит фактически отработанное время исходя из дневной тарифной ставки за количество отработанных рабочих дней

При проведении документ формирует проводки по шаблонам, указанным в видах расчёта.

## 8.9.4. Выплата начисленной заработной платы

Для оформления операций по выплате сотрудникам аванса и заработной платы по платёжной ведомости в конфигурации предназначен документ «Выплата начисленной зарплаты работникам».

Документ имеет экранную форму диалога, которую следует заполнить в следующем порядке.

| Провести и   | и закрыть     | Записать    | Провест      | н Рь        |          |           |               | Еще - |
|--------------|---------------|-------------|--------------|-------------|----------|-----------|---------------|-------|
| омер         | 00000001      | or: 31.03.2 | 020 13:00:00 |             |          |           |               |       |
| чет источник | c 9           |             | Ø C          | чет взаимор | асчетов: | 14.4      |               | -     |
| Параметры    | Работники (   | 2)          |              |             |          |           |               |       |
| Добавить     | * *           | Заполнит    | њ.           |             |          |           |               | Еще   |
| N            | Работник      |             |              | Сумма       |          |           | Объект/работа |       |
| .1           | Светлова Ири  | на Петровна |              |             |          | 50 000,00 |               |       |
| 2            | Сенников Егор | р Петрович  |              |             |          | 60 000,00 |               |       |

В поле «Счёт источник» необходимо выбрать счёт из плана счетов, с которого будет осуществлена выплата заработной платы (счёт кредита проводки выплаты заработной платы).

В поле «Счёт взаиморасчётов» необходимо выбрать Счёт взаиморасчётов с работниками из плана счетов (счёт дебета проводки выплаты заработной платы).

Список возможных значений для заполнения в реквизиты «Счёт источник» и «Счёт взаиморасчётов» настраивается в справочнике «Настройка объектов конфигурации».

В табличной части перечисляются сотрудники и суммы к выплате. Если взаиморасчёты с работниками ведутся по объектам, то заполняется колонка «Объект».

В конфигурации предусмотрена возможность автоматического заполнения табличной части по данным начисления заработной платы. Для заполнения необходимо нажать кнопку «Заполнить» и выбрать пункт «По начислениям...».

## 8.9.5. Договор займа с работником

Документ «Договор займа с работником» предназначен для регистрации необходимости удержания из оплаты труда работника сумм в счёт погашения займа.

Выдача денежных средств по ссудному договору осуществляется документом «Расходный кассовый ордер» с указанием ссудного договора.

Данные о погашении ссуды используются в документе «Погашение займов работников».

| Записать и закрыть     | Записать     |            |           |          |        |        |      |          | Еще + | ?   |
|------------------------|--------------|------------|-----------|----------|--------|--------|------|----------|-------|-----|
| Номер                  | 00000001     | or: 01.0   | 1.2020 10 | 00:00    |        |        |      |          |       |     |
| Работник               | Светлова Ири | на Петрови | a         |          |        |        | • 19 |          |       |     |
| Сумма:                 | 150 000,00   | 0 🗆 E      | валюте    |          |        |        |      |          |       |     |
| Погашать с             | Январь 2020  |            |           | <u>+</u> | • Екем | есячно | ⊖По  | окончани | 12    | мес |
| Округлять удержания до | 1000         |            | •         |          |        |        |      |          |       |     |
| Комментарий            | <u> </u>     |            |           |          |        |        |      |          |       |     |

В реквизите «Работник» указывается работник, на которого оформляется ссуда.

Возможно, указать один из двух способов погашения ссуды:

- Ежемесячно при этом указывается период в месяцах, в течение которого производятся удержания из заработной платы сотрудника равными долями;
- По окончанию срока при этом полная сумма долга будет удержана в конце периода ссудного договора.

В конфигурации предусмотрена возможность округления удерживаемых сумм. Точность округления задается значением реквизита «Округлять удержания до».

## 8.9.6. Погашение займов работников

Документ «Погашение займов работников» предназначен для отражения удержания из заработной платы работника суммы по погашению ссуды, оформленной документом «Договор займа с работником».

| Провести и закрыть Зап |          | Записать      | ать Провести Аг    |                |            |  |
|------------------------|----------|---------------|--------------------|----------------|------------|--|
| fomep                  | 00000001 | or: 31.01     | 2020 12:00:00      |                |            |  |
| Счет погашен           | ия: 14.4 | Pafor         | 8000#: [           |                | - ¢        |  |
| Добавить               | ++       | Заполнить     |                    |                | Еще        |  |
| N P                    | аботник  | Договор займа |                    | Погашено займа | Счет займа |  |
| 1 Светлова Ирина Петро |          | етро Дог      | овор займа с работ | 13 000,00      |            |  |

В табличной части документа указываются Сотрудник, Ссудный договор и Сумма погашения. Месяц погашения определяется датой документа.

Имеется возможность автоматического заполнения табличной части документа по текущим долгам сотрудников. Для этого необходимо нажать кнопку «Заполнить» на форме документа.

Документ формирует проводки погашения ссудного договора. Счёт дебета определяется значением реквизита «Счёт погашения». Счёт кредита определяется по значению исходной проводки выдачи денежных средств сотруднику по ссудному договору на Счёт взаиморасчётов по долгам сотрудников.

## 8.10. УЧЁТ ВЫПОЛНЕНИЯ РАБОТ

Документы учёта выполненных работ предназначены для ведения взаиморасчётов с заказчиками.

## 8.10.1. Акт об оказании строительных услуг

Документ «Акт об оказании строительных услуг» предназначен для отражения факта выполнения работ по объекту.

| and see a second second | акрыть        | Записать    | Провести            | 47         |      |        |            | Eщé -      |
|-------------------------|---------------|-------------|---------------------|------------|------|--------|------------|------------|
| іомер:                  | 0000000       | t or:       | 12.09.2020 12:00    | 00 0       |      |        |            |            |
| Контрагент: Петров Ал   |               | ілександр Н | тександр Никопаевич |            |      | e      |            |            |
| (оговор контраг         | ента Догвор н | а строитель | ство NP1-ПА от 1    | 6.07.2020  |      | e      |            |            |
| )бъект/работа:          | Коттедж       | {lletpos}   |                     |            | + 1  | 0      |            |            |
| Основная У Добавить     | (спути (2) До | полнительно | 1                   |            |      |        |            | Еще -      |
| N O                     | бъект/работа  | Содерж      | ание                | Единица из | Копи | чество | Цена       | Сумма      |
| 1                       |               | Первый      | aran                |            |      | 1,000  | 450 000,00 | 450 000,00 |
| 2                       |               | Второй      | oran                |            |      | 1,000  | 300 000,00 | 300 000,00 |
|                         |               | 2845.00     | 0.00                |            |      |        |            |            |
| icero                   |               | 750 00      | 557-51 J            |            |      |        |            |            |

В реквизитах шапки документа указываются:

- Контрагент контрагент заказчика;
- Договор договор контрагента, по которому оформляется выполнение работ;
- Объект / работа объект или работа, по которой оформляется акт;

На вкладке «Услуги» перечисляются оказанные услуги и их стоимость.

При проведении данный документ формирует проводку по Кредиту счёта выручки и Дебету счёта взаиморасчётов с заказчиками. Счета учёта задаются на закладке «Основная».

## 8.11. ДОКУМЕНТЫ ОБЩЕГО ПРИМЕНЕНИЯ

## 8.11.1. Доверенность

Документ предназначен для формирования печатной формы доверенности на получение товарно-материальных ценностей. В

документ вносятся данные о доверенном лице (путем выбора собственных сотрудников организации из справочника «Физические лица») и о поставщике, у которого будут получены ценности.

| Записать и                                        | закрыть 3       | аписаты           | 😝 flesare -        |  |    |                                                   |                            |     | Еще •    | 1   |
|---------------------------------------------------|-----------------|-------------------|--------------------|--|----|---------------------------------------------------|----------------------------|-----|----------|-----|
| lowep                                             | 1010000008      | ot t              | 8 06 2020 11 13 33 |  |    | Дата действия:                                    | 28.06.2020 8               |     | ]        |     |
| )рганизация:                                      | Строй модер     | Строй модерн      |                    |  |    | Банковский счет                                   | Расчетный ОАО ТПРОМСВЯЗЬБи |     | омсвязьь | + 6 |
| Соверенное лицо Зухурое М<br>Контралент Стройкомп |                 | ое Монадбой       |                    |  | q. | Паспорт гражданина Российской Федерации серия 223 |                            | 233 |          |     |
|                                                   |                 | uneer             |                    |  | iP |                                                   |                            |     |          |     |
| Товары (2)                                        | Дополнительно   | <u> </u>          |                    |  |    |                                                   |                            |     |          |     |
| Добавить                                          | ++              | Подбо             | P                  |  |    |                                                   |                            |     | Eщ       | e • |
| N F                                               | Танменование то | именование тодара |                    |  |    | Ед. изм. Ко                                       |                            |     | 80       |     |
| 1 8                                               | Ведро           |                   |                    |  |    | um 1,0                                            |                            |     |          |     |
| 2.1                                               | браска фасадная | (Dufa)            |                    |  |    | n/дм3                                             |                            |     | 10,0     | 000 |

Значения наименований товарно-материальных ценностей могут вноситься в табличную часть как путем выбора из справочника «Номенклатура», так и вводом с клавиатуры.

## ГЛАВА 9

# УПРАВЛЕНИЕ СНАБЖЕНИЕМ

## 9.1. ОБЩИЕ ПОЛОЖЕНИЯ

Модуль управления снабжением предназначен для автоматизации следующих задач отдела снабжения:

- Сбор и обработка заявок на снабжение от исполнителей работ;
- Отслеживание статуса заявки с момента её внесения и до исполнения;
- Обработка и маршрутизация заявок на снабжение;
- Формирование заказов поставщикам, внутренних заказов, заданий водителям.

## 9.2. ЗАЯВКА НА СНАБЖЕНИЕ

Документ предназначен для ввода заявки на снабжения.

В шапке документа указывается диспетчер отдела снабжения, обрабатывающий данную заявку.

Основные данные в документ «Заявка на снабжение» вводятся на двух закладках.

На закладке «Получатель» вносится информация о получателе товарноматериальных ценностей заявки.

| ← → ☆             | Заявка на снабжение 00000001 от 19.03.2020 12:00:00 🧳 🗄 🗴 |
|-------------------|-----------------------------------------------------------|
| Провести и зак    | рыть Записать Провести 👫 🖨 Печать - Еще - ?               |
| Номер:            | 00000001 от: 19.03.2020 12:00:00 💼                        |
| Диспетчер:        | Сенников Егор Петрович                                    |
| Дата потребности: | 21.03.2020 💼 Установить                                   |
| Получатель С      | гроки заявки (4)                                          |
| Объекты и работ   | ы: Аптека Федеративный 🛛 🗸 🗔                              |
| Получатель:       | 30 Себестоимость                                          |
| Статьи затрат:    | Материалы 🝷 🗗                                             |
| Затраты:          | ×                                                         |
| Кому:             | Карпов Сергей Викторович                                  |
|                   |                                                           |
|                   |                                                           |
| Ответственный:    | Смирнов В.А.                                              |
| Комментарий:      | Заявка на снабжение                                       |

- Получатель получатель из списка. Возможные значения получателя аналогичны возможным значениям получателя в документе «Накладная на товары и услуги»;
- Кому сотрудник, принимающий товарно-материальные ценности по заявке.

На закладке «Строки заявки» вносится перечень заказываемых товарноматериальных ценностей.

| Іровест                      | ти и закрыть       | Записать Прове   | аг в           | Ә Печать - | •      | Еще + |  |  |  |
|------------------------------|--------------------|------------------|----------------|------------|--------|-------|--|--|--|
| омер                         | 00000001           | or 19.03.2020 12 | 00.00          | 1          |        |       |  |  |  |
| Qиспетчер: Сенников Его      |                    | гор Петрович     | р Петропич • Ø |            |        |       |  |  |  |
| ата потре                    | бности: 21.03.2020 | Установит        | 5              |            |        |       |  |  |  |
| Получате                     | ель Строки заявки  | (4)              |                |            |        |       |  |  |  |
| Добав                        | m. • •             | Подбор           |                |            |        | Еще - |  |  |  |
| N.                           | Дата потребност    | и Номенклатура   | Ед. изм.       | Копичество | Цена   | Сумма |  |  |  |
| 1                            | 1 21.03.2020       | Гипсокартон      | м2             | 200,000    |        |       |  |  |  |
| 2 21.03.2020<br>3 21.03.2020 |                    | Плитка настенная | м2             | 150,000    |        |       |  |  |  |
|                              |                    | Профиль для ти   | м              | 90,000     | 90,000 |       |  |  |  |
| - 23                         | 4 21.03.2020       | Клей плиточны    | KT .           | 10,000     |        |       |  |  |  |
| -                            |                    |                  |                |            |        |       |  |  |  |
|                              | иный Смириов В     | A                |                |            | 0      |       |  |  |  |
| TBetCIBe                     | oninprior D        |                  |                |            |        |       |  |  |  |

- Дата потребности дата, к которой необходимо поставить материалы получателю;
- Номенклатура наименование материалов, может быть выбрано из справочника «Номенклатура» или введено строкой;
- Единица измерения единица измерения материала, из классификатора единиц измерения;
- Количество требуемое количество к поставке;
- Цена плановая цена поставки, вводится для справки;
- Сумма плановая сумма поставки, вводится для справки;
- Получатель если получатель в данной строке иной, чем в документе, он вводится здесь;
- Кому если получатель в данной строке иной, чем в документе, он вводится здесь;
- Комментарий комментарий к строке заявки в свободной форме;

Строка заявки – уникальный номер сроки заявки. Формируется автоматически. По этому номеру заявка идентифицируется в дальнейшем. Присвоение уникального номера каждой строке заявки позволяет отследить ход её исполнения даже в случае смены номенклатуры, разбиения заявки и т.д.

# 9.3. МАРШРУТИЗАЦИЯ ЗАЯВОК НА СНАБЖЕНИЕ

Обработка маршрутизации заявок является инструментом снабженца, обрабатывающего заявки. В неё стекаются все сделанные заявки. В обработке маршрутизации можно:

- Изменить параметры заявки;
- Подобрать поставщиков;
- Сформировать заказы поставщикам и внутренние заказы;
- Сформировать задания водителям (путевые листы);
- Разбить или снять заявки.

## 9.4. ФОРМИРОВАНИЕ ЗАКАЗОВ ПОСТАВЩИКАМ И ВНУТРЕННИХ ЗАКАЗОВ

Заказы поставщикам и внутренние заказы можно сформировать из обработки «Маршрутизация заявок на снабжение». Для этого необходимо отметить интересующие заявки и в меню «Действия» выбрать пункт «Сформировать заказы поставщику и внутренние заказы».

## 9.5. ФОРМИРОВАНИЕ ПУТЕВЫХ ЛИСТОВ

Задания водителям (путевые листы) можно сформировать из обработки «Маршрутизация заявок на снабжение». Для этого необходимо отметить интересующие заявки и в меню «Действия» выбрать пункт «Сформировать путевой лист».
#### 9.6. ИСПОЛНЕНИЕ ЗАЯВОК НА СНАБЖЕНИЕ

Исполнение заявок на снабжение оформляется следующими документами:

- Накладная на товары и услуги;
- Авансовый отчёт.

Для отражения исполнения заявки её уникальный номер должен быть указан в строке документа.

# ГЛАВА 10

# ОТЧЁТЫ ПО ОБЪЕКТАМ

## 10.1. ОТЧЁТ «КАРТОЧКА ОБЪЕКТА»

Отчёт выводит информацию об объекте, суммы выполненных работ и прямых затрат по объекту.

| -+<br>ny (3                             | 0.08.2020                                                               | очка объекта<br>п                        | на 28.08.2020                                   |                            |                         |           |                  | ៥គេធេ ្      |  |  |  |
|-----------------------------------------|-------------------------------------------------------------------------|------------------------------------------|-------------------------------------------------|----------------------------|-------------------------|-----------|------------------|--------------|--|--|--|
| Caleog                                  | on a provinsi                                                           | 18 Hacrosika                             | 3                                               |                            |                         |           | . Ma             | mantu Bopery |  |  |  |
| He                                      | Hattpoles                                                               |                                          |                                                 | Вед сраннен                | Bq cpanents             |           |                  | 3ed-exes     |  |  |  |
| 17                                      | ff Otuer                                                                |                                          |                                                 | Passa                      |                         | Arte      | Агтыз Федерлений |              |  |  |  |
| df. Paliena                             |                                                                         |                                          | Patret                                          |                            |                         |           |                  |              |  |  |  |
|                                         |                                                                         |                                          |                                                 | Карт                       | очка объекта            |           |                  |              |  |  |  |
| 100000000000000000000000000000000000000 | Объект Алто<br>Федератионе<br>Дата начата<br>Резоназация<br>Паке<br>Пот | на,<br>а)<br>15.02.2020 Дит<br>00.006.00 | а засницения: 10,04,20,<br>пабезькость<br>54,25 | 10<br>Bact<br>5 580 580 58 | Peensterausocn.<br>M.25 |           |                  |              |  |  |  |
|                                         | N                                                                       | Arre                                     | Karperer                                        | Opposings                  |                         |           |                  |              |  |  |  |
|                                         | Annacop Ha<br>phrose teyware<br>to Nrt1-A3 or<br>16.02.2020             | 15.02.2029                               | Алнии "Здоревне"                                | Строй недери               |                         |           |                  |              |  |  |  |
| 10000                                   | Antomasee<br>e Net (x An<br>Net A3 at<br>15.02.2020)                    | 66 03 2029                               | Arrient "Spopense"                              | Строй недаря               |                         |           |                  |              |  |  |  |
| 12                                      | 3arparia                                                                |                                          |                                                 |                            |                         |           |                  |              |  |  |  |
| 1                                       | Статья зат                                                              | рат / Затрата                            | План                                            | Производство               | Себестримость           | Øakt .    | Экономия         | Перерасход   |  |  |  |
| 18                                      | Заргията работнаная<br>произведения                                     |                                          | tes ced per                                     |                            |                         |           | 588 088 08       | 1            |  |  |  |
|                                         | (Bushever and                                                           |                                          | (88.060.06                                      |                            |                         |           | (46.080.08)      |              |  |  |  |
| 1                                       | Матереалы                                                               |                                          | 100.000.00                                      |                            | 90 752 00               | 10 732,00 | 8 204,00         |              |  |  |  |
|                                         | Kepper sings                                                            | small M.152                              | 102 003.08                                      |                            | 25 259 10               | 23 250 00 | 102 000.06       | 21 250 24    |  |  |  |
|                                         | Kuphes Etpon                                                            | enuma.                                   |                                                 |                            | 56 088 08               | 65 000.00 |                  | 55 600 68    |  |  |  |
|                                         | upper append M                                                          | 189                                      |                                                 |                            | 11 (13 (14)             | 10.445.85 |                  | 47.447.84    |  |  |  |
| 1                                       | Portant (Keite                                                          | 1000000 AL                               |                                                 |                            | 7 410 00                | 2 480.00  |                  | 7 480 88     |  |  |  |
|                                         | The second second                                                       | 10                                       |                                                 |                            | 2 402,001               |           |                  | 2 403 80     |  |  |  |

Имеется возможность получить информацию как по одному, так и по нескольким объектам.

Двойным кликом на значении суммы по любой статье затрат имеется возможность детального вывода затрат по данной статье.

### 10.2. ОТЧЁТ «РЕНТАБЕЛЬНОСТЬ ОБЪЕКТОВ»

Отчёт выводит сводную информацию по выполненным работам и затратам объектов. Для вызова отчёта необходимо выбрать пункт «Рентабельность объектов» в меню «Объекты».

|             |                                                                                                    |                                                                                                    | Official                                                                                                    |                                                                                                    |                                                                                                    |                                                       |                                                                                                    |                                                                                                    |                                                      |
|-------------|----------------------------------------------------------------------------------------------------|----------------------------------------------------------------------------------------------------|----------------------------------------------------------------------------------------------------|----------------------------------------------------------------------------------------------------|----------------------------------------------------------------------------------------------------|-------------------------------------------------------|----------------------------------------------------------------------------------------------------|----------------------------------------------------------------------------------------------------|------------------------------------------------------|
| poénni      | munah mpi - 01.01.2020 🕿                                                                                                    | - 02 69.2626                                                                                                    | E Bos                                                                                                    |                                                                                                    |                                                                                                    | 1:1-10                                                | Imponent                                                                                                    |                                                                                                    |                                                      |
| - 60        | Banaga and Startpoles                                                                                                    | 1                                                                                                    |                                                                                                    |                                                                                                    |                                                                                                    |                                                       |                                                                                                    | Volume the deputy                                                                                                    | . 7 84                                               |
| 1           | встронна                                                                                                    |                                                                                                    | Baip                                                                                                    | -                                                                                                    |                                                                                                    | 34                                                    | ini+x                                                                                                    |                                                                                                    |                                                      |
| 1.4         | 2 Jacquer                                                                                                    |                                                                                                    | Pano                                                                                                    |                                                                                                    |                                                                                                    |                                                       |                                                                                                    |                                                                                                    |                                                      |
| 5.4         | 0 Ofweet                                                                                                    |                                                                                                    | Pases                                                                                                    |                                                                                                    |                                                                                                    |                                                       |                                                                                                    |                                                                                                    |                                                      |
| 5.6         | P. Patros                                                                                                    |                                                                                                    | Paties                                                                                                    |                                                                                                    |                                                                                                    |                                                       |                                                                                                    |                                                                                                    |                                                      |
|             | Preparat, 01 81 2028 - 82 08 2020<br>Orfog:<br>Coperie: Sector-an Strassorte: Office                                                                                                    | er Densona Pallers                                                                                                    | Deserves                                                                                                    |                                                                                                    |                                                                                                    |                                                       |                                                                                                    |                                                                                                    |                                                      |
|             | Property, 01 61 2020 - 82 09 2020<br>Orfore<br>Oppose Statistical Streamonts, Office<br>Koncesse Oranue satjust Sectioners                                                                                                    | er Danssens, Pakers                                                                                                    | i Deservena                                                                                                    | 201                                                                                                    | Trues                                                                                                    |                                                       |                                                                                                    |                                                                                                    |                                                      |
|             | Property Of PC 2019 - R2 Of 2020<br>Critics<br>Critics<br>Critics Support Strategies (Chan<br>Konower Critics and an Strategies)<br>Sacasses / Officer / Paffore                                                                                                    | er Disseurs: Patters<br>Pennassegan                                                                                                | о Ополнитика<br>Полното каторият                                                                                                    | Jarge<br>Matopostu                                                                                                    | Hume<br>Depreses<br>potismonol<br>reposado presi                                                                                                    | Субнодра                                              | PeanolegeLauceL                                                                                                    | Bannum<br>speinen,                                                                                                    | Presentation                                         |
|             | Physica, 01 61,2520 - 52,262 Orbor<br>Orbor<br>Copies: Second Streaming, Other<br>Recome: Crime anpart Selection<br>Second Office Streaming, Padione<br>III, "Specific"                                                                                                    | er Dissouria Patters<br>Pessesages<br>19.000.00                                                                                    | Deserves<br>Deserve sampart<br>2 477 104 202                                                                                                    | Zerpe<br>Metopoatio<br>1.525.503.00                                                                                                    | Three<br>The<br>Disponence<br>policiticacion<br>reponence province<br>reponence province<br>reponence provi | Субноарна.<br>250.080.08                              | Panofersaurs.<br>2540.01                                                                                                    | Bannan<br>aprilan                                                                                                    | Pearsona                                             |
|             | Physica, 01 61 2020 - 52 2020<br>Orleg<br>Copies: Second Transmission, Oba-<br>Rotowie: Orlean anget Selekters<br>Saccessi Orlean anget Selekters<br>II: "Specha"<br>The Charget                                                                                                    | er Steanwese Pallers<br>Pronassegas<br>18 005.00<br>18 005.00                                                                      | 0 Deserve sangert<br>0 Corre sangert<br>2 878 800 80<br>2 878 800 80                                                                                                    | Зигре<br>Иңгоргалы<br>1 5/1 806.80<br>1 5/1 806.80                                                                                                    | Draws<br>The<br>Deprese<br>polisimonos<br>repositos policitas<br>TRO 080.00<br>TRO 080.00                                                                                                    | Cyfiroagna,<br>250,080,08<br>250,080,08               | PeanoberLasch.<br>35/80/08<br>35/80/08                                                                                                    | Basenen<br>speinen,<br>-2 800 000.00<br>-2 800 000.00                                                                                                    | Pearestagen                                          |
|             | Physical 01 61 2020 - 62 00 2020<br>Orlege<br>Copies: Second States to Oblack<br>Konvers: Come singlet Setations<br>Sackarese / Oblacest / Padote<br>16. "Specific"<br>The Charagest                                                                                                    | Pagaanagaa<br>Pagaanagaa<br>18 000,00<br>18 000,00<br>16 000,00                                                                    | 00000000000000000000000000000000000000                                                                                                    | Зитре<br>Идторовани<br>1 503 806.00<br>1 503 806.00<br>1 503 806.00                                                                                                    | These<br>The<br>Jappnens<br>polisinosce<br>representation<br>TRO 080.00<br>TRO 080.00<br>TRO 080.00<br>DRO 080.00                                                                                                    | Cyfinoagna<br>250 080.08<br>250 080.08<br>250 080.08  | PamobenLasch.<br>25 680.08<br>35 680.08<br>35 680.08                                                                                                    | Bancourr<br>aprilum<br>- 2 Mil 000,00<br>- 2 Mil 000,00<br>- 2 Mil 000,00                                                                                  | Pearestaper                                          |
|             | Physical, 91 61,2010 - 127 03 2020<br>Order: Discourse: Disease-to, Olica<br>Openie: Discourse: Disease-to, Olica<br>Openie: Discourse: / Paliconie<br>Bassaneer / Olicaent / Paliconie<br>III: "Dave-bit"<br>Thirt "Dave-bit"<br>Annuel Tacopolisi"<br>Annuel Tacopolisi"                                                                                                    | Passauru Palers<br>Passauru Palers<br>18.00.00<br>19.00.00<br>19.00.00<br>19.00.00<br>19.00.00<br>19.00.00                         | 0mmerts<br>0mmerts<br>2 472 800 80<br>2 473 800 80<br>2 473 800 80<br>2 473 800 80<br>2 80 80 80                                                                                                    | 34124<br>Ultropositio<br>1 523 506,20<br>1 523 506,20<br>1 523 506,20<br>1 524 506,20<br>1 524 506,20<br>1 525 506,20<br>1 525 506 | Trans<br>3agrinama<br>polisimasea<br>rpto-sase_trans<br>780.080.05<br>780.080.05<br>780.080.05<br>380.080.05<br>380.080.05                                                                                                    | Cyfiniagna<br>250 080.08<br>250 080.08<br>250 080.08  | Pamolersaucus<br>25 680.01<br>25 580.01<br>25 580.03<br>34.23                                                                                                    | Ban-mon<br>april.a.m.<br>-2 Mit 000.00<br>-2 Mit 000.00<br>-3 Mit 000.00<br>5 Mit 000.00                                                                   | Poers segar                                          |
|             | Property Of ELEMA ECO 2020<br>Order Control Tension, Other<br>Control Tension Tension, Other<br>Control Tension and Tension<br>Control Tension (Other Photos<br>III: "Appendix"<br>Ten Tension Orgenizational<br>Annual Orgenizational                                                                                                    | Personal Patters<br>Personal Patters<br>18 000.00<br>18 000.00<br>18 000 000.00<br>18 000 000.00<br>18 000 000.00<br>18 000 000.00 | Desservice<br>Desservice<br>3 479 800 80<br>2 479 800 80<br>2 479 800 80<br>000 804 80<br>800 804 80<br>800 804 80<br>800 804 80<br>800 804 80<br>800 804 80<br>800 804 80<br>800 800 80<br>800 800 80<br>800 80<br>800 800<br>800 800<br>800 800<br>800 800<br>800 800<br>800 800<br>800 800<br>800 800<br>800 800<br>800 800<br>800 80 | 241pc<br>Kiptogradiu<br>7 8/2 806.00<br>1 8/2 806.00<br>1 8/2 806.00<br>10/2 806.00<br>10/2 806.00<br>10/2 806.00                                                                                                    | Пилия<br>Тил<br>Эфінтинов<br>тробитинова<br>тробитинова<br>тробити             | Cylinospra<br>280 080 08<br>280 080 08<br>280 080 08  | Posmofilema.escita.<br>25:580.08<br>25:580.08<br>35:500.05<br>34:23<br>34:23<br>34:23                                                                                                    | Ban-mom<br>sprficam<br>2 MR 000.00<br>2 MR 000.00<br>5 Jol 000.00<br>5 Jol 000.00<br>5 Jol 000.00<br>5 Jol 000.00                                          | Poersonges<br>5.580.080<br>1.180.080                 |
| - m m       | Physical 21 61,2018 - 6279 2020<br>Order Decom Decome Decome Office<br>Recomm Order and a State<br>Recomm Order and a State<br>Bacasese' / Officer / Padore<br>III. "Appende"<br>TPS: Tapesami<br>Artises Orgenzational                                                                                                    | Prosecute Palars<br>Prosecute<br>11 000 00<br>11 000 00<br>11 000 00<br>11 000 00 00<br>11 000 000                                 | 0.000.000 sanper<br>7.000.000 sanper<br>7.000.000.000.000<br>2.000.000.000<br>600.000.000<br>600.000.000                                                                                                    | 24494<br>Maropeana<br>1 521 503 50<br>1 521 503 50<br>1 521 503 50<br>1 521 503 50<br>103 503 50<br>103 503 50                                                                                                    | Поне<br>Партита<br>рајотнова<br>удонакадот во<br>1760 080 00<br>1760 080 00<br>360 080 00<br>360 080 00<br>360 080 00<br>360 080 00                                                                                                    | Cyfinsagna<br>280 080 08<br>280 080 08<br>280 080 08  | PeanoDemaintha<br>39549001<br>39549001<br>39549001<br>3429<br>3429<br>3429<br>3429                                                                                                    | Besence<br>aperican,<br>-2 895 000.01<br>-2 895 000.01<br>-2 895 000.01<br>-3 505 000.01<br>5 505 000.01<br>5 505 000.01<br>5 505 000.01<br>5 505 000.01   | Poere inces<br>5 582 080<br>5 180 080<br>6 490 080   |
| - m - m - m | Threps, 01 61208 - 620 2020<br>Order<br>Concern Decares Deserve. Other<br>Konows Order angle Deserve.<br><b>Bacasese / Officer / Padore</b><br>10. "Appende"<br>TPS: Tapesan"<br>Annes Orgenational<br>Annes Orgenational<br>Interpo. Annesane<br>Interpo. Annesane<br>Inte | er Denseurus Pakers<br>Prosesses<br>19 505,00<br>19 508,00<br>19 508 505 50<br>19 508 505 50<br>19 508 505 50                      | Deservis<br>Deservis<br>2 012 00.00<br>2 012 00.00<br>2 012 00.00<br>00 00 00<br>00 00 00<br>00 00 00<br>00 00 00                                                                                                    | 24129<br>Matoposito<br>7 523 804.00<br>1 523 804.00<br>1 523 804.00<br>1 528 804.00<br>100 804.00<br>100 804.00<br>100 804.00                                                                                                    | Панне<br>ти<br>Зарятната<br>роботнонов<br>тросамарства<br>тро 000, 00<br>тро 000, 00<br>тро 000, 00<br>360, 000, 00<br>360, 000, 000, 000, 000, 000, 000, 000,                                                                                                    | Cylinospra.<br>290 080.08<br>290 980.08<br>290 980.08 | Pampferskands<br>35 (890)<br>35 (890)<br>35 (800)<br>35 (800)<br>36 (20)<br>34 (20)<br>34 ( | Basesen<br>spaficate,<br>2 Mill 2000,021<br>2 Mill 2000,021<br>3 Sold 2000,021<br>3 Sold 2000,021<br>3 Sold 2000,021<br>3 Sold 2000,021<br>3 Sold 2000,021 | Poersonges<br>5.580.0807<br>5.180.0807<br>6.480.0807 |

При помощи фильтров отчёта можно отобрать объекты определенного заказчика или объекты, входящие в определенную группу.

Двойным кликом на значении суммы по любой статье затрат имеется возможность детального вывода затрат по данной статье.

# ГЛАВА 11

# РАБОТА С РАСПРЕДЕЛЕННЫМИ ИНФОРМАЦИОННЫМИ БАЗАМИ

### 11.1. ОБЩИЕ ПОЛОЖЕНИЯ

При наличии в компании территориально-распределенных подразделений может возникнуть потребность использовать конфигурацию на территориально разнесенных компьютерах (которые не соединены локальной сетью). В конфигурации реализован механизм распределенных информационных баз (РИБ), который решает эту задачу, минимизируя объём передаваемых данных.

### 11.2. НАСТРОЙКИ ПАРАМЕТРОВ ОБМЕНА ДАННЫМИ

Настройки параметров обмена данными производятся в окне «Настройки параметров учёта» на закладке «Обмен данными».

| Januca                                                                        | ть и закрыть                                                                                                    | Записать                                                                                   |                                                                                                    | Euge -                                                                                       |
|-------------------------------------------------------------------------------|----------------------------------------------------------------------------------------------------|--------------------------------------------------------------------------------------------|----------------------------------------------------------------------------------------------------|----------------------------------------------------------------------------------------------|
| Общие                                                                         | Особенности учета                                                                                                    | Настройки                                                                                  | Обмен данными                                                                                              |                                                                                              |
| од нел<br>Префилс<br>⊂ Выт<br>√ Выт<br>Настро<br>© Файл<br>○ Через<br>○ Через | назодна туп а<br>номеров: Ц Па<br>на<br>полнять обновлению ИЗ<br>опьзовать расписания<br>Ака параметров об<br>зама разми<br>FTP<br>Formal | енсій информ<br>зефиес состан<br>эначаться нек<br>з а тодчинани<br><u>яахдый</u><br>5м6сні | вциотной базы.<br>п на одного буквенно<br>отгарые новые обые<br>ом узле при измонес<br>десь, закдые 3600 с | аго симеова. Он будит автоматические<br>итам (справочникам, документам).<br>ни версии<br>ая. |
|                                                                               | Roman Cottama                                                                                                    |                                                                                            |                                                                                                    | 1-                                                                                           |

- Использовать РИБ включает режим распределенной информационной базы;
- Префикс номеров в целях исключения дублирования в каждой распределенной базе номера документов и справочников будут начинаться с указанного префикса;
- Выполнять обновление ИБ в подчиненном узле при изменении версии – установка этого флажка запускает режим обновления ИБ при изменении версии. Рекомендуется включать, если у пользователя, производящего обмен имеются полные права на все данные информационной базы;
- Использовать расписание включает автоматический режим обмена по заданному расписанию (иначе обмен должен быть инициирован пользователем).

Обмен может производиться тремя способами:

Через файлы на компьютере или в локальной сети;

- Через FTР;
- Через E-mail.

Необходимо выбрать один из способов обмена, и указать требуемые параметры подключения.

### 11.3. СОЗДАНИЕ УЗЛОВ РАСПРЕДЕЛЕННОЙ ИНФОРМАЦИОННОЙ БАЗЫ

Создание узлов информационной базы производится в справочнике «Узлы РИБ».

| Сеадать      | Haitre Orseseen | TIDHOR | Записать изменения   | Прочитать наменичия    | ]      | Еща -            |
|--------------|-----------------|--------|----------------------|------------------------|--------|------------------|
| ia,e         | Наименскание    | Наме   | р оптравление сообщи | Намер принятого сообще | E-mail | Вытолнить обення |
| 0 0          | Перефирнікан    |        | 9                    | 1                      |        | 1                |
| <b>ц</b> . 2 | Центральная     |        |                      |                        |        |                  |

Изначально список содержит запись о центральном узле РИБ (узел текущей базы – помечен зеленой точкой). В список следует добавить необходимое количество периферийных узлов.

| Перефири       | йная (Узел распре; | целенно | й базы) |
|----------------|--------------------|---------|---------|
| Записать и     | закрыть Залисал    |         | Еще • 7 |
| Наименования:  | Перефирийная       |         | Код П   |
| Номер оторывля | нного сообщения:   | .9      | 1 - 21  |
| Номер принятог | о сообщения:       | 1       |         |
| E-mail:        | 1                  |         | 1       |

- Наименование наименование информационной базы;
- Код код информационной базы (для идентификации сообщений);
- E-mail электронный адрес информационной базы для варианта обмена через электронную почту;

Выполнять обмен – следует ли выполнять обмен с данной информационно базой.

### 11.4. СОЗДАНИЕ ПЕРИФЕРИЙНОЙ ИНФОРМАЦИОННОЙ БАЗЫ

Для создания новой периферийной информационной базы необходимо в справочнике «Узлы РИБ» выбрать действие «Создать начальный образ». Полученный файл представляет собой полную выгрузку периферийной базы. Его следует загрузить в новую информационную базу, в которой при первом запуске необходимо настроить параметры обмена.

| Coupan | Haitu        | Dreverents horice | Записаль изменения       | Прочитать изменения    | Социль начальный | образ. Еця -   |
|--------|--------------|-------------------|--------------------------|------------------------|------------------|----------------|
| Код    | Наименование | 4                 | Намер отцициенана сообщи | Номер прекопото сообще | E-mail           | Вытолить збиен |
| ф П    | Перефирийная |                   |                          | •                      | 1                | 1              |

## 11.5. АВТООБМЕН

Обмен может выполняться двумя способами: ручном и автоматическом (без участия пользователя).

Для выполнения обмена данными в ручном режиме необходимо выбрать пункт меню «Выполнить автообмен данными» в разделе «Настройка и администрирование».

Автоматический обмен осуществляется в соответствии с настроенным расписанием.